# Instrukcja obsługi taksometr fiskalny NOVITUS TAXI E

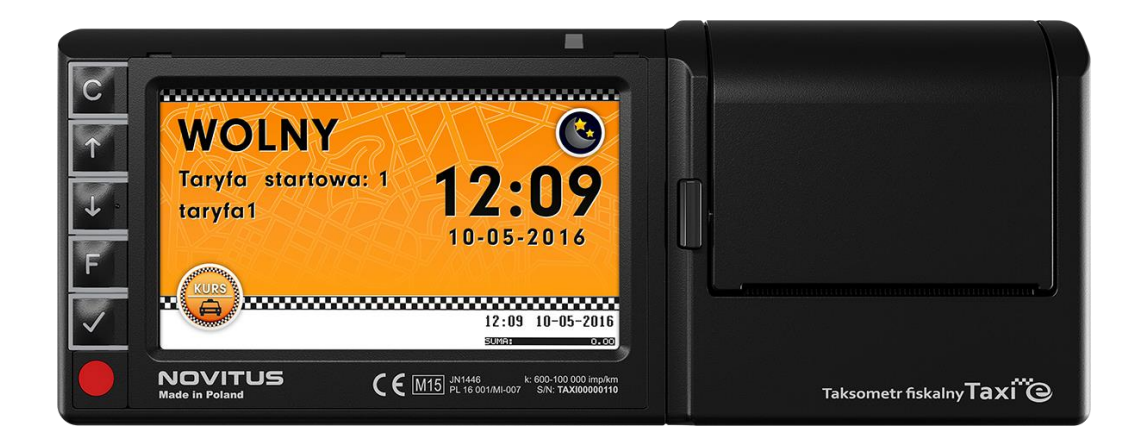

## Taksometr zintegrowany z kasą fiskalną

COMP S.A. ul. Jutrzenki 116, 02-230 Warszawa

Oddział Nowy Sącz, NOVITUS - Centrum Technologii Sprzedaży, ul. Nawojowska 118, 33-300 Nowy Sącz

Infolinia: 0 801 13 00 23, www.novitus.pl, info@novitus.pl

Wydanie I © COMP SA / NOVITUS 2017

### Spis treści:

| 1.  |     | Działanie taksometru                                            | 4    |  |  |  |  |
|-----|-----|-----------------------------------------------------------------|------|--|--|--|--|
| 2.  |     | Dane techniczne                                                 | 4    |  |  |  |  |
| 3.  |     | Budowa taksometru                                               |      |  |  |  |  |
| 4.  |     | Skład kompletu                                                  | 6    |  |  |  |  |
| 5.  |     | Opis klawiszy i przycisków                                      | 7    |  |  |  |  |
| 6.  |     | Wymiana papieru                                                 | 9    |  |  |  |  |
| 7.  |     | Obsługa taksometru                                              | 9    |  |  |  |  |
| 7   | .1  | Wygląd taksometru w czasie kursu – opis pól wyświetlacza        | 9    |  |  |  |  |
| 7   | .2  | Rozpoczęcie kursu                                               | 10   |  |  |  |  |
| 7   | .3  | Kurs                                                            | 13   |  |  |  |  |
| 7   | .4  | Zakończenie kursu                                               | 13   |  |  |  |  |
| 7   | .5  | Dodatkowe funkcjonalności                                       | 13   |  |  |  |  |
| 8.  |     | Menu taksometru fiskalnego                                      | . 15 |  |  |  |  |
| 9.  |     | Opis pozycji menu                                               | . 16 |  |  |  |  |
| 9   | .1  | [1] Kurs                                                        | 16   |  |  |  |  |
| 9   | .2  | [2] Ustawienia                                                  | 16   |  |  |  |  |
| 9   | .3  | [3] Informacje                                                  | 19   |  |  |  |  |
| 9   | .4  | [4] Funkcje dodatkowe                                           | 20   |  |  |  |  |
| 9   | .5  | [5] Serwis                                                      | 20   |  |  |  |  |
| 9   | .6  | [9] Pomoc                                                       | 22   |  |  |  |  |
| 10. |     | Procedura kontroli dokładności pomiarów i obliczeń wykonywanych |      |  |  |  |  |
|     |     | przez taksometr po zainstalowaniu.                              | . 22 |  |  |  |  |
| 11. |     | Praca na wewnętrznym zasilaniu awaryjnym.                       | . 23 |  |  |  |  |
| 12. |     | Część fiskalna urządzenia – obsługa kasy fiskalnej              | .24  |  |  |  |  |
| 1   | 2.: | 1 Klawiatura – funkcje klawiszy                                 | 33   |  |  |  |  |

| [   | 1] Funkcje                                                |     |
|-----|-----------------------------------------------------------|-----|
| [   | 2] Raporty                                                | 43  |
| [   | 3] Baza Danych                                            | 57  |
| [4  | 4] Ustawienia                                             | 83  |
| [   | 5] Serwis                                                 | 100 |
| [   | 9] Pomoc                                                  | 106 |
| 13. | Sprzedaż detaliczna za pomocą urządzenia - przykłady      |     |
| 14. | Złącza komunikacyjne i przewody wyprowadzające urządzenia | 110 |
| 15. | Dopuszczenie taksometru do użytku                         | 111 |
| 16. | Schematy połączeniowe                                     | 112 |
| 17. | Przykładowe wydruki z taksometru                          | 113 |
| 18. | Wykaz komunikatów i błędów wyświetlanych przez urządzenie | 118 |
| 19. | Certyfikat badania typu WE                                | 135 |
| 20. | Homologacja Głównego Urzędu Miar                          | 136 |
| 21. | Deklaracja zgodności CE.                                  | 138 |

### WAŻNE INFORMACJE:

- Doboru osprzętu, podłączenia w samochodzie oraz pierwszego uruchomienia taksometru powinien dokonać uprawniony przez producenta serwis.
- > Wstępnego oprogramowania taksometru powinien dokonać autoryzowany serwis.

### Uwagi:

- Informacje zamieszczone w niniejszej instrukcji mają charakter wyłącznie informacyjny i nie stanowią oferty handlowej w rozumieniu Kodeksu Cywilnego.
- Producent zastrzega, że nie będzie ponosić odpowiedzialności za uszkodzenia powstałe wskutek użytkowania urządzenia niezgodnego z instrukcją, narażania urządzenia na oddziaływanie silnego pola elektrostatycznego, elektromagnetycznego, promieniowania rentgenowskiego, lub działania szkodliwych substancji chemicznych czy też promieniotwórczych.
- Producent nie ponosi również odpowiedzialności za ewentualne roszczenia karno skarbowe ze strony Urzędu Skarbowego wobec podatnika – użytkownika taksometru i kasy fiskalnej wynikające z ujawnionej niewłaściwej eksploatacji urządzeń.

### 1. Działanie taksometru

Taksometr elektroniczny typu NOVITUS TAXI E jest przeznaczony do zliczania opłat za przejazdy taksówką. Może być stosowany w każdym pojeździe mechanicznym posiadającym podzespół przekazujący informacje o przebytej drodze (linka lub impulsy elektryczne).

Taksometr jest urządzeniem pomiarowym, które wylicza opłatę na podstawie impulsów drogi oraz czasu w sposób skokowy. Zwiększanie licznika uzależnione jest od zaprogramowanych nastaw oraz wybranego systemu (S1, S2, D1, D2).

Wszystkie obliczenia matematyczne prowadzone są z dokładnością 0,001.

Czas w taksometrze liczony jest z dokładnością 0,001 s (1ms).

Wewnętrzny licznik przebytej drogi ma dokładność 0,0001m.

Taksometr NOVITUS TAXI E umożliwia naliczanie opłaty czterema sposobami, dwoma w ramach systemu pojedynczego S (S1 i S2) oraz dwoma w ramach systemu podwójnego D (D1 i D2). Wybrany sposób naliczania programuje serwisant.

W pojedynczym systemie S naliczanie opłaty następuje na podstawie upływu czasu gdy prędkość jest mniejsza od prędkości granicznej albo na podstawie przebytej drogi gdy prędkość jest większa od prędkości granicznej.

W systemie podwójnym D naliczanie opłaty w każdym momencie czasu, następuje zarówno na podstawie upływu czasu wynajęcia jak i na podstawie przebytej drogi.

Wyliczona należność jest wyświetlana na bieżąco podczas kursu w polu "opłata".

Taksometr realizuje następujące tryby pracy: WOLNY oraz KURS (taryfy, dopłata, umowa, rabat, kasa, wydruk paragonu).

### 2. Dane techniczne.

Warunki znamionowe użytkowania: Wymiary: szerokość: 214 mm, wysokość: 86 mm, głębokość: 41 mm; Wyświetlacz: graficzny TFT LCD 4,3″ 480x272 Mechanizm drukujący: termiczny, Fujitsu FTP 628MCL221 Waga: taksometr – 445 g, BOX – 170 g Zasilanie: prąd stały; Napięcie nominalne: 12 V Zakres zmian napięcia zasilania: 9...16V; Pobór mocy w trybie StandBy: 0,16 W Pobór mocy przy włączonym urządzeniu: 3,8 W Uwaga: wskazany pobór mocy nie uwzględnia podłączonego sygnalizatora taryf oraz dodatkowego światła z napisem TAXI. Warunki środowiskowe, mechaniczne i elektromagnetyczne:

- □ zakres temperatury pracy: -20°C...+60°C
- □ temperatura przechowywania: -30°C...+60°C
- □ wilgotność względna powietrza: 10 ... 80 %
- D brak możliwości pracy przy występowaniu kondensacji pary wodnej
- do taksometru NOVITUS TAXI E mają zastosowanie: klasa warunków środowiskowych mechanicznych M3 i klasa warunków środowiskowych elektromagnetycznych E3
- urządzenie gwarantuje przechowywanie danych w licznikach niekasowalnych (po odłączeniu zasilania) przez min. 1 rok.
- D możliwość programowania taksometru za pomocą złącza komputerowego (serwis).
- Wskaźniki: Opłat: sześć cyfr, 10 mm;

Dopłata: cztery cyfry, 8 mm;

Taryf: jedna cyfra, 10 mm;

Zakres ustawiania stałej k:  $k = 600...100\ 000\ \text{imp./km};$ 

Możliwość współpracy z pojazdem z elektronicznym wskaźnikiem prędkości (bez linki)

Maksymalna prędkość pojazdu: 200 km/h

Liczba taryf: 8

### Zakresy liczników:

|                      | Opłata początkowa                                                                 | 0.00 1000.00 zł                                                                |
|----------------------|-----------------------------------------------------------------------------------|--------------------------------------------------------------------------------|
|                      | Opłata za 1 km drogi                                                              | 0.10 1000.00 zł                                                                |
| a)<br>b)<br>c)<br>d) | opłata za 1 godzinę postoju:<br>jednostka taryfowa<br>Suma opłat:<br>Suma dopłat: | 0.10 1000.00 zł<br>0.10 10.00 zł<br>0.00 21474836.47 zł<br>0.00 21474836.47 zł |

### Warunki kompatybilności:

określenie warunków kompatybilności z interfejsami, podzespołami lub innymi urządzeniami:

Interfejsy komunikacyjne:

- USB 2.0

- RS232

- złącze legalizacyjne (sygnały w standardzie TTL)
- określenie warunków kompatybilności taksometru i przetwornika pomiarowego (nadajnika) długości drogi

Dopuszczalne parametry przetwornika pomiarowego długości drogi: -minimalny poziom stanu niskiego - 0V -maksymalny poziom stanu niskiego - 1,1V -minimalny poziom stanu wysokiego - 1,9 V -maksymalny poziom stanu wysokiego - 5 V -maksymalne dopuszczane napięcie - 5V -zaliczenie impulsu następuje zboczem - opadającym -maksymalna częstotliwość impulsów - 5,55 kHz

### 3. Budowa taksometru.

Taksometr NOVITUS TAXI E został zbudowany w oparciu o system mikroprocesorowy. Zwarta konstrukcja i specjalne rozwiązania układowe zapewniają niezawodną oraz długą eksploatację.

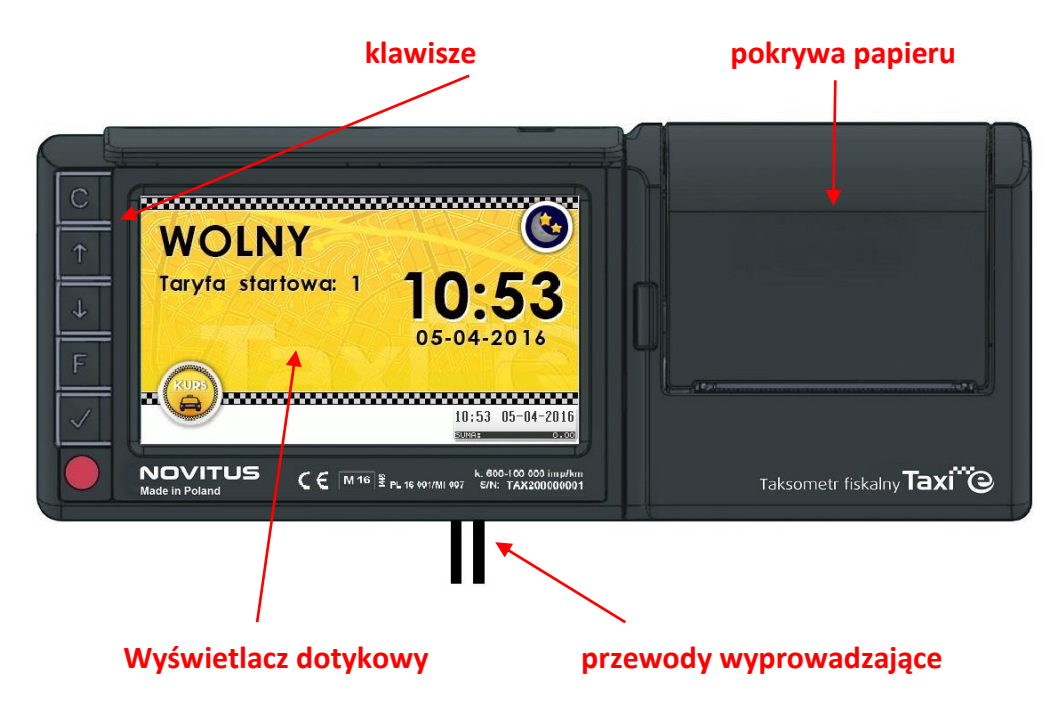

Taksometr jest wyposażony w wewnętrzny awaryjny akumulator.

### 4. Skład kompletu

Wyposażenie standardowe opakowania:

- □ Taksometr fiskalny NOVITUS TAXI E
- BOX
- Daszek przeciwsłoneczny
- Instrukcja obsługi;
- Karta gwarancyjna;

Certyfikat zgodności taksometru z dyrektywa MID.

Dodatkowymi akcesoriami do taksometru są:

- D Wiązka przewodów do elektrycznego dołączenia taksometru do pojazdu
- Przetwornik obrotów (różne typy)
- Sygnalizator taryf z trzema punktami świetlnymi (tzw. chorągiewka)
- □ Uchwyt do mocowania do zamontowania taksometru w samochodzie.

Elementy te należy (w miarę potrzeby) zakupić u producenta taksometru.

**BOX** to element montażowy połączony z taksometrem przewodem. Służy on jako element do podłączenia zasilania z pojazdu, ponadto wyprowadzone są w nim interfejsy komunikacyjne pozwalające na komunikowanie się taksometru z urządzeniami peryferyjnymi.

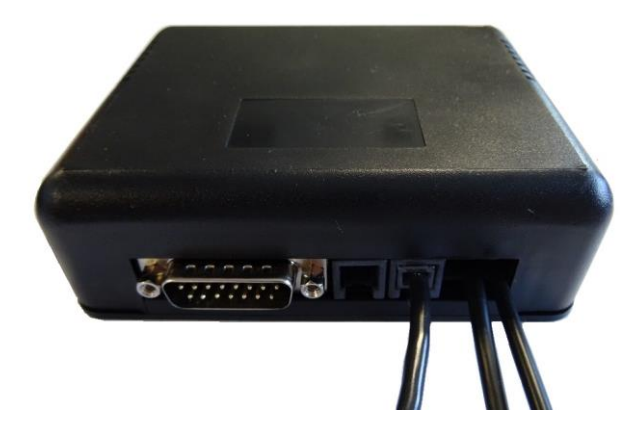

### 5. Opis klawiszy i przycisków

Taksometr fiskalny NOVITUS TAXI E wyposażony jest w pięć klawiszy mechanicznych:

przytrzymanie jednosekundowe - włączanie i wyłączanie taksometru, przytrzymanie 8-10 sekund - awaryjne wyłączanie

przewijanie (pozycji menu) oraz rozpoczęcie kursu, jednosekundowe przytrzymanie powoduje wysuw papieru

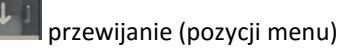

uruchomienie menu

klawisz akceptacji, dwukrotne naciśnięcie - zakończenie kursu

Oprócz sterowania klawiszami mechanicznymi możliwe jest też sterowanie przyciskami wyświetlanymi na ekranie dotykowym. Niektóre funkcje bywają dublowane i są dostępne zarówno z pozycji klawiatury mechanicznej jak i ekranowej (np. akceptacja, negacja czy przesuwanie strzałkami po pozycjach).

Część fiskalna urządzenia, czyli kasa, obsługiwana jest tylko i wyłącznie na ekranie dotykowym. Swój ekran przesyła ona do taksometru, który z kolei wyświetla go w specjalnym oknie. Okno to może być w postaci zminimalizowanej (umieszczony w dolnym prawym rogu *Terminal kasy lub okienko z czasem i datą*) lub zmaksymalizowanej, zawierającej także klawiaturę do obsługi terminala kasy (w centralnej części ekranu):

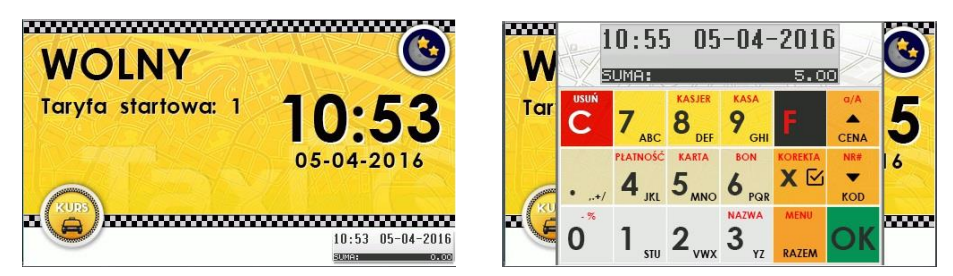

Przechodzenie pomiędzy wersją zmaksymalizowaną a zminimalizowaną odbywa się poprzez dotyk w górną krawędź ekranu kasy (część z datą i godziną). Cała obsługa kasy (menu, raporty, konfiguracje) odbywa się z poziomu klawiatury kasy, tak jak na fizycznej sprzętowej kasie fiskalnej.

Okno startowe taksometru może być wyświetlane w 2 różnych wersjach w zależności od sposobu ustawienia w menu urządzenia.

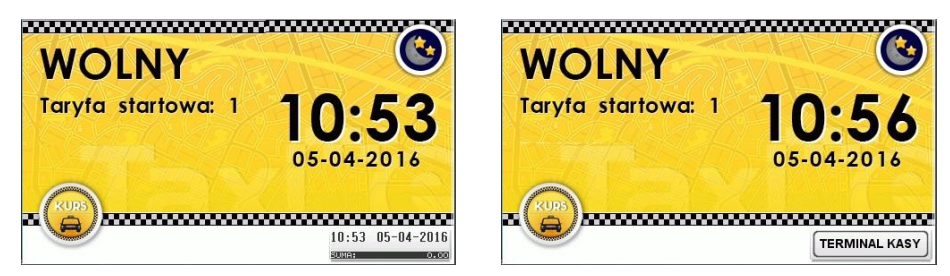

Konfigurację wyświetlania można modyfikować w menu: 2 Ustawienia – 22 Opcje – 223 Wygląd – 2231 Wyświetlanie. W zależności od dokonanych tutaj ustawień strona startowa będzie się wyświetlać z Terminalem kasowym w prawym dolnym rogu bądź też z okienkiem wskazującym czas i datę.

Dodatkowo w opcji **[2232] Przełącz motyw** można przełączyć urządzenie na nocny tryb wyświetlania i wtedy ekran startowy będzie wyglądał następująco:

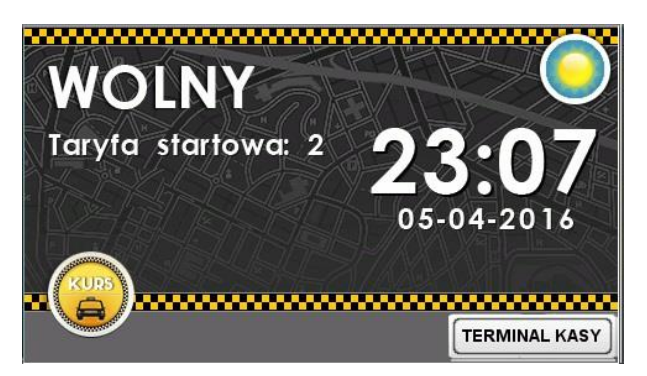

### 6. Wymiana papieru.

W taksometrze NOVITUS TAXI E stosowany jest papier termiczny o szerokości 57 mm  $\pm$ 0,5 mm, max. średnica rolki 30 mm. W celu wymiany papieru należy otworzyć pokrywę mechanizmu drukującego czarnym przyciskiem z lewej strony pokrywy. Następnie odchylić klapkę nieco do tyłu aby pozostała w takim położeniu, wyciągnąć rolkę wraz z ośką, wymienić rolkę papieru na nową i wsunąć ją wraz z ośką z powrotem w zatrzaski. Pamiętać należy aby końcówkę papieru wysunąć na zewnątrz i wtedy dopiero domknąć pokrywę aż do jej zatrzaśnięcia.

Wysuw papieru można uzyskać poprzez dłuższe przytrzymanie klawisza

### 7. Obsługa taksometru

### 7.1 Wygląd taksometru w czasie kursu – opis pól wyświetlacza

Poniżej przedstawiono opis poszczególnych pól widniejących na ekranie taksometru w czasie kursu:

| pole                 | e dopłaty<br>I   |                  | zegar                | pole opła<br>I         | ty zmiana                               | taryfy                                                         |
|----------------------|------------------|------------------|----------------------|------------------------|-----------------------------------------|----------------------------------------------------------------|
|                      | ä .              |                  |                      |                        |                                         |                                                                |
| С                    | DOPŁ             | ATA PL           | N 10:4               | 48 <sup>¥</sup> OF     | ŁATA PL                                 | N                                                              |
| <b>↑</b>             | Ę                | 5.00             | 0                    | 14                     | 1.75                                    | 5                                                              |
| H<br>ح               | 1                | TARYF<br>Dzienna | A                    |                        | ▲ <sup>↓</sup> ▼                        |                                                                |
| H                    |                  |                  |                      | UMOW                   | A RABAT                                 |                                                                |
|                      | Kasa             | Dop              | ilata Jmowa          | Rabat                  | 0km 00:01                               | Dh                                                             |
| $\mathbf{P}$         | NO\<br>Made in F | /ITU5<br>Poland  | C E 🛙                | 116 ¥ PL16 001/MH      | k: 600- 00 000 imp<br>107 S/N: AX200000 | /km<br>001                                                     |
| l<br>numer<br>taryfy | pole<br>inf. 1   | pole<br>inf. 2   | l<br>nazwa<br>taryfy | przyciski<br>funkcyjne | okno kasy<br>fiskalnej                  | oznaczenie, że<br>włączono obsługę<br>rabatu i ceny<br>umownei |

W kolejnych podrozdziałach opisano poszczególne pola wraz z informacjami co oznaczają poszczególne piktogramy, które w danym polu mogą się pojawiać.

### 7.2 Rozpoczęcie kursu

Włączyć taksometr klawiszem i odczekać 3-4 sek. aż pojawi się okno startowe WOLNY z ustawioną taryfą startową:

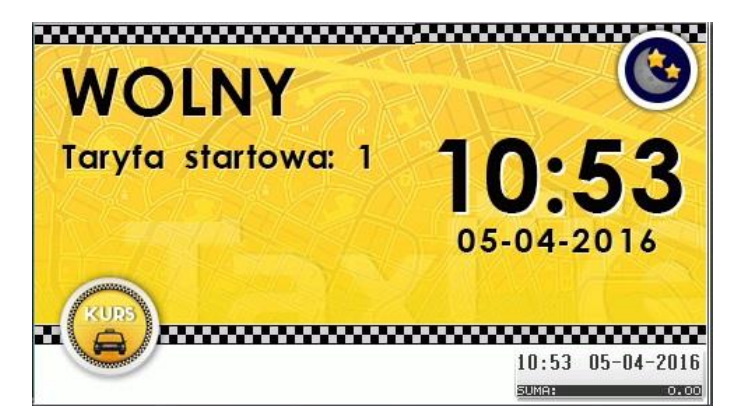

Sprawdzić, czy kasa znajduje się w trybie sprzedaży, jej ekran powinien wyglądać jak niżej (bez

| 14:14 19-03-2015                                                                                                    |
|----------------------------------------------------------------------------------------------------|
| żadnych komunikatów lub linii menu): 💷 💷 💷 💷 💷                                                                                                    |
| Na ekranie dotykowym nacisnąć przycisk KURS lub nacisnąć klawisz 🛄, pojawi się ekran<br>kursu:                                                                                                    |
| DOPŁATA PLN 10:14 OPŁATA PLN<br>6.00                                                                                                    |
|                                                                                                    |
| Kasa Doptata Umowa Rabat 0.0km 00:00h                                                                                                    |
| Przyciskami góra/dół na ekranie lub klawiszami 📶, 💷 ustawić właściwą taryfę, do wyboru jest ich osiem.                                                                                                    |
| W uproszczony sposób cały kurs od początku do końca można zrealizować przy użyciu jednego                                                                                                    |
| klawisza akceptacji . Rozpoczynamy nim kurs . po dotarciu na miejsce docelowe<br>"kasujemy" należną kwotę . , a następnie wywołujemy wydruk paragonu .<br>Warunkiem tak przeprowadzonej operacji jest jazda cały czas w ramach tej samej, wybranej na<br>początku kursu taryfy. |
| W menu <b>2 Ustawienia / 22 Opcje / 223 Wygląd / 2231 Wyświetlanie</b> można zdefiniować dodatkowo dwa pola informacyjne w kursie – wybór spośród 6 opcji opisanych w dalszej części Instrukcji.                                                                                |

Wybór / zaznaczenie poszczególnych opcji będzie skutkować pojawieniem się dodatkowych graficznych oznaczeń / ikon na ekranie kursu:

| DOPŁ/ | ATA       | PLN     | 11:0  | 9     | OPŁAT/           | A PLN          |
|-------|-----------|---------|-------|-------|------------------|----------------|
|       |           |         |       |       | 01               | 27             |
|       |           |         |       |       | 0.0              | 7              |
| 1     | TAR<br>†1 | YFA     |       |       |                  |                |
|       |           | œ       | )     |       |                  |                |
| Kasa  |           | Dopłata | Umowa | Rabat | 0.3km<br>Delata: | 00:00h<br>0.34 |

- wybrana opcja: ikona impulsy drogi, aktywna w momencie, gdy do taksometru docierają impulsy drogi z pojazdu. Migotanie ikony oznacza poruszanie się pojazdu.

| DOPŁAT | A PLN   | 11:1  | 0     | OPŁATA           | A PLN  |
|--------|---------|-------|-------|------------------|--------|
|        |         |       |       | 0 4              | 15     |
|        |         |       |       | <b>U.</b> -      | IJ     |
|        | ARYFA   |       |       |                  |        |
|        |         |       |       |                  |        |
| Kasa   | Dopłata | Umowa | Rabat | 0.3km<br>Delata: | 00:01h |

🖞 - wybrana opcja: ikona droga / czas. Ta opcja korzysta z wyświetlania naprzemiennie lub razem dwóch graficznych ikonek, które informują o bieżącym sposobie naliczania opłaty:

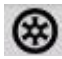

🛞 - informuje, że opłata naliczana jest z drogi

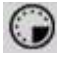

• informuje, że opłata naliczana jest z czasu

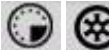

🕡 🛞 - wyświetlone obydwie graficzne ikonki informują, że opłata naliczana jest z drogi i z czasu równocześnie

| Dopłata        | PLN     | 11:12       | OPŁATA<br><b>1.6</b> | PLN<br>6       |                                                                   |
|----------------|---------|-------------|----------------------|----------------|-------------------------------------------------------------------|
|                | RYFA    |             |                      | •              |                                                                   |
| 1.6km<br>Kasa  | Dopłata | Umowa Rabat | 1.6km                | 00:01h<br>1.66 | - wybrane opcje: dystans i czas                                   |
| DOPŁATA        | PLN     | 11:15       | OPŁATA<br>1.2        | PLN <b>2</b>   |                                                                   |
|                | RYFA    |             |                      | •              |                                                                   |
| 69km/h<br>Kasa | Dopłata | Umowa Rabat | TERMINAL             | KASY           | <ul> <li>wybrane opcje: prędkość i ikona impulsu drogi</li> </ul> |
| Dopłata        | PLN     | 11:15       | OPŁATA<br><b>1.6</b> | PLN<br>6       |                                                                   |
|                | RYFA    |             |                      | •              |                                                                   |
| 0km/h          | (       |             |                      |                |                                                                   |
| Kasa           | Dopłata | Umowa Rabat | TERMINAL             | KASY           |                                                                   |

- wybrane opcje: prędkość i ikona droga / czas

### 7.3 Kurs

Zmiana taryf w trakcie kursu odbywa się jak powyżej, przyciskami góra/dół na ekranie lub

klawiszami 📕

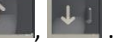

W czasie trwania kursu dostępne jest następujące menu (wywoływane przez klawisz 🌌

- 1. Rabat wprowadzenie wybranej wartości z listy rabatów.
- 2. Umowa wprowadzenie ceny umownej za kurs (zatwierdzić bądź anulować).
- 3. Anuluj rabat / umowę.
- 4. Paragon
  41. Anuluj anulowanie paragonu
  42. Odwołaj anulowanie
- Dopłata ustawienie kwoty dopłaty. Należy ją następnie zaakceptować bądź anulować.

### 7.4 Zakończenie kursu

Po zakończeniu kursu należy nacisnąć przycisk Kasa a następnie Paragon na ekranie lub

klawisz Mala. Drukarka automatycznie wydrukuje paragon dla klienta. Taksometr przejdzie w stan WOLNY, czyli gotowy do następnego kursu (oczekiwanie na następnego klienta). Jeżeli

chcemy zakończyć pracę taksometru wyłączamy go klawiszem **we**potwierdzając wyłączenie w oknie monitu.

### 7.5 Dodatkowe funkcjonalności.

W dolnej części ekranu kursu znajdują się przyciski Dopłata, Umowa i Rabat.

| DOPŁAT                | A PLN   | 10:14 | . (   | OPŁATA           |                |
|-----------------------|---------|-------|-------|------------------|----------------|
| <b>1</b> <sup>1</sup> | ARYFA   |       |       |                  | •              |
| Kasa                  | Dopłata | Umowa | Rabat | O.OKM<br>OPLATA: | 00:00h<br>6.00 |

Stosowanie ceny umownej oraz udzielanie rabatu w dostarczanej od producenta kasie fiskalnej jest **zablokowane**. Odblokować te funkcje może jedynie serwis kasy z

OBOWIĄZKOWYM WPISEM TEGO FAKTU DO KSIĄŻKI SERWISOWEJ KASY. Wraz z uaktywnieniem funkcji rabatu serwisant powinien oprogramować w kasie tabelę charakterystycznych wartości rabatów udzielanych przez obsługującego.

Umowę i rabat można używać tylko przed przejechaniem 500m lub przed upłynięciem 20 min od początku kursu.

### 7.5.1 Dopłata

Wartość jednostki dopłaty jest programowana przez serwisanta. Wartość opłaty za kurs można powiększyć przez kolejne dodawanie jednostek dopłaty w trakcie kursu. Aby jej użyć należy wcisnąć przycisk Dopłata i potwierdzić jej dokonanie w oknie monitu.

### 7.5.2 Umowa

Zamiast rozliczenia wg wskazania taksometru można zastosować cenę umowną. W tym celu należy wcisnąć przycisk Umowa. Na wyświetlonej klawiaturze wpisać i zatwierdzić cenę umowną. Po zakończeniu kursu kasa automatycznie wydrukuje paragon. Kopia dla

obsługującego zostanie wydrukowana po naciśnięciu przycisku w oknie kasy fiskalnej, które automatycznie się zmaksymalizuje. Na obydwu egzemplarzach należy ręcznie dopisać wyszczególnione dane. Pasażer potwierdza umowę składając podpis na obu egzemplarzach.

### 7.5.3 Rabat

Udzielenie rabatu rozpoczyna się naciśnięciem przycisku Rabat. Wyświetlona zostaje lista rabatów, z której wybieramy żądany rabat. Wskazania taksometru podczas całego kursu uwzględniają udzielony rabat.

### 7.5.4 Anulowanie umowy, rabatu oraz paragonu

Jeśli zaistnieje taka konieczność możliwe jest anulowanie umowy, rabatu a także paragonu. Warunkiem jest przejechanie mniej niż 500 metrów lub upłynięcie mniej niż 20 minut od początku kursu. Anulowania dokonujemy z poziomu menu taksometru, które

wywołujemy klawiszem

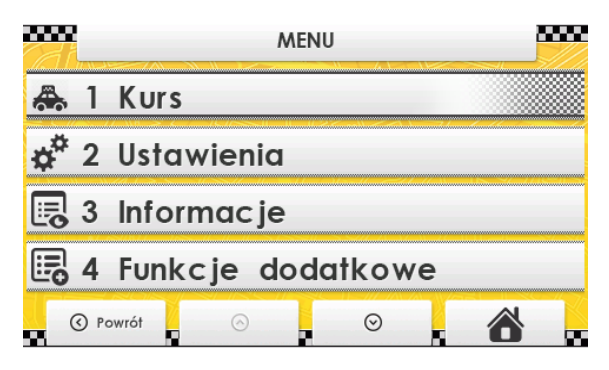

Po menu tym poruszamy się klawiszami mechanicznymi lub przyciskami ekranowymi.

Aby anulować umowę lub rabat wyszukujemy i wciskamy pozycję **[13] Anuluj** RABAT/UMOWĘ. W pozycji **[14] Paragon** mamy dwie funkcje pozwalające na anulowanie paragonu **[141]** bądź odwołanie anulowania paragonu **[142]**.

Poniżej znajduje się rozwinięcie menu taksometru ułatwiające szybkie wyszukiwanie żądanych pozycji.

#### 8. Menu taksometru fiskalnego

1 Kurs 11 Rabat 12 Umowa 13 Anuluj RABAT/UMOWĘ 14 Paragon 141 Anuluj 142 Odwołaj anulowanie 15 Dopłata 2 Ustawienia 21 Zegar 211 Ustaw 22 Opcje 221 Komunikacja 2211 Połączenia 222 Sprzęt 2221 Taksometr 22211 Energia 222111 Autowyłączanie 22212 LCD 222121 Podświetlenie 222122 Kalibracja 22213 Dźwięk 22214 Klawiatura 2222 Box 223 Wyglad 2231 Wyświetlanie 2232 Przełącz motyw 224 System 225 TAXI 23 Ustawienia domyślne 29 Drukuj ustawienia

3 Informacie 31 Program 32 Liczniki ogólne 33 Parametry metrologiczne 331 Parametry ogólne 332 Taryfy aktywne 333 Taryfy predefiniowane 4 Funkcje dodatkowe 41 Kasa 5 Serwis 51 Testy 511 Wszystko 512 Poiedvnczo 519 Testy automatyczne 5191 Paragony / raporty 5192 20 paragonów 5193 Kurs na kwotę 4444 52 Nastawy taksometru 521 Ogólne 522 Taryfy 523 Kryteria czasowe 5231 Lista kryteriów 5232 Przypisanie do taryfy 529 Drukuj 53 Import / Eksport 54 Inicjalizacja 55 Wyznaczanie stałej k 56 Lista interwencji 9 Pomoc 91 Drukuj menu 92 Drukuj ustawienia 93 Drukuj nastawy taksometru

### 9. Opis pozycji menu.

### 9.1 [1] Kurs

Umieszczone pod tym punktem funkcje Rabat, Umowa, Paragon, Anuluj rabat/umowę/paragon, Dopłata omówione zostały powyżej.

### 9.2 [2] Ustawienia

**[21] Zegar** - funkcja pozwalająca ustawić lub skorygować czas. Dla użytkownika dopuszczalny prawem zakres zmiany czasu to 2 min. w ciągu tygodnia. Realizacja tej zmiany dokonywana jest poprzez wprowadzenie korekty czasu w taksometrze w zakresie ±120s. Korekta taka możliwa jest tylko jednorazowo w ciągu tygodnia. Dlatego należy z funkcjonalności tej korzystać ostrożnie. Zmiana czasu z letniego na zimowy zostaje przeprowadzana automatycznie.

**Uwaga.** Każda zmiana czasu w taksometrze będzie powodować próbę zsynchronizowania także w kasie fiskalnej urządzenia. Może jednak nastąpić sytuacja, że kasa będzie w trybie uniemożliwiającym dokonanie takiej zmiany (np. brak wcześniej dokonanego dobowego raportu zerującego tzw "niezerowe totalizery sprzedaży" lub ustawienie kasy poza trybem sprzedaży. np w liście menu). W takiej sytuacji do zsynchronizowania dwóch zegarów dojdzie automatycznie po dokonaniu raportu dobowego lub można dokonać poprzez opcję w menu kasy [411] Zegar-Synchronizuj.

Możliwość zmiany daty i czasu z zakresem większym niż 120s jest możliwe tylko przez uprawniony do tego Serwis.

[22] Opcje – wybór opcji dotyczących Komunikacji, Sprzętu, Wyglądu i Systemu.

**[221] Komunikacja – [2211] Połączenia –** umożliwia sprecyzować konfigurację połączeń interfejsów urządzenia. Pozwala skonektować/doprowadzić poszczególne interfejsy wewnętrzne na fizyczne porty zewnętrzne:

- USB: (gniazdo mini USB) do wyboru możliwe skonektowanie:

- 0. Brak,
- 1. Kasa:COM1
- 2. Kasa: COM2
- 3. TC

Domyślne ustawienie 1.

BOX: (gniazda interfejsu RS232-COM w module BOX) - BOX\_COM1, do wyboru możliwe skonektowanie: 0. Brak 1. Kasa:COM1

2. Kasa: COM2

3. TC Domyślne ustawienie 0.

BOX\_COM2, do wyboru możliwe skonektowanie:
0. Brak
1. Kasa:COM1
2. Kasa: COM2
3. TC

Domyślne ustawienie 0.

- jeśli w BOX – ie zamontowany jest moduł komunikacji radiowej BT w menu pojawia się dodatkowy przycisk "Dalej", pod którym jest możliwość połączenia portu COM4.

### [222] Sprzęt [2221] Taksometr

**[22211] Energia** – w pozycji **[222111] Autowyłączanie** można określić czas, po upływie którego urządzenie samoczynnie się wyłączy w trybie pracy awaryjnego zasilania bateryjnego (zużycie prądu akumulatora wbudowanego).

**[22212] LCD** – pozycja dotycząca kalibracji **[222122]** i ustawienia żądanego podświetlenia wyświetlacza tryb pracy np. automatyczna jasność wzgl. czujnika światła. **[222121]**.

**[22213] Dźwięk** – w tej opcji jest możliwość ustawienia właściwej głośności pracy urządzenia

**[22214] Klawiatura** – można dokonać tu konfiguracji klawiatury, ustawić jasność jej podświetlenia i tryb pracy np. automatyczna jasność wzgl. czujnika światła.

[2222] BOX – funkcja pozwalająca na konfigurację połączeń z BOX'em.

Jeśli w BOX - ie zainstalowana jest płytka modułu komunikacji radiowej w menu [222212] – Ustawienia BT

Włączenie mudułu BT odbywa się przez zaznaczenie klawiszem M pozycji Aktywny Należy również ustalić PIN składający się z 4 – 8 cyfr służący do parowania urządzenia zewnętrznego z modułem BT.

### [223] Wygląd

**[2231] Wyświetlanie** – tutaj należy sprecyzować elementy wyświetlane na ekranie podczas pracy urządzenia. Do wyboru mamy następujące opcje: dystans kursu, czas trwania kursu, prędkość, ikony (droga/czas) oraz ikona (impulsy).

Wyboru dokonujemy poprzez klawisz 🌌.

**[2232] Przełącz motyw** – ta opcja pozwala na przełączanie motywu graficznego z trybu dziennego na nocny i odwrotnie

**[224] System** - w tej pozycji należy dokonać wyboru opcji systemowych. Dwie pierwsze opcje dotyczą obsługi interfejsu TC (Taxi Control):

- Sygnalizacja zdarzeń sygnalizuje wykonanie operacji na taksometrze, takich jak rozpoczęcie kursu, zakończenie kursu, zmiana taryfy, zmiana kursu itp.
- Weryfikacja żądań włączenie opcji umożliwia aplikacji zewnętrznej połączonej przez interfejs TC (Taxi Control) decydowanie, czy jakaś operacja wywołana na taksometrze przez obsługę może zostać wykonana.

Obecna lista kontrolowanych operacji:

- 1 rozpoczęcie kursu,
- 3 zmiana taryfy,
- 5 udzielenie dopłaty,
- 7 ustawienie rabatu,
- 9 ustawienie ceny umownej,
- 11 przejście do stanu kasa,
- 13 sprzedaż towaru,
- 15 obsługa płatności,
- 17 wydruk paragonu,
  - Kryteria czasowe taryf określają, które taryfy są aktywne w określonym zakresie czasowym. Jeśli opcja jest włączona to te kryteria czasowe, takie jak godziny, dni tygodnia, miesiące itp. są aktywowane. Aby takie opcje zdefiniować należy wcześniej w konfiguracji taryf uaktywnić taryfę, a następnie konkretne kryteria czasowe (do wyboru jest ich 8) oraz nadać im nazwy.

Wszystkie wybory akceptujemy klawiszem

W <u>opcjach systemowych</u> można także zdefiniować taryfę startową (wybór spośród 8 taryf), z jaką pojazd będzie rozpoczynał kurs po włączeniu urządzenia.

Opcja <u>Stacyjka</u> pozwala na automatyczne włączanie lub wyłączanie się taksometru po uruchomieniu zapłonu pojazdu (przekręceniu stacyjki lub po naciśnięciu przycisku start zapłonu).

[225] Taxi – pozwala na wybranie opcji rabatowych taksometru spośród:

- Rabat domyślny
- Rabat wymagany
- Pytaj o rabat wybranie tej opcji powoduje, że przy rozpoczęciu kursu urządzenie proponuje wybór rabatu z listy rabatów.

**[23] Ustawienia domyślne** – opcja pozwalająca przywrócić ustawienia fabryczne producenta.

[29] Drukuj ustawienia – pozwala na wydrukowanie wszystkich ustawień / konfiguracji dokonanych na urządzeniu.

### 9.3 [3] Informacje

**[31] Program** – wyświetlane są tu takie informacje jak nazwa urządzenia, wersja programu oraz suma kontrolna.

[32] Liczniki ogólne – znajdują się tu informacje podsumowujące liczniki ogólne:

Kilometry ogólne – licznik zliczonej sumy kilometrów płatnych i niepłatnych rejestrowanych przez taksometr.

Kilometry płatne – licznik kilometrów płatnych wykonywanych w trybie kursu.

Jednostki taryfowe – całkowita liczba naliczonych jednostek taryfowych (tzw. przebić opłaty)

Opłaty – suma wszystkich opłat.

Dopłaty – suma wszystkich dopłat.

Rabaty – suma udzielonych rabatów.

Należności - suma (opłaty + dopłaty).

Liczba kursów – całkowita liczba uruchomionych kursów.

Numer ostatniego kursu – kolejny numer ostatnio zarejestrowanego kursu.

Liczba programowań – liczba programowań parametrów metrologicznych.

Liczba zmian stałej k – ilość wprowadzonych zmian wartości stałej k taksometru.

Liczba zaników zas. – jest to liczba sprzętowych resetów procesora taksometru, które wystąpią bez nadzoru procesu zamykania systemu. Mogą to być zresetowania wynikłe z nagłego fizycznego zaniku zasilania płyty elektroniki taksometru lub też innej awaryjnej przyczyny. Ponieważ taksometr NOVITUS TAXI E posiada wewnętrzny akumulator, wymieniony licznik nie dokonuje naliczania zaników zasilania zewnętrznego doprowadzanego do taksometru, ponieważ te sytuacje nie wpływają na zanik zasilania elektroniki taksometru.

### [33] Parametry metrologiczne

**[331]** Parametry ogólne – wyświetlane są takie parametry jak numer taksometru, numer rejestracyjny, numer boczny, stała k, opłata początkowa, ilość taryf, system obliczeń itp.

**[332] Taryfy aktywne** – wyświetlane są dane dotyczące aktywnych taryf, takich jak numer taryfy, nazwa taryfy, kryterium czasowe, cena za 1 km, cena za 1 godz. itp.

**[333]** Taryfy predefiniowane – predefiniowanie taryf, które staną się aktywne po przekroczeniu ustalonej daty aktywacji względem czasu ustawionego na taksometrze.

### 9.4 [4] Funkcje dodatkowe

**[41] Kasa** – wyświetla listę funkcji kasy, które można wywołać z poziomu menu taksometru. Lista pobierana jest z ustawień dokonanych w kasie w jej menu - pozycja 4.8.2. Interfejs użytkownika/Klawisze funkcji.

### 9.5 [5] Serwis

[51] Testy

[511] Wszystko – wykonanie kolejno wszystkich testów poszczególnych

komponentów sprzętowych taksometru.

[512] Pojedynczo – wykonanie wybranych testów

[52] Nastawy taksometru – opcje [521] i [522] dostępne tylko dla trybu serwisowego.

[521] Ogólne – wprowadzenie informacji takich jak:

- numer rejestracyjny
- numer boczny
- stała k
- opłata początkowa
- jednostka taryfowa
- jednostka dopłaty
- system obliczeń

 - uśpij po wyłączeniu. Opcja powoduje, że taksometr po ręcznym wyłączeniu przyciskiem wyłączania nie wyłączy się całkowicie lecz pozostanie w trybie uśpienia w którym to będą dokonywane naliczenia licznika przebiegu drogi pojazdu. Tryb taki jest utrzymywany do momentu wyłączenia stacyjki. **[522] Taryfy** – należy wprowadzić tu dane dotyczące aktywacji wybranych (spośród 8) taryf: czas aktywacji oraz datę aktywacji. Następnie po aktywowaniu wybranej taryfy należy sprecyzować kolejne dane:

- nazwa taryfy
- opłata za kilometr
- opłata za godzinę
- odcinek początkowy [m]
- odcinek pocz. czasu [s]

**[523] Kryteria czasowe** – określenie przedziału lub przedziałów czasowych, w jakich obowiązuje dana taryfa (8 kryteriów czasowych). W tej pozycji menu można zaprogramować, które taryfy będą dostępne np. w ciągu dnia, a które np. tylko w czasie nocy. Zmiana kryterium czasowego nie jest dokonywana w czasie trwania kursu.

**[5231] Lista kryteriów** – można zdefiniować 8 kryteriów (nazwy) oraz kiedy one obowiązują (dni, godziny).

**[5232] Przypisanie do taryfy** – zdefiniowane kryteria czasowe można przypisać do wybranej taryfy (spośród 8 dostępnych).

[529] Drukuj – drukowanie konfiguracji taksometru.

[53] Import/Eksport – przesyłanie pomiędzy taksometrem a pendrive'm:

- nastaw taksometru (bieżące lub przyszłe)
- kryteriów czasowych
- opcji
- kryteriów do taryf
- liczników ogólnych (opcja dostępna tylko przy Eksporcie)

**[54] Inicjalizacja** – dostępna tylko w trybie serwisowym. Wyzerowanie danych takich jak:

- numer seryjny
- numery UN (unikatowe) zarejestrowanych kas
- bufor kursów zakończonych awaryjnie
- dane kursu
- nastawy ogólne
- parametry taryf
- interwencje serwisowe

### [55] Wyznaczanie stałej k

W taksometrze (menu: **[55]** Wyznaczanie stałej k) znajduje się funkcja pozwalająca określić stałą k taksometru. Funkcja opisana jest w dalszej części instrukcji.

**[56] Lista interwencji** – rodzaj raportu w postaci listy podejmowanych działań serwisowych wymagających użycia klucza serwisowego.

### 9.6 [9] Pomoc

[91] Drukuj menu

[92] Drukuj ustawienia

- [93] Drukuj nastawy taksometru
- **10.** Procedura kontroli dokładności pomiarów i obliczeń wykonywanych przez taksometr po zainstalowaniu.

### Wyznaczanie stałej k:

Stała k może być wyznaczana (mierzona) przez taksometr w funkcji:

### $F \rightarrow 5$ . Serwis $\rightarrow 55$ Wyznaczanie stałej k

Funkcja dostępna jest po zdjęciu plomby legalizacji ponownej (w lewej górnej części taksometru), zdjęciu "klapki" zabezpieczającej dostęp do złącza i wciśnięciu przycisku serwisowego taksometru. Wymagane jest również umieszczenie klucza serwisowego z odpowiednimi uprawnieniami w porcie szeregowym modułu Box lub USB (zależnie od wersji klucza).

| Wyznad                                | czanie | stałej k |  |  |  |
|---------------------------------------|--------|----------|--|--|--|
| Zliczonych imp. drog                  |        | 023      |  |  |  |
| START                                 | STOP   | ZERUJ    |  |  |  |
| Dł. odc. pomiarowe                    | 100    | 23 00    |  |  |  |
| Obliczone k: 0 Zaprogramowane k: 1501 |        |          |  |  |  |
| Zapisz w kon                          | f.     | Zakończ  |  |  |  |

### Procedura wyznaczania stałej k:

1) Upewnić się, iż w polu "Zliczone imp. drogi" jest wartość "0", jeżeli jest różna od zera to wcisnąć przycisk "ZERUJ",

- Jeżeli samochód znajduje się na początku odcinka pomiarowego wcisnąć przycisk "START"
- 3) Po dojechaniu do końca odcinaka pomiarowego wcisnąć "STOP"
- 4) W polu Dł. odc. pomiarowego wprowadzić długość odcinka, na którym wykonywany był pomiar,
- 5) Wynik możemy odczytać z pola: "Obliczone k"
- 6) Jeżeli chcemy aby obliczona wartość zapisała się w pamięci taksometru i była wartością obowiązującą przy przeliczeniach, należy nacisnąć przycisk "Zapisz w konf."
- 7) Aby wyjść z funkcji należy nacisnąć przycisk "Zakończ".

### Wyznaczanie stałej k i testowanie poprawności zliczania:

Wyznaczenie stałej k i testowanie poprawności zliczania taksometru można dokonać przy użyciu urządzenia testującego. Tester taksometrów TT-2EU/Mobilny posiada Świadectwo Ekspertyzy Zakładu Długości i Kąta Głównego Urzędu Miar z dn. 24 września 2014 r. Procedurę kontroli dokładności należy przeprowadzić zgodnie z instrukcją obsługi przyrządu.

Tester TT-2EU/Mobilny dokonuje odmierzenia stałej k na testowym odcinku drogi. Zmierzoną wartość należy zapisać w taksometrze w funkcji (opisana szczegółowo w kolejnym podpunkcie):

### $F \rightarrow 5$ . Serwis $\rightarrow 52$ Nastawy taksometru $\rightarrow 521$ Ogólne

Funkcja dostępna jest po zdjęciu plomby legalizacji ponownej (w lewej górnej części taksometru), zdjęciu "klapki" zabezpieczającej dostęp do złącza i wciśnięciu przycisku serwisowego taksometru. Wymagane jest również umieszczenie klucza serwisowego z odpowiednimi uprawnieniami w porcie szeregowym modułu Box lub USB (zależnie od wersji klucza).

### 11. Praca na wewnętrznym zasilaniu awaryjnym.

Taksometr NOVITUS TAXI E jest urządzeniem zintegrowanym z kasą fiskalną. Prawnym wymogiem urządzeń fiskalnych jest posiadanie awaryjnego zasilania akumulatorowego. Z faktu istnienia takiego akumulatora we wspólnej obudowie korzysta także taksometr. W przypadku zaniku zasilania zewnętrznego możliwa jest jeszcze przez pewien czas praca taksometru i dokonywanie niektórych czynności. W trybie WOLNY dostęp jest do wszystkich funkcji taksometru z wyjątkiem możliwości uruchomienia kursu lub dokonywania ustawień modułu BOX (moduł BOX nie jest podłączony do zasilania awaryjnego).

Jeżeli zanik zewnętrznego zasilania nastąpi w trakcie trwania kursu, na ekranie kursowym zgłoszony zostanie odpowiedni komunikat "Brak zasilania". Jeżeli w przeciągu 18s zasilanie zewnętrzne zostanie przywrócone, komunikat zniknie i kurs będzie kontynuowany bez żadnych konsekwencji. W okresie braku zasilania zewnętrznego taksometr cały czas będzie naliczał prawidłowo opłatę z drogi i/lub z czasu. Jeżeli brak napięcia zasilania będzie dłuższy niż 18s to zgodnie z przepisami taksometr dokona automatycznego backupu danych kursu do pamięci nieulotnej oraz dokona całkowitego wyłączenia urządzenia. Po ponownym uruchomieniu

zapisany awaryjnie przerwany kurs zostanie automatycznie odczytany i zakończony wraz z wydrukiem paragonu z kasy.

W celu oszczędzania energii awaryjnego akumulatora taksometr obsługuje funkcję automatycznego wyłączenia (AUTOWYŁĄCZENIE), oraz przygaszania podświetlenia klawiatury i ekranu. AUTOWYŁĄCZANIE jest parametrem konfigurowalnym w menu ustawień, określanym w sekundach. Funkcje te reagują jeżeli na urządzeniu nie są wykonywane żadne operacje z użyciem interfejsu użytkownika (klawisze, ekran dotykowy). Jeżeli takie operacje są wykonywane to wewnętrzny timer autowyłączenia odlicza czas do wyłączenia za każdym razem od nowa, od momentu ostatniej operacji użytkownika.

### 12. Część fiskalna urządzenia – obsługa kasy fiskalnej.

Taksometr fiskalny NOVITUS TAXI E jest urządzeniem zintegrowanym z kasą fiskalną. Część fiskalna urządzenia, czyli kasa, obsługiwana jest tylko i wyłącznie na ekranie dotykowym. Swój ekran przesyła ona do taksometru, który z kolei wyświetla go w specjalnym oknie.

Cała obsługa kasy (menu, raporty, konfiguracje) odbywa się z poziomu klawiatury kasy, tak jak na fizycznej sprzętowej kasie fiskalnej.

### Menu dostępne w fiskalnej części urządzenia (w kasie fiskalnej):

### 1 Funkcje

| 11 Użytkownik     |                                         |
|-------------------|-----------------------------------------|
| 111 Logowanie     | Zmiana użytkownika/kasjera              |
| 112 Zmiana hasła  | Zmiana hasła użytkownika/kasjera        |
| 12 Kasa           |                                         |
| 121 Wpłata        | Wpłata gotówki do szuflady              |
| 122 Wypłata       | Wypłata gotówki z szuflady              |
| 14 Obsługa        |                                         |
| 141 Zestaw rap.   | Drukowanie zestawu raportów             |
| 142 Typ sprzed.   |                                         |
| 1421 Sp. Normalna | Włączenie trybu sprzedaży normalnej     |
| 16 Kopia E        |                                         |
| 161 Wyjęcie karty | Bezpieczne usunięcie karty z urządzenia |
| 162 Stan karty    | Drukuje Raport Stanu Karty Kopii E      |
| 17 Sprzedaż       |                                         |

| 171 Rabat                               |                                               |
|-----------------------------------------|-----------------------------------------------|
| 172 Umowa                               |                                               |
| 173 Anuluj R/U                          |                                               |
| 174 Paragon                             |                                               |
| 1741 Anuluj                             |                                               |
| 1742 Odwołaj anulowar                   | ie                                            |
| 19 Wyświetl                             |                                               |
| 191 Czas                                | Wyświetlenie czasu                            |
| 192 Akumulator                          | Wyświetlenie stanu akumulatora                |
| 193 Użytkownika                         | Wyświetlenie aktualnego użytkownika/kasjera   |
| 194 Ostatni par.                        | Wyświetlenie kwoty ostatniego paragonu        |
| 195 Gotówkę                             | Wyświetlenie stanu gotówki w kasie            |
| 2 Raporty                               |                                               |
| 21 Dobowy Drukowanie rapor              | rtu dobowego                                  |
| 22 Stanu Kasy                           | Drukowanie raportu stanu kasy                 |
| 23 Rap. Obrotów                         |                                               |
| 231 Kasjerów                            | Drukowanie raportu obrotów Kasjerów           |
| 232 Towarów                             | Drukowanie raportu obrotów Towarów            |
| 234 Działów tow.                        | Drukowanie raportu obrotów Działów towarowych |
| 235 Godzinowych                         | Drukowanie raportu obrotów Godzinowych        |
| 237 Kursy Taxi                          |                                               |
| 24 R. Dobowe Inne                       |                                               |
| 241 Dobowy niezerujący<br>(poglądowego) | Drukowanie raportu dobowego niezerującego     |
| 242 Ostatni dobowy                      | Drukowanie kopii ostatniego raportu dobowego  |
| 25 Rap. Okresowe                        |                                               |
| 251 Miesięczny                          | Drukowanie raportu miesięcznego               |
| 252 Okresowy                            | Drukowanie raportu okresowego                 |
| 253 Rozliczen.                          | Drukowanie raportu rozliczeniowego            |

26 Rap. Danych

| 261 Dane Towarów               |                                                         |
|--------------------------------|---------------------------------------------------------|
| 2611 Towary                    | Drukuje zestawienie towarów                             |
| 2615 Drukuj zmiany             | Drukuje zmiany w bazie PLU                              |
| 262 Działów                    | Drukuje zestawienie działów towarowych                  |
| 263 Jednostki Miar             | Drukuje zestawienie jednostek miar                      |
| 264 Rabatów                    | Drukuje zestawienie danych rabatów                      |
| 265 Użytkownicy                |                                                         |
| 2651 Lista użytkow.            | Drukuje zestawienie użytkowników (kasjerów)             |
| 2652 Role użytkow.             | Drukuje zestawienie ról użytkowników                    |
| 266 Ustawień                   | Wydruk ustawień (w tym opcji konfiguracyjnych)          |
| 267 Opisów Stałych             | Raport Opisów Stałych (drukowanych tekstów)             |
| 268 Taksometr                  |                                                         |
| 2681 Konfiguracja              |                                                         |
| 2682 Liczniki                  |                                                         |
| 269 Demon. wyd. niefisk.       | Dodatkowe informacje na paragonie                       |
| 27 Wydruki Kopii E             |                                                         |
| 271 Z karty                    | Drukowanie wydruków zapisanych na Karcie Kopii E        |
| 272 Z pam. Podr.<br>Podręcznej | Drukowanie wydruków znajdujących się w Pamięci          |
| 273 Historia kart              | Drukowanie listy wszystkich kart dla tej kasy           |
| 274 Stan karty<br>Kopii E      | Drukowanie podstawowych informacji o aktualnej karcie   |
| 275 Ostatni wydruk             |                                                         |
| 2751 Paragon                   | Drukowanie kopii ostatniego paragonu fiskalnego         |
| 2752 Raport dob                | Drukowanie kopii ostatniego raportu fiskalnego dobowego |
| 2753 Dowolny                   | Drukowanie kopii ostatniego wydruku (dowolnego)         |
| 29 Zestaw Raportów             | Drukowanie konfigurowalnego zestawu raportów            |
| 3 Baza Danych                  |                                                         |

| 31   | Towary/Usługi Taxi     |                                                          |
|------|------------------------|----------------------------------------------------------|
|      | 311 Towary             |                                                          |
|      | 3111 Edycja            | Dodawanie i edycja towarów i usług                       |
|      | 3112 Usuń              | Usuwanie towarów/usług                                   |
|      | 3113 Funkcje tow.      |                                                          |
|      | 31131 Pokaż cenę       | Wyświetlenie ceny                                        |
|      | 31132 Zmiana ceny      | Zmiana ceny                                              |
|      | 31133 Przecena towarów | N                                                        |
|      | 31139 Zaawansowane     |                                                          |
|      | 311391 Usuw. Bazy to   | ow.                                                      |
|      | 3119 Drukuj dane       |                                                          |
|      | 31191 Towary           | Drukuje zestawienie Towarów                              |
|      | 31199 Zmiany w baz.    | Drukuje zmiany w bazie PLU                               |
| :    | 312 Usługi Taxi        |                                                          |
|      | 3121 Edycja            |                                                          |
|      | 3122 Drukuj            |                                                          |
| 32   | 2 Działy towarowe      |                                                          |
|      | 321 Edycja             | Edycja Działów Towarowych                                |
|      | 329 Drukuj             | Drukuje zestawienie Działów Towarowych                   |
| 33   | Jednostki miary        |                                                          |
|      | 331 Edycja             | Edycja Jednostek Miar                                    |
|      | 339 Drukuj             | Drukuje zestawienie Jednostek Miar                       |
| 34   | Rabaty                 |                                                          |
|      | 341 Edycja             | Edycja Tabeli Rabatów i Narzutów                         |
|      | 342 Limity             | Edycja Limitów Rabatów                                   |
|      | 343 Domyślne           | Edycja Rabatów Domyślnych                                |
| kasę | 344 Karta rabatowa     | Definiowanie formatu kart rabatowych obsługiwanych przez |
|      | 3441 Definicje karty   | Definiowanie karty                                       |

27

| 3442 Edycja rabatów  | Edytowanie rabatów                                      |
|----------------------|---------------------------------------------------------|
| 3449 Drukuj          | Drukowanie zaprogr. Opcji rabatowych                    |
| 349 Drukuj           | Drukuje dane Rabatów                                    |
| 35 Użytkownicy       |                                                         |
| 351 Edycja           | Edycja danych użytkowników                              |
| 352 Usuń             | Usuwanie użytkowników                                   |
| 353 Zmiana hasła     | Zmiana hasła użytkownika                                |
| 359 Drukuj           | Drukuje zestawienie Użytkowników                        |
| 36 Role Użytkowników |                                                         |
| 361 Edycja           | Edycja Ról Użytkowników                                 |
| 369 Drukuj           | Drukuje zestawienie Ról Użytkowników                    |
| 37 Płatności         |                                                         |
| 371 Edycja           | Edycja płatności                                        |
| 379 Drukuj           | Drukuj zestawienie płatności                            |
| 39 Opisy wypłat      |                                                         |
| 391 Edycja pozycji   | Dodanie nowego opisu lub edycja istniejącego            |
| 392 Usuń pozycję     | Usuwanie dowolnego opisu wypłaty                        |
| 393 Usuń wszystko    | Usuwanie wszystkich opisów wypłat                       |
| 399 Drukuj           | Drukowanie raportu Opisów Wypłat                        |
| 4 Ustawienia         |                                                         |
| 41 Zegar             | Przestawienie zegara                                    |
| 411 Synchronizuj     |                                                         |
| 42 Dane Identyf.     |                                                         |
| 421 Nagłówek wydr.   | Programowanie nagłówka                                  |
| 422 Numer kasy       | Programowanie nr kasy                                   |
| 423 NIP              | Programowanie NIP                                       |
| 424 Pojazd Taxi      | Programowanie nr rejestracyjnego i numeru bocznego taxi |
| 43 Stawki podatku    | Edycja stawek podatkowych                               |

| 44 Stopka reklam.   | Wybór tekstu reklamowego po paragonie                  |
|---------------------|--------------------------------------------------------|
| 441 Tekst reklam.   |                                                        |
| 442 Grafika reklam. |                                                        |
| 45 Opcje            |                                                        |
| 451 Komunikacja     |                                                        |
| 4511 Poł.RS 232     | Przyporządkowanie portu RS do urządzeń                 |
| 4516 Ustaw.Monitora |                                                        |
| 453 System          | Opcje systemowe                                        |
| 454 Obsługa         | Opcje obsługi                                          |
| 4541 Kasa           |                                                        |
| 4542 Taxi           |                                                        |
| 455 Sprzedaż        | Opcje sprzedaży                                        |
| 456 Wydruk          |                                                        |
| 4561 Ogólne         | Ogólne opcje wydruku (podkreślenia)                    |
| 4562 Paragonu       | Opcje zawartości paragonu                              |
| 4563 Zestawu Rap    | Opcje Zestawu Raportu (Rap. Łańcuchowy)                |
| 4564 Rap. Zm. Tow.  | Opcje drukowania Raportu Zmian Towarów                 |
| 4565 II Waluta.     | Drukowanie drugiej waluty pod paragonem (przeliczenie) |
| 457 Dane            |                                                        |
| 4572 Kontrola       | Kontrola danych                                        |
| 4574 Odsyłanie      | Odsyłanie danych                                       |
| 458 Funkcje opcji   |                                                        |
| 4581 Ustaw dom.     | Ustawia domyślne opcje                                 |
| 459 Drukuj Opcje    | Wydruk ustawień opcji                                  |
| 46 Limity           |                                                        |
| 461 Rabatów         | Ustawienia maksymalnych rabatów                        |
| 462 Kwot            | Ustawienia maks. kwot paragonu, gotówki itp.           |
| 463 Bufora online   | Ustawienie limitu dla bufora on-line                   |

| 47 P   | arametry             |                                                            |
|--------|----------------------|------------------------------------------------------------|
| 472    | 2 Kursy walut        | Ustawienie kursu EURO                                      |
| 473    | 8 Autowylogowanie    | Ustawienie czasu automatycznego wylogowania                |
| 48 In  | iterfejs użytkownika |                                                            |
| 48     | 32 Klawisze funkcji  |                                                            |
| kaav   | 4821 Edycja          | Edycja klawiszy powiązań klawiszy z odpowiednimi funkcjami |
| казу   |                      |                                                            |
|        | 4822 Ustaw domyśl.   | Przypisanie domyślnych funkcji klawiszom funkcyjnym        |
|        | 4829 Drukuj          | Drukowanie zestawienia interfejsu użytkownika              |
| 48     | 89 Drukuj            |                                                            |
| 49 D   | rukuj ustawienia     | Wydruk ustawień kasy (w tym opcji)                         |
| 5 Serw | vis                  |                                                            |
| 51 T   | esty                 |                                                            |
| 51     | 1 Serwisowe          | Testy tylko dla serwisu                                    |
| 52     | 12 Wszystko          | Testy wszystkie                                            |
| 5      | 13 Pojedynczo        | Wybrane testy                                              |
| 5      | 14 Cyklicznie        | Testy cykliczne                                            |
| 52 U   | Istawienia serwisowe | Ustawienia serwisowe – wymagany tryb serwisu               |
| 52     | 21 NIP               | Wprowadzenie numeru NIP                                    |
| 52     | 22 Fiskalizacja      | Fiskalizacja kasy                                          |
| 52     | 23 Data Przegl.      | Ustawienie daty przeglądu                                  |
| 5      | 24 Data Blokady      | Ustawienie daty blokady                                    |
| 52     | 25 Wyłącz. Blokady   | Wyłączenie blokady                                         |
| 5      | 26 Koniec tr. F.     | Zakończenie trybu fiskalnego                               |
| 5      | 27 Zerowanie         |                                                            |
|        | 5271 Danych          | Wybór zerowania danych                                     |
|        | 5272 Kopia E         |                                                            |
|        | 1 Zeruj tryb NF      | Zerowanie trybu niefiskalnego                              |
|        | 2 Odśwież bazy Kop   | ii E Odświeżanie bazy kart Kopii E.                        |

|    | 528 Zaawansowane           |                                                    |
|----|----------------------------|----------------------------------------------------|
|    | 5281 Zmiana waluty         | Funkcja zmiany waluty głównej kasy                 |
|    | 5283 Kontrast wydr.        | Ustawienie kontrastu wydruku                       |
| 53 | Funkcje serwisowe          | Funkcje serwisowe                                  |
|    | 531 Sprawdź bazy           | Sprawdź poprawność baz danych                      |
|    | 532 Kopia E                | Funkcje serwisowe dotyczące Kopii Elektronicznej   |
|    | 5321 Weryfikuj             | Weryfikacja karty Kopii E                          |
|    | 5322 Sprawdź plik          | Weryfikacja wybranego pliku karty Kopii E          |
|    | 5323 Raport zdarzeń        | Raport szczegółowy zdarzeń dla danej karty Kopii E |
|    | 5324 Odzyskaj kartę        | Odtworzenie utraconej karty SD z kopią E           |
|    | 5325 Znajdź hasło karty    | Odzyskiwanie hasła                                 |
|    | 5326 Format karty          | Formatowanie pustych kart                          |
|    | 533 Zrzut pamięci          | Funkcje serwisowe specjalne                        |
|    | 5331 RAM FLASH FM          | Funkcje serwisowe specjalne                        |
|    | 5332 Usd                   | Funkcje serwisowe specjalne                        |
|    | 5333 Log                   | Funkcje serwisowe specjalne                        |
|    | 534 Raport odczytu pam.fis | sk.                                                |
|    | 536 Klucz serwisowy        | Funkcje serwisowe specjalne                        |
|    | 5361 Informacje            | Funkcje serwisowe specjalne                        |
|    | 5362 Aktyw. pr. do f.as    | yn. Funkcje serwisowe specjalne                    |
|    | 5368 Raport użyć           | Funkcje serwisowe specjalne                        |
|    | 5369 Drukuj informacje     | eFunkcje serwisowe specjalne                       |
|    | 537 Przegląd serwisowy     |                                                    |
|    | 538 Raport z przeglądów se | erw.                                               |
| 59 | Informacje                 |                                                    |
|    | 591 Wersja                 | Wyświetlenie wersji                                |
|    | 592 Pamięć fisk.           | Wyświetlenie danych o pamięci fiskalnej            |
|    | 593 Pomiary nap.           | Wyświetlenie pomiarów napięć                       |

| 594 Zasoby kasy | Dane dotyczące dostępnych zasobów kasy |
|-----------------|----------------------------------------|
| 599 Drukuj      | Drukuje dostępne informacje serwisowe  |

#### 6 Funkcje zaawansowane

61 Kopia E

| 611 Otwarcie nowej karty | Przygotowanie nowej karty do pracy z kasą |
|--------------------------|-------------------------------------------|
| 612 Kopie dodatkowe      | Utworzenie dodatkowych kopii Karty E      |
| 613 Zamknięcie karty     | Zamknięcie nośnika                        |
| 614 Nadaj hasło karty    | Utworzenie/zmiana hasła do Karty Kopii E  |

#### 9 Pomoc

- 91 Drukuj Menu
- 92 Drukuj Ustaw.
- 93 Drukuj Opcje

### Struktura MENU Paragonu – menu dostępne w otwartym paragonie:

- 1 Edytuj paragon funkcja edycji paragonu (przeglądanie paragonu)
- 2 Anuluj pozycje anuluje ostatnią pozycję na paragonie
- 3 Anuluj zapłatę anuluje wprowadzoną zapłatę za paragon
- 4 Anuluj paragon anuluje cały paragon
- 5 Otwórz szufladę otwiera szufladę w otwartym paragonie
- 6 Edycja numeru edycja (wpisanie, poprawa, kasowanie) numeru bez sprzedaży

7 Pokaż w walucie II pokazuje cenę tow./wartość par. w EURO (wg zaprogramowanego kursu)

- 8 Pokaż czas pokazuje aktualną: datę, czas
- 9 Pokaż użytkownika pokazuje aktualnie zalogowanego użytkownika
- 12 Transakcja lojaln. wykonuje transakcję naliczania punktów
- 13 Id. nabywcy umożliwia wydruk nr identyfikacyjnego nabywcy

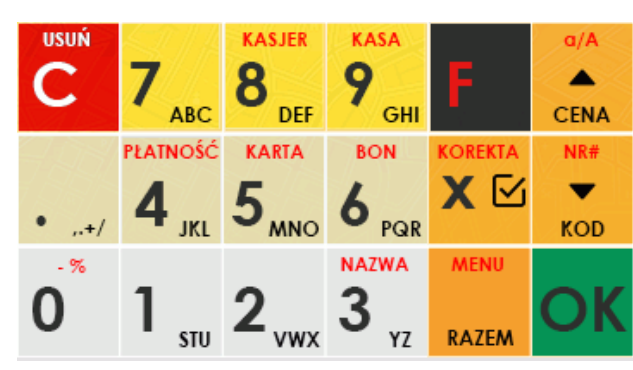

### 12.1 Klawiatura – funkcje klawiszy

- służy do kasowania wszelkich sytuacji błędnych. W oknach edycyjnych, które mogą mieć wiele etapów, jeśli kursor stoi na pierwszym znaku lub jesteśmy w trybie wyboru z listy klawisz ten powoduje przejście do poprzedniego etapu lub do Menu. Będąc w Menu klawisz ten powoduje cofanie się aż do początku Menu a gdy jesteśmy już na początku powoduje wyłączenie Menu i powrót do ekranu sprzedaży. W komunikatach z pytaniem służy do

wybierania opcji NIE lub ANULUJ. Druga funkcja tego klawisza po naciśnięciu **warza** i w ekranie sprzedaży służy do anulowania paragonu. Ta druga funkcja wywołana w trybie edycyjnym powoduje wyczyszczenie edytora (szybkie wykasowanie wszystkich wprowadzonych znaków).

- służy do akceptacji pytań wyświetlanych przez kasę (np. poprawności daty), do wchodzenia do funkcji aktualnie pokazywanej na wyświetlaczu oraz zatwierdzania wszelkich dokonanych zmian podczas programowania. W oknach edycyjnych, które mogą mieć wiele etapów, służy do zatwierdzenia wprowadzonych danych i przejścia do następnego etapu. W komunikatach z pytaniem służy do wybierania opcji TAK. Po wcześniejszym naciśnięciu klawisza

- klawisz FUNKCJA umożliwia wykonywanie dodatkowych funkcji innych klawiszy. Należy nacisnąć go bezpośrednio przed klawiszem, którego drugą funkcję (opisaną na klawiszu kolorem czerwonym) chcemy wykonać.

druga funkcja tego klawisza służy do zatwierdzania płatności w walucie Euro. Jeśli tą drugą funkcję naciśniemy na etapie edycji, spowoduje to natychmiastowe zamknięcie edytora z zapisem dotychczas wprowadzonych lub zmienionych danych (szybkie zatwierdzenie edytora).

**KOD** - służy do potwierdzenia, że wpisana liczba była kodem towaru oraz powtórnego wprowadzenia ostatniego towaru, jeśli opcje ustawień na to pozwalają. Podczas przeglądania menu oraz okien edycyjnych służy do przechodzenia "w dół". Po wcześniejszym naciśnięciu

klawisza służy do zarejestrowania w trakcie paragonu dowolnego numeru (tzw. numer bez sprzedaży – numer karty kredytowej itp.) Numer ten zostanie wydrukowany pod częścią fiskalną paragonu.

## **CENA** - służy do potwierdzenia, że wpisana liczba była ceną towaru. Podczas przeglądania menu oraz okien edycyjnych służy do przechodzenia "w górę". Po wcześniejszym naciśnięciu

klawisza w edytorach tekstowych można wybierać wielkość wprowadzanych liter (DUŻE/małe).

MENU

**RAZEM** - służy do sumowania pozycji na paragonie, oraz do wyświetlania sumy za poprzedni paragon. Jeśli klawisz ten jest naciśnięty w menu powoduje przejście na sam początek menu (szybki powrót na początek menu). Klawisz ten naciskany w wieloetapowym edytorze powoduje przejście do poprzedniego etapu edytora lub wyjście z niego jak jesteśmy w

pierwszym etapie. Po wcześniejszym naciśnięciu klawisza służy do wejścia w tryb MENU kasy. Ta druga funkcja wywołana już w otwartym menu powoduje natychmiastowe wyjście z menu. Ta druga funkcja wywołana w jakimś edytorze spowoduje, że natychmiastowo wyjdziemy z tego edytora bez zapisu zmian (szybkie wyjście z edytora, który może mieć wiele etapów).

## 

- służy do podawania ilości dla pozycji sprzedaży paragonu. W niektórych ustawieniach klawisz ten może służyć do zaznaczania (wybierania) opcji lub wprowadzania wartości specjalnych (np. stawek VAT zwolnionej lub nieużywanej). W tych przypadkach na

wyświetlaczu w prawym górnym rogu pojawia się znak x 💾, czasami wraz z krótkim opisem,

do czego służy. Po wcześniejszym naciśnięciu klawisza służy do edycji otwartego paragonu. Wejście do edycji paragonu umożliwia stornowanie wybranej pozycji.

• .+/ - znak przecinka pomiędzy całością a częścią dziesiętną cyfry (ceny, ilości itp.). Po

wcześniejszym naciśnięciu klawisza służy do udzielania narzutu procentowego na pozycję lub na cały paragon. W celu natychmiastowego udzielenia narzutu należy wcześniej podać wartość tego narzutu. Jeśli się tego nie uczyni kasa zapyta się jak chcemy wprowadzać narzut: czy z bazy (powinna być wcześniej zaprogramowana baz rabatów/narzutów) czy ręcznie w następującym po tym edytorze.

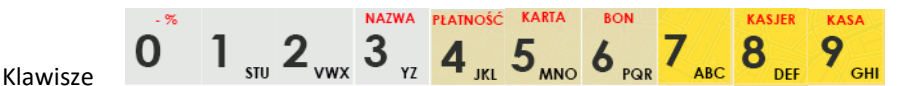

klawiszami

numerycznymi, służą do wpisywania cen, ilości, numerów itp. podczas programowania kasy oraz podczas sprzedaży.

Dodatkowo klawisze te, mają specjalne funkcje:

- służy do udzielania rabatu procentowego na pozycję lub na cały paragon. W celu natychmiastowego udzielenia rabatu należy wcześniej podać wartość tego rabatu. Jeśli się tego nie uczyni kasa zapyta jak chcemy wprowadzać rabat: czy z bazy (powinna być wcześniej zaprogramowana baza rabatów/narzutów) czy ręcznie w następującym po tym edytorze.

stu - służy do udzielania rabatu kwotowego na pozycję lub cały paragon. W celu natychmiastowego udzielenia rabatu należy wcześniej podać wartość tego rabatu. Jeśli się tego nie uczyni kasa zapyta jak chcemy wprowadzać rabat: czy z bazy (powinna być wcześniej zaprogramowana baza rabatów/narzutów) czy ręcznie w następującym po tym edytorze.

representation i struktur na provincija na provincija na p

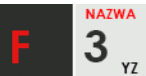

wyświetlanego towaru.

Po wyświetleniu listy towarów można wprowadzać litery i cyfry a kasa stara się znaleźć

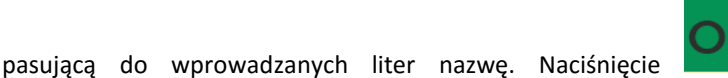

powoduje sprzedanie

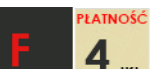

4 JKL - służy do wywołania menu wyboru formy płatności z listy: karta, czek, bon, przelew, kredyt, konto klienta, EURO, gotówka.

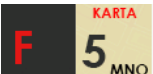

5<sub>MNO</sub>- służy do rejestracji płatności kartą płatniczą. Kończy paragon. Jeśli do kasy podłączony jest terminal płatniczy i włączona funkcja jego obsługi, kasa po wciśnieciu tych klawiszy komunikuje się z terminalem i po dokonaniu przez niego autoryzacji płatności kończy paragon.

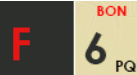

**δ** PQR - służy do rejestracji płatności bonem towarowym (talonem). Kończy paragon.

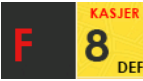

służy do logowania (zmiany) kasjerów.

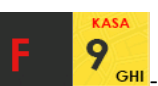

- służy do wejścia do menu wprowadzania wpłaty i wypłaty gotówki do kasy.

W trybie tekstowym klawiatury (programowanie nazw, nagłówka, wyszukiwanie towaru po nazwie itp.) używamy klawiatury numerycznej z naniesionymi literami. Aby wpisać literę naciskamy klawisz, na którym widnieje ta litera. Jeśli żądana litera jest druga lub trzecia w kolejności należy dany klawisz nacisnąć tyle razy, aby ta litera została wpisana.

Na klawiszach kolejno dostępne są litery (znaki):

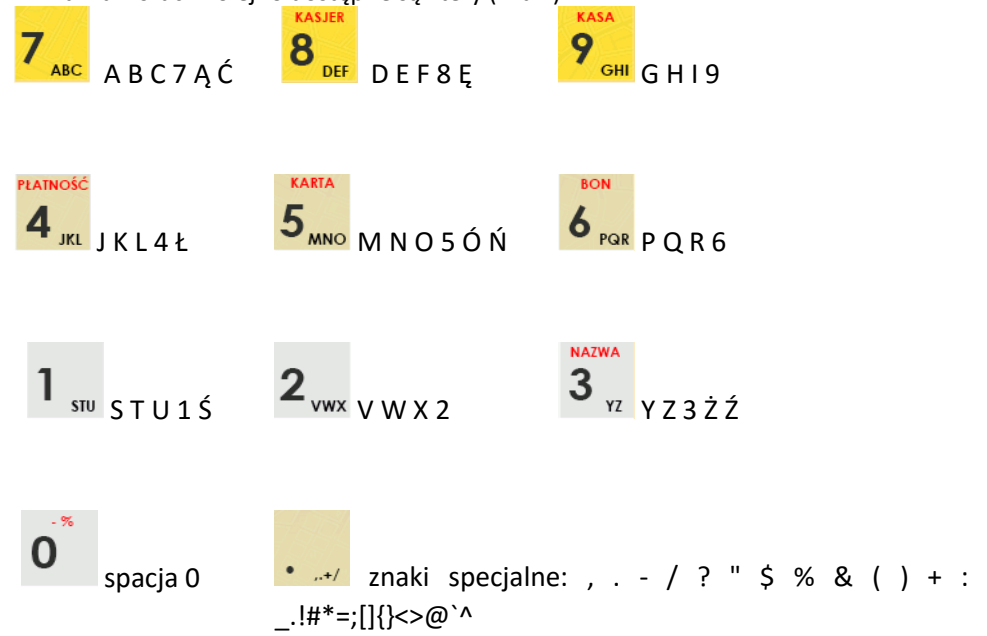
Jeśli kolejno po sobie wpisujemy litery z tego samego klawisza, należy odczekać ok. 2 sek. aż kursor przeskoczy na miejsce następnego znaku. Aby zmienić wielkość liter (DUŻE / małe)

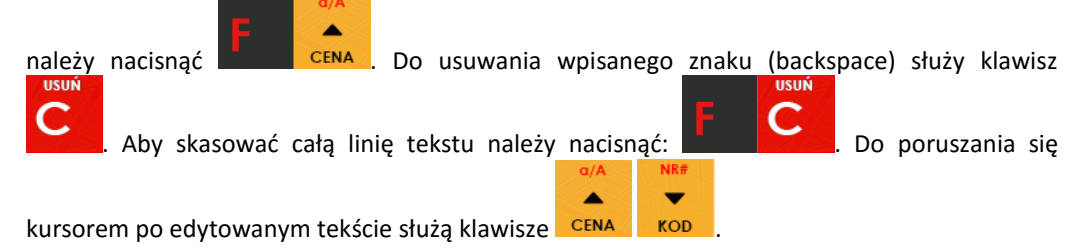

#### Znaki specjalne na wyświetlaczu obsługi

Na wyświetlaczu obsługi mogą być czasami wyświetlane (na ogół w prawym górnym rogu) ekranu znaki specjalne:

- znacznik, że wciśnięto klawisz służący do wyboru drugiej funkcji klawiszy -opisanej czerwonym kolorem na klawiaturze.

- znacznik, że można użyć klawiszy strzałek do poruszania się po pozycjach listy lub menu. Jeśli pozycje list lub menu mają przed sobą cyfry to można użyć także klawiszy numerycznych do poruszania się po tych pozycjach.

- znacznik pokazywany w prawym dolnym rogu oznaczający, że dana pozycja Menu ma

podpozycje do wyboru (naciśnięcie klawisza spowoduje przejście do podmenu). Brak

takiego znaczka w pozycji menu oznacza, że naciśnięcie spowoduje już wejście do wykonywania danej funkcji.

Hi - tryb alfanumeryczny klawiatury, (w którym można wprowadzać litery). Wielkość znaku A określa wielkość wprowadzanych znaków. Zmiany wielkości liter małe/DUŻE dokonujemy

poprzez naciśnięcie **CENA** - domyślnie wpisywane są małe litery.

znaczki, że klawisz 🗡 pełni w danym edytorze specjalną funkcję np. zaznaczanie opcji

Tak/NIE(🖽/凵), wprowadzanie wartości specjalnych (np. 📴-<code>zw</mark>% stawka nieużywana,</code>

zwolniona, procentowa), przejście do listy (np. lista nazw towarów 🖽 ) itp.

☐ i ☐ - znaczniki wyboru (zaznaczenia) opcji TAK (☐) / NIE (☐). Stan tych znaczników

zmieniamy klawiszem 💴, co jest podpowiadane znacznikiem 🗳. Uwaga - jeśli w liście

takich opcji graficzny prostokąt jest cały wypełniony i nie da się zaznaczyć lub odznaczyć to znaczy, że opcja ta jest w tej kasie nieaktywna i jest umieszczona w kasie tylko ze względów kompatybilności numeracji opcji z innymi kasami marki NOVITUS.

#### Poniżej opisano funkcje kasy dostępne z menu:

Wywołanie większości funkcji kasy polega na wybraniu funkcji z Menu.

| Aby weiść do Menu należy nacisnać                                                                           |
|----------------------------------------------------------------------------------------------------|
|                                                                                                    |
| Poruszając się po Menu klawiszami CENA KOD możemy wybrać właściwą funkcję i                                 |
| ΟΚ                                                                                                    |
| spowodować jej wykonanie klawiszem <b>klawi</b> . Jeśli dana pozycja Menu ma podpozycje                     |
| ΟΚ                                                                                                    |
| (podmenu), to naciśnięcie powoduje przejście do podmenu. Cofanie się z podmenu                              |
|                                                                                                    |
| następuje poprzez nacisnięcie klawisza <b>w star (</b> o jeden poziom), <b>w star na początek menu, lub</b> |
| F RAZEM powoduje wyjście z Menu                                                                             |
| Każda z funkcji menu ma swój unikatowy numer tzw. skrót liczbowy, lest on widoczny                          |
|                                                                                                    |

przed każdą pozycją Menu. Będąc w Menu możemy podawać kolejne cyfry skrótu, aby szybciej dojść do danej pozycji (bez użycia klawiszy strzałek). Skrót można wybrać także przed wejściem

do Menu, a po jego wprowadzeniu naciśnięcie klawiszy RAZEM spowoduje od razu wejście w daną pozycję Menu. Np. aby szybko wywołać funkcję Raportu Dobowego

RAZEM

powinniśmy naciskać kolejno klawisze 2<sub>vwx</sub> 1

# [1] Funkcje

W tym trybie menu użytkownik ma do wyboru funkcje dotyczące m.in. logowania użytkownika, operacji kasowych, sterowania trybem sprzedaży i wyświetlania różnych informacji. Zostały one opisane w następnych podrozdziałach.

# [11] Użytkownik

W pozycji menu kasy jest możliwość zalogowania właściwego użytkownika, który będzie prowadził sprzedaż na kasie. Na konto tego użytkownika (kasjera) zaliczone zostaną wszelkie

obroty (sprzedaż, rozliczenie środków płatniczych itp.), jakie będą wykonywane na kasie do chwili zalogowania innego kasjera.

[111] Logowanie – po naciśnięciu jest możliwość wyboru kasjera (poprzez wpisanie jego numeru, lub wyboru z listy), lub dodanie nowego użytkownika, jeśli użytkownik nie został zaprogramowany. Po wyborze użytkownika, kasa zażąda wprowadzenia hasła, jakie zostało dla niego zaprogramowane:

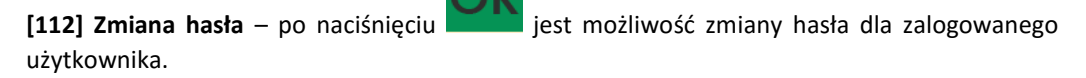

Aby sprawdzić, jaki użytkownik jest aktualnie zalogowany można użyć funkcji **[193] Wyświetl** Użytkownika.

# [12] Kasa

W menu [12] Kasa użytkownik ma możliwość dokonania wpłaty oraz wypłaty z kasy.

**[121] Wpłata** – po wejściu do tej pozycji menu pokazuje się okno dialogowe do wpisania wartości wpłaty. Po wpisaniu za pomocą klawiszy numerycznych wartości wpłaty zatwierdzamy

ją klawiszem . Kasa drukuje potwierdzenie dokonania (zarejestrowania) wpłaty do kasy. Kwota ta będzie widoczna w raporcie stanu kasy oraz raporcie kasjera, który był zalogowany w chwili dokonywania wpłaty.

[122] Wypłata – jak wyżej, tylko wpisywana wartość jest wypłatą z kasy.

Następnie urządzenie prosi o podanie opisu wypłaty. Jeśli nie chcemy, aby na pokwitowaniu wypłaty był drukowany opis, wybieramy opcję (brak).

Jeśli jednak opis ma się pojawić na pokwitowaniu, to należy wpisać własny przy pomocy opcji [Edycja]

W kolejnym kroku należy wskazać sposób wypłaty (jeśli w menu [37] Płatności została ustawiona opcja 3 Dozwolone wypłaty). Po wybraniu właściwej opcji i naciśnięciu klawisza

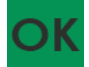

zostanie wydrukowane pokwitowanie wypłaty.

Uwaga! Jeśli na kasie zaprogramowany jest kurs Euro (ustawienie [472] Kurs Euro) kasa będzie pytała o walutę podawanych kwot.

W menu [14] Obsługa mamy możliwość wybrania następujących funkcji:

1) Zestaw raportów

2) Typu Sprzedaży: normalna

[141] Zestaw Raportów - w funkcji tej kasjer, który nie ma dostępu do pełnego menu (został mu on ograniczony), może wydrukować Zestaw Raportów (zdefiniowany w opcjach [4563] Zestaw Raportów).

**[142] Typ sprzedaży** - W menu tym możemy wybrać jedyny możliwy tryb prowadzenia sprzedaży na kasie:

[1421] Sprzedaż Normalna- standardowy tryb sprzedaży, który umożliwia pełną funkcjonalność obsługi sprzedaży. Tryb ten można także włączyć poprzez wybranie sekwencji

• ,.+/ RAZEM

# [16] Kopia E

Kasa dostarczona od producenta jest wyposażona w pierwszą kartę SD Kopii E, która wystarczy na długi okres czasu. Podstawowe opcje obsługi karty kopii elektronicznej dostępne są w menu **[16] Kopia E**:

1 Wyjęcie karty

2 Stan karty

W celu wyjęcia tej karty należy wcześniej postępować wg następującej procedury:

#### Wyjęcie karty SD:

Wyjęcie karty można przeprowadzać tylko, gdy:

- 1) Urządzenie jest wyłączone.
- 2) Wywołano wcześniej funkcję menu 1.6.1 Wyjęcie Karty i urządzenie po komunikatach wyłączy się informując, kiedy można wyciągnąć kartę.

Aby bezpiecznie usunąć kartę kopii elektronicznej z kasy należy wejść przyciskiem

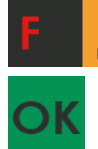

RAZEM w MENU [1] Funkcje → [16] Kopia E → [161] Wyjęcie karty i nacisnąć klawisz

Wówczas pojawia się komunikat: "Można bezpiecznie usunąć kartę". Wtedy dopiero można wyjąć fizycznie kartę Kopii E, po czym powinno nastąpić wyjęcie karty z kasy fiskalnej.

Jeżeli wszystkie czynności zostały wykonane prawidłowo, na wyświetlaczu pojawia się informacja: "Karta bezpiecznie usunięta".

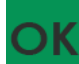

W tym momencie należy nacisnąć klawisz **metrik**, po czym można wyjść z menu.

W przypadku nieprawidłowego usunięcia nośnika, kasa wyświetla komunikat: "Błąd wyjęcia karty".

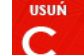

Należy wówczas nacisnąć klawisz

i ewentualnie powtórzyć powyższe czynności.

Wyjęcie nośnika danych z gniazda w trakcie pracy kasy bez funkcji menu sygnalizowane jest komunikatem: "Wykryto niepoprawne wyjęcie karty pamięci".

#### Jednakże jest to zakazany sposób usuwania karty, bo grozi uszkodzeniem karty.

W przypadku, kiedy informatyczny nośnik danych został odłączony od kasy, kasa po wykonaniu raportu dobowego i niepodjęciu przekazania zawartości pamięci podręcznej kopii wydruków na nośnik w przypadku dalszego prowadzenia rejestracji sprzedaży, sygnalizuje ten stan odpowiednim komunikatem na wyświetlaczu. Dopuszcza się wykonanie tylko dwóch raportów dobowych bez obecności karty w kasie. Po ponownym zainstalowaniu karty, dane wydruków zostaną do niej dopisane. Przy próbie wykonania sprzedaży lub trzeciego raportu dobowego bez wpiętej karty, kasa wyświetla komunikat błędu: "*Nie zapisano kopii elektronicznej*".

Należy wówczas nacisnąć klawisz i zainstalować kartę w kasie. Wówczas nastąpi zapis danych wydruków na nośnik. Nie powinno się wykonywać żadnych czynności, dopóki zapis nie zostanie zakończony.

Aby wyciągnąć kartę SD należy ją najpierw docisnąć w dół, aby zwolnił się mechanizm trzymający kartę. Po tym dociśnięciu i puszczeniu, karta będzie lekko wysunięta. Z pozycji lekko wysuniętej można już wyciągnąć kartę całkiem z gniazda do góry.

#### Włożenie karty SD:

Kartę SD wkładamy w szczelinę gniazda karty stykami skierowanymi w dół i w stronę mechanizmu drukującego. Wkładaną kartę należy docisnąć całkiem w dół, aby zadziałał mechanizm trzymający kartę. Prawidłowo włożona karta puszczona po w/w dociśnięciu powinna minimalnie wystawać ze szczeliny.

[162] Stan karty – drukuje Raport Stanu Karty Kopii E.

Funkcja ta dostępna jest również w menu [274] Stan karty.

# [17] Sprzedaż

W czasie trwania kursu dostępna jest funkcja [17] Sprzedaż, w której do wyboru pozostają opcje:

- 1. Rabat wprowadzenie wybranej wartości z listy rabatów.
- 2. Umowa wprowadzenie ceny umownej za kurs (zatwierdzić bądź anulować).
- 3. Anuluj rabat / umowę.

#### 4. Paragon

41. Anuluj – anulowanie paragonu

42. Odwołaj anulowanie.

# Funkcje te są zdublowane, można je uruchomić z poziomu taksometru lub z poziomu kasy fiskalnej, wyboru dokonuje użytkownik.

Stosowanie ceny umownej oraz udzielanie rabatu w dostarczanej od producenta kasie fiskalnej jest **zablokowane**. Odblokować te funkcje może jedynie serwis kasy z OBOWIĄZKOWYM WPISEM TEGO FAKTU DO KSIĄŻKI SERWISOWEJ KASY. Wraz z uaktywnieniem funkcji rabatu serwisant powinien oprogramować w kasie tabelę charakterystycznych wartości rabatów udzielanych przez obsługującego.

Umowę i rabat można używać tylko przed przejechaniem 500m lub przed upłynięciem 20 min od początku kursu.

#### Umowa

Zamiast rozliczenia wg wskazania taksometru można zastosować cenę umowną. W tym celu należy wcisnąć przycisk Umowa. Na wyświetlonej klawiaturze wpisać i zatwierdzić cenę umowną. Po zakończeniu kursu kasa automatycznie wydrukuje paragon. Kopia dla

obsługującego zostanie wydrukowana po naciśnięciu przycisku w oknie kasy fiskalnej, które automatycznie się zmaksymalizuje. Na obydwu egzemplarzach należy ręcznie dopisać wyszczególnione dane. Pasażer potwierdza umowę składając podpis na obu egzemplarzach.

#### Rabat

Udzielenie rabatu rozpoczyna się naciśnięciem przycisku Rabat. Wyświetlona zostaje lista rabatów, z której wybieramy żądany rabat. Wskazania taksometru podczas całego kursu uwzględniają udzielony rabat.

#### Anulowanie umowy, rabatu oraz paragonu

Jeśli zaistnieje taka konieczność możliwe jest anulowanie umowy, rabatu a także paragonu. Warunkiem jest przejechanie mniej niż 500 metrów lub upłynięcie mniej niż 20 minut od początku kursu.

Aby anulować umowę lub rabat wyszukujemy i wciskamy pozycję **[173] Anuluj** RABAT/UMOWĘ. W pozycji **[174] Paragon** mamy dwie funkcje pozwalające na anulowanie paragonu **[1741]** bądź odwołanie anulowania paragonu **[1742]**.

Fakt anulowania paragonu jest rejestrowany i będzie wydrukowany na najbliższym raporcie dobowym oraz zapisany w pamięci fiskalnej kasy.

# [19] Wyświetl

Funkcja **[19] Wyświetl** umożliwia wyświetlenie na wyświetlaczu (bez wydruku) takich danych, jak:

[191] Czas – wyświetla aktualnie zaprogramowany czas w kasie;

[192] Akumulator – wyświetla stan naładowania akumulatora wewnętrznego kasy;

[193] Użytkownika – wyświetla nazwę aktualnie zalogowanego użytkownika;

[194] Ostatni paragon – wartość ostatniego paragonu;

[195] Gotówkę – stan gotówki w kasie.

# [2] Raporty

# [21] Dobowy

Raport dobowy jest najważniejszym raportem, jaki (zgodnie z przepisami) każdy użytkownik (podatnik) zobowiązany jest wykonać po zakończeniu sprzedaży każdego dnia, nie później, niż przed rozpoczęciem sprzedaży dnia następnego.

Podczas wykonywania tego raportu następuje zapis do pamięci fiskalnej obrotu z całego dnia (od ostatniego raportu dobowego zerującego) z uwzględnieniem rozdziału kwot podatku na poszczególne stawki PTU, daty i godziny wykonania raportu, ilości wystawionych paragonów fiskalnych, ilości i wartości anulowanych paragonów. Wydruk tego raportu oznaczony jest numerem unikatowym kasy i logo fiskalnym: stylizowanym z literek PL. **Wydruk ten należy starannie przechowywać – służy jako rozliczenie podatków z Urzędem Skarbowym.** 

Kolejność operacji podczas wykonywania raportu dobowego: Po wejściu do funkcji **[21] Raport dobowy** i zatwierdzeniu klawiszem kasa wyświetli komunikat: *Czy drukować raport dobowy*?

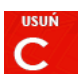

Klawiszem można zrezygnować z wykonania funkcji, klawiszem wykonanie funkcji. Kolejnym pytaniem będzie pytanie o poprawność daty.

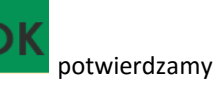

Należy bezwzględnie skontrolować, czy wyświetlana przez kasę data jest zgodna z rzeczywistą, gdyż zatwierdzenie raportu dobowego z niewłaściwą datą doprowadzi do uszkodzenia pamięci fiskalnej kasy i konieczności jej wymiany na nową na koszt podatnika!!! Kasa zawsze pokazuje faktyczną datę wykonania raportu, nie ma możliwości jej zmiany (np. na dzień poprzedni, gdyż sprzedaż dokonana była w dniu poprzednim).

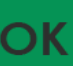

Jeżeli wyświetlana data jest poprawna, zatwierdzamy klawiszem i raport dobowy zostanie wykonany (pojawi się komunikat: *Proszę czekać…* i nastąpi wydruk raportu).

W przypadku stwierdzenia niezgodności wyświetlanej daty z rzeczywistą, należy wycofać się z

funkcji raportu dobowego klawiszem i niezwłocznie wezwać serwis!!! W przypadku, gdy od ostatniego raportu dobowego nie była wykonana sprzedaż, po wejściu do funkcji raportu dobowego pojawi się komunikat: *Brak sprzedaży* ! *Drukować raport* ?

Zatwierdzenie tego komunikatu spowoduje wydrukowanie i zapisanie do pamięci fiskalnej raportu dobowego z zerowymi wartościami.

Kasa może przypominać o potrzebie wykonania raportu dobowego, jeśli poprzedniego dnia nie wykonano raportu dobowego.

Aby przypominanie było zgłaszane należy zaznaczyć opcję systemową w pozycji menu [453] System, opcja 11 – Kontrola raportu dobowego.

Kasa może blokować sprzedaż, jeśli stwierdzi, że w dniu poprzednim ma zarejestrowaną sprzedaż, a w ramach poprzedniej doby nie ma wykonanego raportu dobowego (niekoniecznie na koniec dnia). Aby włączyć taką kontrolę, należy zaznaczyć opcję **19.Blok.sprz.bez.rap.dobow.** (czyli: Blokada sprzedaży bez raportu dobowego) w menu **[455] Opcje sprzedaży.** 

# [22] Stan kasy

W raporcie stanu kasy drukowane są wartości sprzedaży z rozbiciem na poszczególne środki płatnicze: gotówka, czeki itp., wpłaty, wypłaty, skup i sprzedaż opakowań zwrotnych, ilość paragonów fiskalnych, ilość paragonów anulowanych, ilość pozycji stornowanych.

Po wybraniu funkcji **[22] Stan Kasy** i zatwierdzeniu klawiszem **stani s**jest możliwość wyboru z listy *Rodzaju raportu*:

1.Niezerujący

2.Zerujący

Wydrukowane raporty zawierają identyczne dane, różny jest natomiast skutek ich wykonania. Wykonanie raportu jako zerujący spowoduje wyzerowanie wydrukowanych wartości i dane te w kasie nie będą już dostępne. Wykonanie jako niezerujący, ma charakter jedynie poglądowy dane dalej będą w kasie dostępne i nadal będą sumowane. Należy wybrać żądany tryb raportu

klawiszami strzałek i zatwierdzić klawiszem

nastąpi wydruk raportu.

# [23] Raporty obrotów

W tym menu mamy możliwość wyboru następujących raportów obrotów:

- 1) Obrotów Kasjerów
- 2) Obrotów Towarów
- 3) Obrotów Opakowań
- 4) Obrotów Działów Towarowych
- 5) Obrotów Godzinowych
- 6) Obrotów Usług

Raporty te zostały szczegółowo opisane w następnych rozdziałach.

#### [231] Raport obrotów – Kasjerów

W raporcie kasjera drukowane są dla danego kasjera wartości sprzedaży z rozbiciem na poszczególne środki płatnicze: gotówka, czeki itp., wpłaty, wypłaty, skup i sprzedaż opakowań zwrotnych, ilość paragonów fiskalnych, ilość paragonów anulowanych, ilość pozycji stornowanych wraz z datą i godziną rozpoczęcia (zalogowania) i zakończenia (wylogowania) zmiany.

Po wybraniu funkcji **[231] Raport obrotów Kasjerów** i zatwierdzeniu klawiszem **staro** jest możliwość wyboru z listy zakresu raportu:

1. Bieżący kasjer – raport tylko dla bieżącego zalogowanego kasjera

2. Z listy – raporty dla wybranego kasjera z listy

3. Wszyscy kasjerzy – raporty dla wszystkich kasjerów zaprogramowanych na kasie

4. Wszyscy aktywni kasjerzy – raporty dla wszystkich aktywnych kasjerów.

Następnie należy wybrać tryb raportu:

#### 1. Niezerujący

#### 2. Zerujący

Wydrukowane raporty zawierają identyczne dane, różny jest natomiast skutek ich wykonania. Wykonanie raportu jako zerujący spowoduje wyzerowanie wydrukowanych wartości i dane te w kasie nie będą już dostępne. Wykonanie jako niezerujący ma charakter jedynie poglądowy dane dalej będą w kasie dostępne i nadal będą sumowane. Należy wybrać żądany tryb raportu

klawiszami cena kod i zatwierdzić CK - nastąpi wydruk raportu.

#### [232] Raport obrotów – Towarów

Na raporcie sprzedaży towarów drukowane są nazwy i kody towarów oraz informacje o ilości i wartości ich sprzedaży.

Po wybraniu funkcji **[232] Raport obrotów Towarów** i zatwierdzeniu klawiszem **sector** jest możliwość określenia (wyboru z listy) kryterium *Zakresu raportu*, dla których towarów raport ma być wykonany:

- 1. Wszystkie Towary wydrukowanie wszystkich towarów, które były sprzedawane od ostatniego raportu.
- 2. Zakres kodów pozwala na wybór zakresu towarów, dla których ma być sporządzony

raport. Po wybraniu tego kryterium klawiszem mależy podać Zakres raportu: Od:

(wpisać za pomocą klawiszy numerycznych kod towaru początkowego dla wykonania

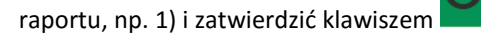

Następnie należy podać kod towaru, na którym wydruk raportu ma być zakończony: Do:

(np. 100) i zatwierdzić klawiszem

następuje wydruk raportu.

3. W danym dziale – można zadeklarować, z jakiego działu towary mają być objęte raportem.

Po wybraniu tego kryterium klawiszem na wyświetlaczu pokaże się Zakres raportu

vi za pomocą klawiszy cena kod można wybrać z listy dział, dla jakiego ma być wykonany raport.

4. W danej stawce – pozwala na wydrukowanie raportu sprzedaży towarów w określonej

(wybranej) stawce PTU (VAT). Po wybraniu tego kryterium klawiszem na wyświetlaczu pokaże się *Zakres raportu* vi za pomocą klawiszy kod można wybrać z listy stawkę PTU, dla jakiej ma być wykonany raport.

Na liście znajdują się kolejno wszystkie stawki PTU A, B, C, D, E, F, G, a obok nich wyświetlane są wartości tych stawek. Jeśli obok stawki widnieje znak "-", oznacza to, że dana stawka nie jest oprogramowana (jest nieaktywna), jeśli widnieje znaczek ZW, oznacza to, że towary przywiązane do tej litery są towarami zwolnionymi z podatku.

Po wyborze i zatwierdzeniu klawiszem

jednego z wyżej opisanych kryteriów należy

wybrać z dostępnej listy *Tryb raportu*  $\mathbf{\nabla}$ :

#### 1. Niezerujący

#### 2. Zerujący

Wydrukowane raporty zawierają identyczne dane, różny jest natomiast skutek ich wykonania. Wykonanie raportu jako zerujący spowoduje wyzerowanie wydrukowanych wartości i dane te w kasie nie będą już dostępne. Wykonanie jako niezerujący ma charakter jedynie poglądowy, dane dalej będą w kasie dostępne i nadal będą sumowane. Należy wybrać żądany tryb raportu i

zatwierdzić klawiszem - nastąpi wydruk raportu. Jeśli nie było sprzedaży w podanym zakresie, na raporcie (z określeniem podanego zakresu) wydrukowany zostanie komunikat: *Brak sprzedaży*.

#### [234] Raport obrotów – Działów towarowych

Na raporcie sprzedaży działów drukowane są nazwy i numery działów oraz informacje o ilości i wartości ich sprzedaży.

Po wybraniu funkcji **[234] Raport obrotów Działów** i zatwierdzeniu klawiszem **setti setti setti** 

**1. Wszystkie** – wydrukowanie raportu wszystkich działów, w których były sprzedawane towary od ostatniego raportu.

2. Zakres działów – pozwala na wybór zakresu działów, dla których ma być sporządzony

raport. Po wybraniu tego kryterium klawiszem należy podać *Zakres raportu*  $\overline{\nabla}$ : wybrać z dostępnej listy (wyświetlany jest numer i nazwa) dział, od którego raport ma być

rozpoczęty i zatwierdzić klawiszem

Następnie należy wybrać z dostępnej listy dział, na

którym wydruk raportu ma być zakończony i zatwierdzić klawiszem 🚞

Po wyborze i zatwierdzeniu jednego z wyżej opisanych kryteriów należy wybrać z dostępnej

listy *Tryb* raportu **▼**:

1. Niezerujący

#### 2. Zerujący

Wydrukowane raporty zawierają identyczne dane, różny jest natomiast skutek ich wykonania. Wykonanie raportu jako zerujący spowoduje wyzerowanie wydrukowanych wartości i dane te w kasie nie będą już dostępne. Wykonanie jako niezerujący ma charakter jedynie poglądowy, dane dalej będą w kasie dostępne i nadal będą sumowane. Należy wybrać żądany tryb raportu

klawiszami **CENA** KOD i zatwierdzić klawiszem **CENA** - nastąpi wydruk raportu. Jeśli nie było sprzedaży w podanym zakresie, na raporcie (z określeniem podanego zakresu) wydrukowany zostanie komunikat: *Brak sprzedaży*.

#### [235] Raport obrotów – Godzinowych

W raporcie godzinowym drukowane jest zestawienie sprzedaży z rozbiciem na poszczególne godziny, drukowane są informacje o ilości wystawionych w danej godzinie paragonów, ilości pozycji na paragonach oraz wartości sprzedaży. Jeżeli w jakichś godzinach nie wystąpiła sprzedaż, godziny te są pominięte.

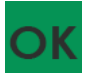

wyświetlone zostanie

- Po wejściu do [235] Raport obrotów godzinowych klawiszem okno dialogu Za dzień i do wyboru:
  - 1. Aktualny
  - 2. Poprzedni

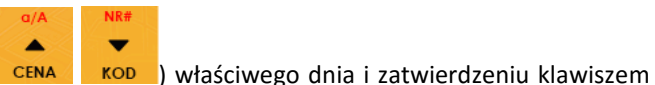

Po wybraniu (za pomocą klawiszy CENA

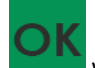

wyświetlane jest pytanie o tryb raportu:

#### 1. Niezerujący

#### 2. Zerujący

Wydrukowane raporty zawierają identyczne dane, różny jest natomiast skutek ich wykonania. Wykonanie raportu jako zerujący spowoduje wyzerowanie wydrukowanych wartości i dane te w kasie nie będą już dostępne. Wykonanie jako niezerujący ma charakter jedynie poglądowy, dane dalej będą w kasie dostępne i nadal będą sumowane. Należy wybrać żądany tryb raportu i

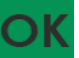

zatwierdzić klawiszem - nastąpi wydruk raportu.

**[237] Kursy Taxi** - raport z kursów Taxi. Po wybraniu tego raportu następuje pytanie o kryteria raportu:

- 1. Wszystko (wszystkie kursy)
- 2. Według numerów (od numeru kursu:... do numeru kursu:...)
- 3. Według dat (od daty... do daty...)
- 4. Według kierowcy (dla wybranego kierowcy)

Po określeniu powyższych kryteriów raportu nastąpi pytanie o rodzaj wydruku: **ZERUJĄCY** lub **NIEZERUJĄCY**. Różnica polega na konsekwencji ich wykonania: po wybraniu pozycji **zerujący** wydrukowane dane zostaną wyzerowane – naliczanie danych rozpocznie się od zera. Wykonanie wydruku w sposób **niezerujący** jest tylko raportem poglądowym i kasa będzie kontynuowała naliczanie danych.

W raporcie tym wydrukowane zostaną w sposób tabelaryczny wszystkie informacje o poszczególnych kursach: data, godzina rozpoczęcia, godzina zakończenia, przejechana odległość, opłata, dopłata, rabat, umowa, należność.

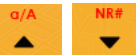

Za pomocą klawiszy **CENA KOD** należy wybrać żądaną pozycję. Po wybraniu zatwierdzić

klawiszem

Jeśli w wybranej pozycji jest konieczność ustawienia parametrów (dat,

numerów), to za pomocą klawiszy **CENA KOD** poruszamy się między cyframi na wyświetlaczu, a następnie tymi samymi klawiszami zwiększamy lub zmniejszamy ich wartość.

Właściwie ustawiony parametr zatwierdzamy klawiszem

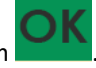

#### [24] Raporty dobowe - Inne

W tym Menu mamy możliwość wybrania do wydruku niefiskalnych raportów dobowych:

- 1) Raport dobowy niezerujący
- 2) Ostatni raport dobowy

#### [241] Raport – Dobowy niezerujący

Raport ten jest niefiskalnym wydrukiem poglądowym przyszłego raportu dobowego. Drukowane są na nim wartości sprzedaży w poszczególnych stawkach podatkowych wraz z rozliczeniem podatku należnego.

Aby wykonać raport należy wybrać funkcję [241] Dobowy niezerujący i zatwierdzić klawiszem

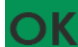

– raport zostanie automatycznie wydrukowany.

Wydrukowanie raportu nie niesie za sobą żadnych konsekwencji – żadne wartości w kasie nie są zerowane. Można go wykonywać wielokrotnie w ciągu dnia.

#### [242] Raport – Ostatni dobowy

Raport ten jest niefiskalną kopią ostatniego raportu dobowego. Drukowane są na nim wartości sprzedaży w poszczególnych stawkach podatkowych wraz z rozliczeniem podatku należnego.

Aby wykonać raport należy wybrać funkcję [242] Ostatni dobowy i zatwierdzić klawiszem

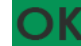

- raport zostanie automatycznie wydrukowany.

Wydrukowanie raportu nie niesie za sobą żadnych konsekwencji – żadne wartości w kasie nie są zerowane. Można go wykonywać wielokrotnie w ciągu dnia.

#### [25] Raporty okresowe

Raporty okresowe są odczytami raportów dobowych z pamięci fiskalnej. W raportach okresowych rozróżniamy 3 typy raportów:

1) Raport Miesięczny – z zakresu jednego zakończonego miesiąca

2) Raport Okresowy – z dowolnego zakresu dat lub numerów raportów dobowych

**3) Raport Rozliczeniowy** - z dowolnego zakresu dat lub numerów raportów dobowych, ale tylko po zakończeniu trybu fiskalnego

#### [251] Raport – Miesięczny

Funkcja **[251] Raport Miesięczny** drukuje raport za okres miesiąca: podaje się tylko miesiąc i rok, za jaki raport ma być wykonany. Drukowane są wszystkie raporty, jakie zostały zapisane w pamięci fiskalnej kasy w wybranym miesiącu. **Wykonanie raportu jest możliwe** 

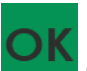

tylko za zakończony miesiąc. Po wybraniu tego typu raportu klawiszem ależy określić miesiąc i rok, za jaki raport ma być wydrukowany. Za pomocą klawiszy numerycznych należy

wpisać (skorygować) podpowiadany przez kasę miesiąc i rok (za pomocą klawiszy CENA

można poruszać się kursorem pomiędzy wyświetlanymi cyframi). Właściwie wpisany

miesiąc i rok należy zatwierdzić klawiszem . Następuje wydruk raportu. Jeśli wybrany zakres jest niewłaściwy (np. miesiąc jeszcze nie jest zakończony), to pokaże się komunikat: Niezakończony miesiąc.

Jeśli w wybranym miesiącu nie było wykonanych raportów dobowych, kasa zgłosi komunikat: Brak danych w tym zakresie.

Raport miesięczny jest raportem fiskalnym – posiada pełne oznaczenia fiskalne: deskryptor: FISKALNY, znaczek PL oraz pełny numer unikatowy kasy (trzy litery i 8 cyfr).

#### [252] Raport – Okresowy

KOD

Funkcja **[252] Raport Okresowy** drukuje raport za podany zakres. Zakres można podać jako numery raportów dobowych zapisane w pamięci fiskalnej lub jako daty (początkową i końcową). Raport można wykonać jako pełny lub jako podsumowanie (krótkie zsumowanie

raportów z podanego zakresu). Po wybraniu tego typu raportu klawiszem wybrać z listy *Raport*  $\clubsuit$ :

- 1. Wg dat
- 2. Wg nr

# OK

Właściwe kryterium wybieramy klawiszem przechodzimy do dialogu *Zakres raportu Od:* należy wpisać numer/datę początkową dla raportu okresowego.

Datę i numer wpisujemy używając klawiatury numerycznej. Datę podajemy w formacie: DD-MM-RRRR (taki format jest podpowiadany na wyświetlaczu). Podczas wpisywania daty

pomiędzy wpisywanymi cyframi można się poruszać kursorem za pomocą klawiszy CENA

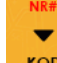

KOD . Wpisany właściwy numer/datę zatwierdzamy klawiszem

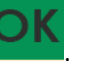

-

należy

Następnie w identyczny sposób należy wpisać numer /datę końcową dla wykonywanego

raportu. Wpisany numer/datę należy zatwierdzić klawiszem

Kolejnym kryterium do określenia raportu jest rodzaj *Wydruku raportu*  $\overline{\mathbf{v}}$ :

1. Pełny – wybranie tego typu wydruku spowoduje wydruk wszystkich raportów zapisanych w wybranym zakresie w pamięci fiskalnej. Na końcu wydruku znajdzie się podsumowanie wydrukowanego zakresu. Raport okresowy wykonany jako PEŁNY jest raportem fiskalnym – posiada pełne oznaczenia fiskalne: deskryptor: FISKALNY, znaczek PL oraz pełny numer unikatowy kasy (trzy litery i 8 cyfr).

2. Podsumowanie – raport zostanie wydrukowany w postaci samego podsumowania raportów dobowych z wybranego zakresu. Raport wykonany jako podsumowanie NIE JEST raportem fiskalnym (deskryptor: NIEFISKALNY, tylko część cyfrowa numeru unikatowego).

#### [253] Raport – Rozliczeniowy

Funkcja **[253] Raport Rozliczeniowy** drukuje raport podobny do raportu okresowego opisanego w poprzednim rozdziale, ale ma on inny tytuł ("Raport Rozliczeniowy Fiskalny") i można go wykonać dopiero po zamknięciu trybu fiskalnego kasy. Edycja zakresu i trybu raportu jest identyczna, jak dla raportu okresowego.

#### [26] Raporty danych

W tym menu mamy do wyboru wydrukowanie szeregu raportów zawierających zaprogramowane dane i ustawienia kasy. Wszystkie z tych raportów są także dostępne w menu **[3] Baza danych** i **[4] Ustawienia** przy każdej kategorii programowanych danych. W tym miejscu zostały zebrane wszystkie te wydruki w celu łatwiejszego wyboru wydrukowania wielu raportów dotyczących ustawionych na kasie danych.

#### [261] Raport – Dane towarów

W tym menu mamy do wyboru wydrukowanie szeregu raportów zawierających dane towarów, opakowań, listy tandemów i ustawienia kasy. Wszystkie z tych raportów są także dostępne w menu **[319] Drukuj dane towarów.** 

#### [2611] Raport – Towary

Ta funkcja służy do wydrukowania listy zaprogramowanych w kasie towarów.

K iest n

Po wybraniu funkcji **[2611] Raport Towary** i zatwierdzeniu klawiszem **statu i set możliwość** określenia (wyboru z listy) kryterium **Zakresu raportu**, dla których towarów raport ma być wykonany:

- 1. Wszystkie Towary wydrukowanie wszystkich towarów, które były sprzedawane od ostatniego raportu.
- 2. Zakres kodów pozwala na wybór zakresu towarów, dla których ma być sporządzony

raport. Po wybraniu tego kryterium klawiszem ależy podać *Zakres raportu:* **Od**: (wpisać za pomocą klawiszy numerycznych kod towaru początkowego dla wykonania

raportu, np. 1) i zatwierdzić klawiszem 📕

którym wydruk raportu ma być zakończony: Do: (np. 100) i zatwierdzić klawiszem

W danym dziale – można zadeklarować, z jakiej grupy towarów (działu) towary mają być

objęte raportem. Po wybraniu tego kryterium klawiszem ana wyświetlaczu pokaże

się Zakres raportu **v**i za pomocą klawiszy **CENA** kod można wybrać z listy dział, dla jakiego ma być wykonany raport.

4. W danej stawce – pozwala na wydrukowanie raportu sprzedaży towarów w określonej

(wybranej) stawce PTU (VAT). Po wybraniu tego kryterium klawiszem na

wyświetlaczu pokaże się *Zakres raportu* ▼ i za pomocą klawiszy CENA KOD można wybrać z listy stawkę PTU, dla jakiej ma być wykonany raport.

Na liście znajdują się kolejno wszystkie stawki PTU A, B, C, D, E, F, G, a obok nich wyświetlane są wartości tych stawek. Jeśli obok stawki widnieje znak "-", oznacza to, że dana stawka nie jest oprogramowana (jest nieaktywna), jeśli widnieje znaczek ZW, oznacza to, że towary przywiązane do tej litery są towarami zwolnionymi z podatku.

Po wyborze i zatwierdzeniu klawiszem

OK

jednego z wyżej opisanych kryteriów należy z

Następnie należy podać kod towaru, na

dostępnej listy wybrać Rodzaj wydruku 🔻

1.Pełne dane – wszystkie dane towarów

2.Cennik – nazwa, stawka PTU, kod i cena

3.Towary i VAT – Nazwa, stawka PTU i kod.

**4.Zmiany cen** – Podobnie jak cennik, lecz drukowane są tylko pozycje, których ceny uległy zmianie począwszy od ostatniego raportu.

#### [2615] Raport – Drukuj zmiany

Ta funkcja służy do wydrukowania listy zmian towarów i opakowań, które zostały przeprowadzone z komputera PC a nie zostały wydrukowane podczas transmisji. To czy zmiany towarów z PC są drukowane na bieżąco (podczas transmisji) określa opcja **[1] Drukuj potem** w

kategorii **[4564] Opcje wydruku Raportu zmian towarów**. Jeśli wydruk nie jest wykonywany na bieżąco to musi zostać zrobiony najpóźniej przed pierwszym paragonem lub przed raportem dobowym. W tych sytuacjach (przed otwarciem paragonu lub wykonaniem raportu dobowego) kasa sama wykona ten raport zmian. Raport zmian obejmuje następujące operacje na towarach:

- 1. Dodanie towaru
- 2. Usunięcie towaru (tylko po raporcie dobowym)
- 3. Zmiana nazwy i/lub stawki PTU (tylko po raporcie dobowym, jako zmiana stawki traktowana też jest zmiana typu z towaru na opakowanie i odwrotnie)

W przypadku, gdy nie wykonano zmian z komputera kasa wyświetli komunikat: Brak zmian bazy PLU!

#### [262] Raport – Działów

Funkcja ta służy do wydrukowania listy zaprogramowanych w kasie Działów Towarowych, które służą do grupowania towarów. Po wybraniu funkcji zostanie wydrukowany raport.

### [263] Raport – Jednostki miar

Funkcja ta służy do wydrukowania listy zaprogramowanych w kasie Jednostek miar, które mogą być drukowane przy ilościach towarów na paragonie, jeśli wybrana jest opcja: 1 Drukuj jednostki miar w kategorii **[4562] Opcje wydruku paragonu**.

Po wybraniu funkcji zostanie wydrukowany raport.

#### [264] Raport – Rabatów

Funkcja ta służy do wydrukowania listy zaprogramowanych w kasie Rabatów i Narzutów, które mogą być użyte przy wystawianiu paragonu. Po wybraniu funkcji zostanie wydrukowany raport.

#### [265] Raport – Użytkownicy

W tym menu mamy do wyboru wydruk listy Użytkowników (kasjerów) i Ról Użytkowników (określających prawa dostępu). Raporty te są opisane w następnych rozdziałach.

#### [2651] Raport – Lista użytkowników

Funkcja ta służy do wydrukowania listy zaprogramowanych w kasie Użytkowników (kasjerów). Po wybraniu funkcji zostanie wydrukowany raport.

# [2652] Raport – Role użytkowników

Funkcja ta służy do wydrukowania listy zaprogramowanych w kasie Ról Użytkowników (kasjerów). Role Użytkowników określają zakres praw dostępu do poszczególnych zakresów

funkcjonalnych kasy. Poprzez przypisanie użytkownikowi danej roli określamy, jakie ma on prawa dostępu. Po wybraniu funkcji zostanie wydrukowany raport.

#### [266] Raport – Ustawień

Funkcja ta służy do wydrukowania listy zaprogramowanych w kasie Ustawień – danych, parametrów kasy, które możemy zaprogramować w funkcjach kategorii **[4] Ustawienia**. Po wybraniu funkcji zostanie wydrukowany raport.

#### [267] Raport – Opisów stałych

Funkcja ta służy do wydrukowania listy wszystkich **Opisów stałych**, jakie kasa używa w swoich wydrukach.

#### [268] Raport – Taksometr

W pozycji raportów taksometru dostępne są następujące opcje:

**[2681] Konfiguracja** wydrukowane będą ustawienia opcji dotyczące taksometrów takie jak: numer taksometru, nr boczny taxi, stała K, opłata początkowa, cena impulsu taryfowego, cena jednostki dopłaty, ilość taryf, opłata za 1 km oraz godzinę w poszczególnych taryfach.

W pozycji **[2682] Liczniki** wydrukuje się raport stanu liczników taksometru: kilometry, kilometry płatne, liczba kursów, liczba jednostek taryfowych oraz liczba jednostek dopłaty.

#### [269] Demonstracyjne wydruki niefiskalne

Funkcja ta dotyczy dodatkowych wydruków niefiskalnych, czyli umieszczania dodatkowych informacji / opisów na paragonie.

# [27] Wydruki kopii E

Taksometr NOVITUS TAXI E jest dostosowany do sporządzania kopii wydruków drukowanych dokumentów fiskalnych i niefiskalnych w postaci zapisu na informatycznych nośnikach danych. Na jednym nośniku danych mogą być archiwizowane kopie wydruków jednej, jak i wielu kas.

Wszystkie ewidencje wykonywane przez kasę z elektronicznym zapisem kopii, łącznie z raportem dobowym, podlegają zapisowi w pamięci podręcznej kopii wydruków umieszczonej w kasie, do momentu wykonania raportu dobowego.

Zapisywanie danych do pamięci podręcznej kopii wydruków odbywa się w momencie zakończenia wydruku poszczególnych linii oryginału dokumentu fiskalnego lub niefiskalnego, a przed przystąpieniem do następnej operacji kasowej.

Sporządzane raporty fiskalne okresowe powstające z odczytu raportów z pamięci fiskalnej, nie podlegają zapisowi w pamięci podręcznej kopii wydruków.

Dane wydruków przechowywane są w pamięci podręcznej do czasu wykonania raportu fiskalnego dobowego. Po wykonaniu tego raportu następuje zapis wydruków na kartę Kopii E i usuwanie pamięci podręcznej.

Wykonanie kopii wydruku przebiega identycznie, zarówno dla karty Kopii E, jak i dla Pamięci Podręcznej. Należy jednak pamiętać o zasadniczych różnicach między tymi raportami – raport danych z karty Kopii E może zawierać wszystkie wydruki znajdujące się na karcie (na ogół z wielu miesięcy lub nawet lat), natomiast raport z Pamięci Podręcznej zawiera tylko dane wydruków wykonanych po ostatnim Raporcie Dobowym.

#### Wykonanie wydruku:

Aby wykonać raport danych z karty kopii elektronicznej lub pamięci podręcznej, należy wejść

do menu **27 Wydruki kopii E** i zatwierdzić klawiszem **esta**.

W kolejnym kroku należy wskazać źródło danych – 271 Z karty lub 272 Z pam.podr.

i nacisnąć klawisz . Jeśli wydruki mają być z karty, to może się pojawić potwierdzenie wyboru nr unikatowego urządzenia, gdyż na jednej karcie SD Kopii E NOVITUS można archiwizować dane z wielu urządzeń. Na pierwszej pozycji listy wyboru zawsze jest nr

unikatowy bieżącego urządzenia, więc często wystarczy to tylko potwierdzić klawiszem

Następnie określany jest typ wydruków, które mają być wydrukowane – inne zostaną pominięte:

- 1. Paragony
- 2. Raporty
- 3. Wydruki niefiskalne
- 4. Wszystkie

Następnie wybraną opcję akceptujemy klawiszem

Kolejnym krokiem jest podanie zakresu wydruków. Tutaj znów pojawiają się różne możliwości:

- 1. Wg dat
- 2. Wg numerów
- 3. Wszystko

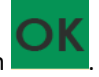

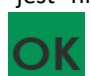

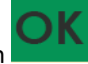

Jeżeli wybierzemy jedną z dwóch pierwszych opcji, należy również podać zakres dat lub zakres numerów wpisując odpowiednie dane w polach: **Od...Do...** 

Każde przejście do kolejnego ekranu akceptujemy klawiszem 💴 . Na koniec naszą decyzję

zatwierdzamy klawiszem . Wówczas następuje wydruk raportu danych z kopii elektronicznej.

#### [273] Wydruk historii kart

Aby wykonać raport Historii Kart Kopii E należy wejść do menu [273] Historia karty

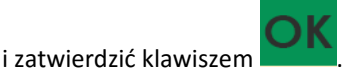

#### [274] Wydruk stanu karty

Aby wykonać Raport Stanu Karty Kopii E należy wejść do menu [274] Stan karty i

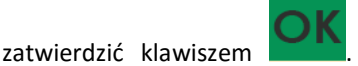

Następnie wybieramy identyfikator numeru unikatowego

urządzenia i zatwierdzamy klawiszem **Mo**ł. Wówczas następuje wydruk raportu.

Raport ten zawiera listę wszystkich kart dla danej kasy wraz z danymi takimi jak:

- 1. Nr kolejny karty
- 2. Data i czas otwarcia karty
- 3. Zakresy nr i dat raportów dobowych, paragonów, faktur i wydruków zapisanych na karcie
- 4. Ilość wolnego miejsca na karcie

#### [275] Ostatni wydruk

W pozycji menu **[275] Ostatni wydruk** użytkownik może uzyskać wydruk raportów kopii ostatnio zarejestrowanych (wydrukowanych) przez kasę wydruków. Aby usprawnić wyszukiwanie interesującego nas wydruku, wybór "ostatnich wydruków" można dodatkowo zawęzić do:

[2751] – Paragon – wydrukowany będzie raport kopii ostatniego wydanego paragonu fiskalnego.

**[2752] – Raport dob.** – wydrukowany zostanie raport kopii ostatniego wydrukowanego raportu dobowego fiskalnego.

[2753] – Dowolny – wydrukowany zostanie raport kopii ostatniego wydrukowanego przez kasę dowolnego wydruku.

Wydrukowany raport będzie informował, że jego zawartością jest kopia paragonu / raportu dobowego itp., będzie posiadał oznaczenia ## NIEFISKALNY ##.

# [29] Zestaw raportów

Funkcja drukowania zestawu raportów, jakie zostały skonfigurowane w opcji **[4563] Zestaw raportów,** gdzie podajemy, jakie raporty mają wejść w skład zestawu. Zamiast wykonywać po kolei kilka różnych raportów na koniec dnia, można skonfigurować kasę tak, aby po wywołaniu tej jednej funkcji (skrót **[29]**) kasa wykonała po kolei wszystkie te raporty.

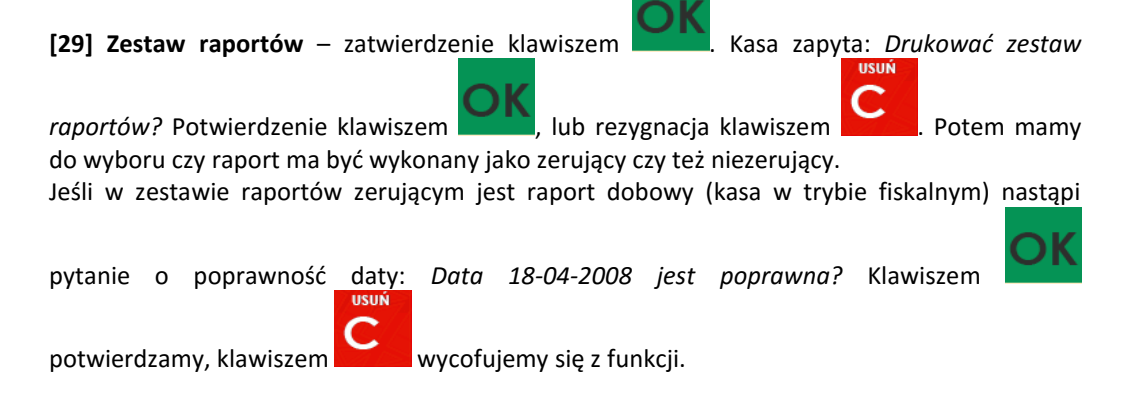

# [3] Baza Danych

# [31] Towary\ usługi taxi

Na kasie jest możliwość zaprogramowania 3 000 towarów, których ewidencję sprzedaży będzie prowadzić. Każdy towar musi mieć zaprogramowaną nazwę i stawkę PTU (stawkę Podatku od Towaru i Usług). Dodatkowo każdemu towarowi można zaprogramować cenę sprzedaży, określić rodzaj ceny (zmienna, stała), precyzję sprzedaży (ilość miejsc po przecinku ilości) oraz przywiązać do działu.

[311] Towary

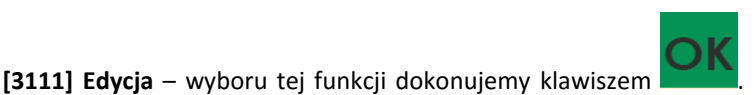

Następnie należy

podać kod edytowanego towaru za pomocą cyfr na klawiaturze i zatwierdzić klawiszem

58

W przypadku, kiedy chcemy wykonać edycję istniejącego towaru i nie pamiętamy kodu towaru,

a znamy nazwę, możemy wybrać towar z bazy towarowej po nazwie naciskając klawisz (podpowiedź 🕮 – lista, w prawym górnym rogu wyświetlacza). Po wyświetleniu listy towarów można wprowadzać litery i cyfry, a kasa stara się znaleźć pasującą do wprowadzanych liter

nazwę. Towar odnaleźć w bazie można również poruszając się klawiszami CENA KOD Można wtedy wybrać nazwę towaru, którego edycji chcemy dokonać. Wybór należy

zatwierdzić klawiszem Na wyświetlaczu pojawi się kod wybranego towaru. Aby przejść

dalej należy zatwierdzić kod klawiszer

UWAGA! Jeśli w kasie jest ustawiona opcja nr 8 "Dwa kody towaru" w menu [453] Opcje Systemu, to przy dodawaniu nowego towaru musimy tu podać krótki kod towaru tzw. porządkowy, określający miejsce towaru w bazie towarów. Jeśli nie wiemy, jaki podać, to

możemy wybrać pierwszy wolny poprzez naciśnięcie klawiszy KOD . Wtedv na wyświetlaczu pojawi się proponowany przez kasę kod, który możemy zaakceptować klawiszem

Jeśli chcemy edytować istniejący towar, to możemy w pytaniu o kod podać jeden z dwóch kodów towarów. Jeśli podamy drugi kod długi (kreskowy), to po jego zatwierdzeniu

klawiszem kasa poda nam kod krótki (porządkowy – miejsce w bazie), po akceptacji którego przejdziemy do dalszej edycji.

Jeśli w bazie jest towar o tym kodzie, to jego nazwa pojawi się na wyświetlaczu. Jeśli w bazie towarowej nie ma towaru o tym kodzie pojawi się pusta nazwa (jeżeli towar był wybrany z listy sytuacja ta nie wystąpi).

W trybie edycji towaru można oprogramować:

Nazwa – w trybie wpisywania (edycji) nazwy na wyświetlaczu w prawym górnym rogu

pojawia się znaczek 🔟 - klawiatura przestawiona jest w tryb alfanumeryczny – wpisywania tekstu. Nazwę towaru należy wpisać używając klawiatury. Wpisaną nazwę należy zatwierdzić

klawiszem

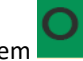

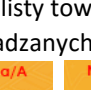

ХĽ

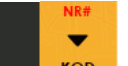

**Kod (kreskowy)** – pole to występuje tylko, jeśli ustawiona jest opcja nr 8 "Dwa kody na towar" w menu 453 "Opcje systemu". W polu tym powinniśmy podać drugi kod towaru, który na ogół będzie odpowiadał kodowi kreskowemu lub może być też innym zdefiniowanym unikatowym kodem, ale musi on zawierać co najmniej 6 cyfr.

Pole to może pozostać puste, jeśli towar nie ma mieć drugiego kodu.

**Cena** – za pomocą klawiszy numerycznych (oraz ewentualnie przecinka) należy zaprogramować cenę sprzedaży towaru. Cenę można zaprogramować na 0, jednak wówczas rodzaj ceny (opisane poniżej) należy ustawić na *"zmienna"*, bo inaczej sprzedaż towaru nie będzie możliwa.

Klawisz Zatwierdza wpisaną cenę i przechodzi do następnej opcji towaru:

Stawka – przypisanie stawki PTU dla towaru lub określenie zwolnienia towaru z

rejestracji PTU. Za pomocą klawiszy CENA KOD wybieramy z dostępnej listy stawkę PTU. Na liście wyświetlane są litery stawek A – G wraz z przyporządkowanymi im wartościami stawek.

Znak "-" obok litery stawki oznacza, że stawka nie jest oprogramowana (nieaktywna), sprzedaż towaru przypisanego do tej litery nie będzie możliwa.

Oznaczenie 'ZW" obok litery informuje, że towary przypisane do tej litery będą zwolnione z

zatwierdza wybór i przechodzi do następnej opcji towaru.

**Opcje ceny** - deklaracja typu ceny:

PTU, Klawisz

**Cena zmienna** – Podczas sprzedaży towaru cenę moża wpisać ręcznie z klawiatury. Jeśli cena nie zostanie podana, to towar zostanie sprzedany z ceną zaprogramowaną. Jeśli cena zaprogramowana jest na zero, to wówczas podczas sprzedaży cena musi być podana.

**Cena stała** – towar może być sprzedawany tylko z zaprogramowaną ceną. Wpisanie ceny z klawiatury podczas sprzedaży spowoduje błąd.

Klawisz zatwierdza wybór i przechodzi do następnej opcji towaru.

**Jednostka**  $\overline{\mathbf{v}}$  - określa opisem, w jakiej jednostce na paragonie sprzedawany będzie towar. Do wyboru z listy jest: (Brak), szt., kg, dag, g., t., m., km, m2, m3, l., opak., oraz 4

dodatkowe, które można oprogramować w funkcji **[331] Edycja jednostki miar**. Klawisz **m** zatwierdza wybór i przechodzi do następnej opcji towaru.

**Precyzja** - określenie z jaką dokładnością (po przecinku) podczas sprzedaży można wpisać ilość sprzedawanego towaru.

1 – mogą być sprzedawane tylko całe sztuki towaru (np. napoje, książki, sprzęt AGD itp.)

0.1 – dokładność (precyzja) do jednego miejsca po przecinku

0,01 – dokładność (precyzja) do dwóch miejsc po przecinku

0,001 – dokładność (precyzja) do trzech miejsc po przecinku (towary ważone).

Klawisz zatwierdza wybór i przechodzi do następnej opcji towaru.

Dział 🛡 - przywiązanie towaru do jednego z dostępnych (oprogramowanych) działów.

Wyboru działu z listy dokonuje się za pomocą klawiszy CENA KOD lub podając kod działu za

pomocą klawiszy numerycznych. Klawisz zatwierdza wybór i jednocześnie edycje tego towaru.

Klawisz

zatwierdza edycję tego towaru.

#### [3112] Usuwanie towarów

[3112] Usuń – tryb usuwania towarów z bazy towarowej. Aby usunąć towar z bazy należy

wykonać wcześniej raport dobowy. Po wejściu do opcji klawiszem pokaże się komunikat: *Podaj kod towaru*.

Za pomocą klawiszy numerycznych należy wpisać numer kodu towaru do usunięcia i

zatwierdzić klawiszem . Na wyświetlaczu wyświetlona zostanie nazwa towaru i pytanie: Usungć towar?

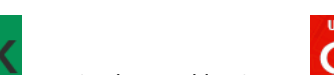

Klawiszem zatwierdzamy, klawiszem wycofujemy się z funkcji usuwania towaru. Po usunięciu towaru (połączonego z wydrukiem w kasie fiskalnej) kasa wyświetla pytanie: *Czy* 

usunąć inny towar? Operację usuwania kolejnych towarów można powtórzyć.

#### [3113] Funkcje towarów

W tym menu mamy do dyspozycji kilka funkcji operujących na danych towarach. Opis w następnych rozdziałach.

#### [31131] Pokaż cenę towaru

[31131] Pokaż cenę – funkcja sprawdzenia zaprogramowanej ceny towaru. Po wejściu do

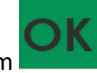

opcji klawiszem pojawia się komunikat: Podaj kod towaru:

Za pomocą klawiszy numerycznych należy wpisać numer kodu towaru, któremu chcemy

sprawdzić cenę i zatwierdzić klawiszem **Markow**. Na wyświetlaczu wyświetlona zostanie nazwa towaru oraz aktualnie zaprogramowana cena towaru.

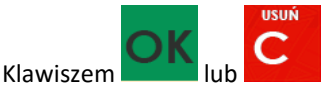

wycofujemy się z funkcji.

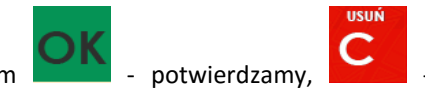

Kasa proponuje dalsze sprawdzanie ceny. Klawiszem rezygnacja.

#### [31132] Zmiana ceny towaru

[31132] Zmiana ceny – funkcja zmiany ceny w wybranym towarze. Po wejściu do opcji

klawiszem

pokaże się komunikat: Podaj kod towaru:

Za pomocą klawiszy numerycznych należy wpisać numer kodu towaru, któremu chcemy

zmienić cenę i zatwierdzić klawiszem . Na wyświetlaczu wyświetlona zostanie nazwa towaru oraz jego aktualna cena.

Pod jedną z cyfr ceny widnieje kursor. Cenę możemy zmienić za pomocą klawiszy

numerycznych oraz przecinka, kursorem pomiędzy cyframi poruszamy się klawiszami CENA

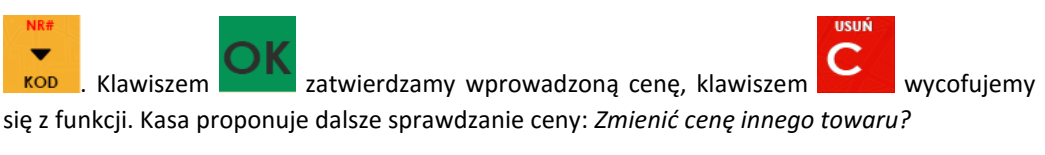

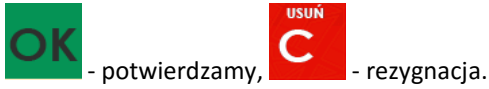

#### [31133] Przecena towarów

Jest to opcja, dzięki której użytkownik może dokonać automatycznego przeliczenia cen towarów zaprogramowanych w bazie towarowej kasy. Opcja przydatna np. w przypadku zmiany waluty głównej kasy na inną z określonym kursem w sytuacjach, gdy kasa nie jest używana z systemem komputerowym, z którego są programowane towary i ich ceny. Współczynnik przeliczenia cen towarów wynika z przyjętego kursu zmiany waluty. Przeceny towarów według współczynnika można dokonać (podobnie jak zmiany waluty) automatycznie, programując godzinę i datę, kiedy takie przeliczenie ma nastąpić.

Po wejściu do opcji [31133] Przecena towarów kasa poprosi o wybranie trybu uruchamiania

przeceny – w przyszłości lub od razu , co wybieramy klawiszami kursora CENA KOD

Jeśli wybraliśmy wariant *w przyszłości*, to kasa prosi o podanie godziny i daty, kiedy przecena ma się dokonać. Za pomocą klawiszy numerycznych podajemy godzinę i datę w

podpowiadanym formacie hh:mm, dd-mm-rrrr, a następnie zatwierdzamy klawiszem

Następnie podajemy współczynnik, według którego ma nastąpić przeliczenie cen. Współczynnik wpisujemy za pomocą klawiszy numerycznych i przecinka (kropki).

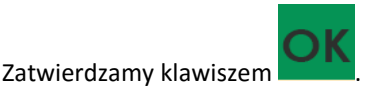

*Uwaga!* Przelicznik najczęściej powinien być odwrotnością kursu nowej waluty, gdyż cena w trakcie przeceny jest mnożona przez ten przelicznik.

Poniżej przedstawiamy przykłady zastosowania funkcji przeceny dla towarów.

Przypadek nr 1. W bazie danych towarów mamy towar o nazwie *Sok pomarańczowy*, którego cena wynosi 3.00 PLN. Próba sprzedaży spowoduje wydrukowanie:

"Sok pomarańczowy 1\*3.00 3.00A"

Jeżeli zastosujemy opcję przeceny towarów, z współczynnikiem przeceny 0.2500, to w efekcie po dokonanych przeliczeniach, cena towaru zostanie ustalona na 0.75 PLN. Na paragonie zostanie wydrukowana następująca informacja:

"Sok pomarańczowy 1\*0.75 0.75A"

Obliczenia wykonywane są według następującego wzoru:

```
Nowa_cena = stara_cena x współczynnik przeceny
```

W przypadku, gdy nowa cena zawiera więcej jak dwa znaki znaczące po przecinku, stosowane jest zaokrąglenie do 2 cyfr po przecinku. Jeżeli w bazie towarów będzie się znajdował towar, którego cena została ustalona na 3.45 PLN, a współczynnik wymiany ustalimy na poziomie 0.4,5 to po wykonaniu obliczeń otrzymamy wartość 1.55**25**. Wartość ta zostanie **zaokrąglona w dół** do 1.55 PLN. W przypadku, gdy cena towaru będzie ustalona na 3.50 PLN i przeprowadzimy operację przeceny ze współczynnikiem ustalonym na poziomie 0.45, to w wyniku obliczeń otrzymamy wartość 1.57**50**, która zostanie **zaokrąglona w górę** do 1.58 PLN.

Jeśli chcemy anulować wcześniej ustawioną przecenę należy jej przeliczniki ustawić na 1.

#### [31139] Zaawansowane

Mieszcząca się pod tą funkcją opcja **[311391] Usuwanie bazy towarowej** umożliwia, w razie potrzeby, konieczność usunięcia całej bazy towarowej.

#### [3119] Drukuj dane towarów

W menu tym mamy do wyboru dwie funkcje:

[31191] Drukuj towary - funkcja ta służy do wydrukowania listy zaprogramowanych w kasie towarów. Jest ona analogiczna do już opisanej funkcji [2611] Raport Towary.
[31199] Zmiany w bazie. Ta funkcja służy do wydrukowania listy zmian towarów i usług, które zostały przeprowadzone z komputera PC a nie zostały wydrukowane podczas transmisji. Jest

ona analogiczna do już opisanej funkcji [2619] Raport – Zmiany towarów.

#### [312] Usługi Taxi

W pozycji tej należy oprogramować opcje usług taxi (stawki PTU opłaty początkowej, dopłaty, ceny umownej do zapłaty oraz ośmiu taryf).

**[3121] Edycja** – programowania usług taxi można dokonać po wcześniejszym wykonaniu raportu dobowego fiskalnego (zerowe totalizery fiskalne).

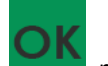

Po wejściu do menu programowania usług taxi klawiszem **się**, na wyświetlaczu pojawia się: okno wyboru stawki opłaty początkowej.

[3122] Drukuj - po oprogramowaniu wszystkich opcji, naciśnięcie klawisza wyjście z trybu programowania usług taxi – następuje wydruk ustawień.

# [32] Działy towarowe

Klawiszem

Towary podczas programowania przypisywane są do działów. Jest to powiązanie jedynie w celu informacji podczas raportowania o sprzedaży z danego działu towarowego.

#### [321] Edycja działów towarowych

**[321] Edycja** – funkcja edycji wybranego z bazy działu towarowego. Podczas edycji działu jest możliwość zaprogramowania jedynie nazwy działu (np. Pieczywo, Nabiał, Chemia, Alkohol

itp.). Za pomocą klawiszy **CENA** KOD dokonujemy wyboru żądanego działu (jednego z 42 dostępnych).

zatwierdzamy wybór i wchodzimy do edycji tego działu.

Nazwę działu należy wpisać używając klawiatury dodatkowej.

Wpisaną nazwę należy zatwierdzić klawiszem

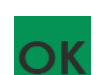

**Nazwa** - W trybie wpisywania (edycji) nazwy na wyświetlaczu w prawym górnym rogu pojawia się znaczek - klawiatura przestawiona jest w tryb alfanumeryczny – wpisywania tekstu. Domyślnie kasa ma zaprogramowane nazwy: Dział 1, Dział 2 itd.

poruszamy się po opcjach stawek, do wyboru mamy 7

zatwierdzamy i przechodzimy do programowania

**NOVITUS TAXI E** 

Stawka opłaty początkowej Stawka dopłaty

następnej pozycji usług taxi. Kolejno oprogramować należy:

KOD

- Stawka ceny umownej do zapłaty

CENA

- Stawka Taryfy 1

stawek. Za pomocą klawisza

Za pomoca klawiszy

\_

- Stawka Taryfy 2
- Stawka Taryfy 3
- Stawka Taryfy 4
- Stawka Taryfy 5
- Stawka Taryfy 6
- Stawka Taryfy 7
- Stawka Taryfy 8

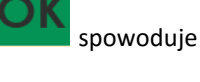

W ten sam sposób należy oprogramować kolejne działy, które będą potrzebne i używane.

[329] Drukuj działy towarowe - funkcja drukowania zaprogramowanych w kasie działów towarowych.

### [33] Jednostki miar

Menu **[33] Jednostki miar** służy do programowania używanych w bazie towarowej jednostek miar towarów. Domyślnie w kasie zaprogramowane jest 11 pozycji jednostek miary: 1–szt, 2–kg, 3–dag, 4–g, 5–t, 6–m, 7–km, 8–m2, 9–m3, 10–l, 11–opak. Wszystkie pozycje można oprogramować we własnym zakresie według potrzeb.

#### [331] Edycja jednostek miar

[331] Edycja – tryb programowania jednostek miary. Po wejściu do funkcji pojawia się informacja:

Wybierz JM

Za pomocą klawiszy alfanumerycznych programujemy nazwę jednostki miary i zatwierdzamy

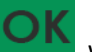

klawiszem . W analogiczny sposób programujemy kolejne, żądane jednostki miar.

#### [339] Drukuj jednostki miar

[339] Drukuj – funkcja drukowania zaprogramowanych w kasie jednostek miary. Po

wybraniu funkcji klawiszem mastępuje wydruk danych jednostek miar.

#### [34] Rabaty

KOD

W funkcji tej można określić wartości zdefiniowanych rabatów, jak również określić standardowe i maksymalne poziomy rabatów, jakie kasjer podczas sprzedaży może udzielać. Rabaty można określać jako procentowe oraz jako kwotowe.

#### [341] Edycja tabeli rabatów

[341] Edycja – po wybraniu klawiszem

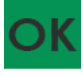

pojawi się informacja: Rabat

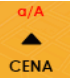

W dolnej linii wyświetlana jest pierwsza z pozycji tabeli rabatów. Za pomocą klawiszy

dostępna jest lista 8 pozycji do oprogramowania. Po wybraniu żądanej pozycji i

**NOVITUS TAXI E** 

pojawia się funkcja określenia typu pozycji rabatu i w dolnej zatwierdzeniu klawiszem linii wyświetlony będzie jeden z dostępnych typów:

(nieużywany)

Rabat % - od wartości pozycji lub całego paragonu odejmowana jest zadeklarowana wartość procentowa.

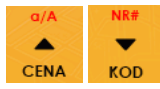

Za pomocą klawiszy

dokonujemy wyboru jednego z wyżej wymienionych typów

i zatwierdzamy klawiszem

Jeśli wybrano inny typ niż (nieużywany), to należy zaprogramować wartość kwotową dla tej pozycji. Programowania dokonujemy za pomocą klawiszy numerycznych oraz przecinka.

Po wpisaniu właściwej wartości zatwierdzamy klawiszem . Następnie dla tej pozycji można zaprogramować nazwę w celu np. identyfikacji udzielanego podczas sprzedaży rabatu (np. rabat świąteczny, narzut nocny itp.) Za pomocą klawiatury dodatkowej programujemy

nazwe dla pozycji i zatwierdzamy klawiszem Pozycja rabatu została oprogramowana.

# [342] Limity rabatów

W funkcji [342] Limity rabatów możemy określić maksymalne wartości każdego z typów rabatów i narzutów procentowych i kwotowych. Funkcja ta jest dostępna także w menu [46] Limity.

#### [343] Domyślne rabaty

W funkcji tej możemy określić domyślne wartości każdego z typów rabatów.

#### [344] Karta rabatowa

Funkcja pozwala na zdefiniowanie formatu (numerów) kart rabatowych obsługiwanych przez kasę, oraz jakie wartości rabatów będą udzielane dla danego (oprogramowanego) typu karty.

[3441] Definicja karty – dostępne (konieczne do oprogramowania) są pozycje:

Pozycja identyfikatora karty rabatowej to numer (indeks) cyfry w kodzie karty (liczony od lewej), gdzie rozpoczyna się identyfikator karty;

*Długość identyfikatora* karty to ilość cyfr w kodzie karty (maksymalnie 6, minimalnie 1), które stanowią identyfikator karty rabatowej

*Wzorzec identyfikatora* karty rabatowej to wzorzec, który jest porównywany z cyframi w kodzie karty rabatowej, poczynając od pozycji podanej jako pozycja identyfikatora. Porównanie dotyczy tylko tylu pierwszych cyfr (licząc od lewej), ile wynosi długość identyfikatora karty. Wystąpienie zgodności identyfikuje odczytany kod jako kod karty rabatowej.

*Pozycja daty ważności* to numer (indeks) cyfry w kodzie karty (liczony od lewej), gdzie rozpoczyna się informacja o dacie upływu ważności karty.

*Długość daty ważności* na karcie rabatowej to liczby 0, 2, 4, 6, określające, ile cyfr zawiera data ważności zapisana na karcie (licząc od lewej, data w formacie RRMMDD)

- 0 brak daty ważności (karta ważna bezterminowo)
- 2 tylko pełne lata (cyfry: RR); porównanie na podstawie lat
- 4 rok i miesiąc (cyfry: RRMM); porównanie na podstawie roku i miesiąca

6 – pełna data (cyfry: RRMMDD); porównanie na podstawie roku, miesiąca i dnia

*Pozycja ident. rabatu* to numer (indeks) cyfry w kodzie karty (liczony od lewej), która zawiera indeks rabatu w tabeli rabatów.

#### Przykład:

Kod na karcie rabatowej jest 777081201232. Znaczenie poszczególnych cyfr określa poniższy rysunek, poniżej przedstawiono zdefiniowane w kasie wartości:

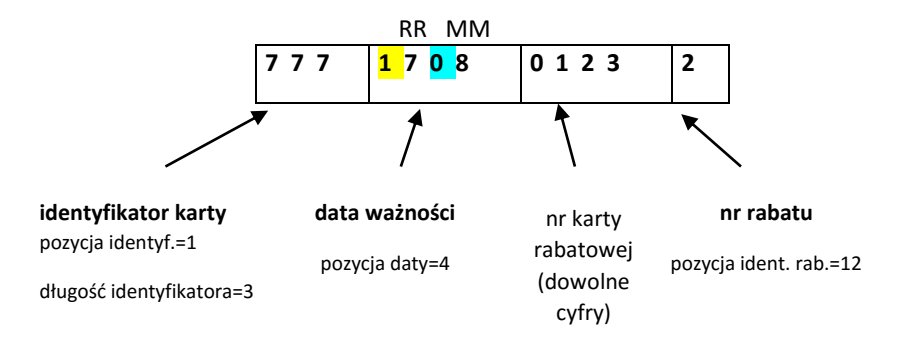

Jeśli rok w numerze karty rabatowej (RR) jest większy od 50 to oznacza rok 19xx, a jeśli mniejszy to rok 20xx.

Konfiguracji (zaprogramowania) funkcji dokonujemy wpisując żadane wartości za pomocą

klawiatury numerycznej, właściwą wartość zatwierdzamy klawiszem i przechodzimy do

następnej funkcji. Klawiszem

wracamy do funkcji poprzedniej.

**[3442] Edycja rabatów** – jest to funkcja edycji tabeli rabatów stosowanych przy obsłudze karty rabatowej.

[3449] Drukuj – wydruk zdefiniowanych kart rabatowych.

[349] Drukuj rabaty

[349] Drukuj – funkcja drukowania zaprogramowanych w kasie pozycji Rabatów. Wybór

klawiszem - następuje wydruk wszystkich dostępnych pozycji rabatu. Wydruk zawiera także informacje na temat wartości maksymalnych i domyślnych rabatów.

# [35] Użytkownicy

Kasa ma możliwość programowania danych Użytkowników (kasjerów), którzy będą mogli używać kasy. Każdy użytkownik musi mieć zaprogramowaną nazwę (np. imię, nazwisko), hasło oraz określoną rolę, jaką będzie pełnił podczas obsługi kasy.

[351] Edycja – funkcja programowania nazwy, hasła oraz roli. Po wejściu do funkcji klawiszem

pokazuje się komunikat: *Wybierz użytkownika* **•**. W dolnej linii widnieje albo numer i nazwa jednego z zaprogramowanych użytkowników lub podpowiedź: [*Dodaj...*] – oznacza to, że nie ma zaprogramowanego żadego użytkownika.

Klawiszami **CENA KOD** wybieramy żądanego użytkownika, klawiszem **CENA** zatwierdzamy wybór i wchodzimy do edycji nazwy użytkownika.

Wpisaną za pomocą klawiatury dodatkowej nazwę należy zatwierdzić klawiszem . Kasa przechodzi do funkcji programowania hasła użytkownika. Za pomocą klawiatury dodatkowej

wpisujemy hasło i zatwierdzamy klawiszem **Marchania**. Po zatwierdzeniu hasła kasa przechodzi do

funkcji wyboru roli użytkownika. Typ roli użytkownika (uprawnień) można wybrać 🕏 za pomocą

klawiszy CENA KOD spośród dostępnych na liście typów – 4 standardowych oraz 4 własnych.

Konfiguracji ról użytkowników dokonuje się w funkcji: [**361**] Role Użytkowników – tam też znajduje się dokładny opis ról użytkowników.

Po wyborze właściwej roli zatwierdzamy ja klawiszem kasa powraca do menu [35]

Użytkownicy. Podczas programowania użytkowników klawiszem można cofnać sie do poprzednio programowanej funkcji.

[352] Usuń – funkcja usuwania zaprogramowanych użytkowników. Po wybraniu tej funkcji

klawiszem

wyświetlany jest komunikat: Wybierz użytkownika

W dolnej linii widnieje nazwa jedego z zaprogramowanych kasjerów. Za pomocą klawiszy

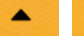

CENA KOD wybieramy kasjera do usuniecia i wybór zatwierdzamy klawiszem Użytkownik zostaje usunięty.

[353] Zmiana Hasła – funkcja zmiany hasła dla użytkownika specjalnego, Administratora (użytkownik "wbudowany" – zawsze dostępny, nie trzeba go programować, ma pełne prawa dostępu) oraz dla wszystkich użytkowników zaprogramowanych – wybieranych z listy. Po

wybraniu tej funkcji należy podać stare hasło, a następnie nowe. Klawiszem na końcu zatwierdzamy zmianę hasła.

[359] Drukuj – funkcja drukowania ustawień zaprogramowanych użytkowników.

Wybieramy klawiszem następuje wydruk zaprogramowanych użytkowników wraz z przypisanymi im rolami.

# [36] Role użytkowników

Każdy z zaprogramowanych użytkowników musi mieć określoną rolę (uprawnienia). Konfiguracji ról i przypisanych im uprawnień i obostrzeń dokonujemy w funkcji: [36] Role Użytkowników. Każda z 8 ról może mieć zaprogramowaną nazwę oraz określone pozwolenie lub zabronienie wykonywania każdej z 43 praw dostępu.

W kasie domyślnie zaprogramowane są 4 Role: Kasjer, Kasjer zaawansowany, Kierownik, Administrator. Kolejne 4 pozycje można oprogramować jako własne.

Poniżej zamieszczono opis, jakie opcje są dopuszczone/zabronione fabrycznie do wykonywania dla zaprogramowanych ról:

|     | Nazwa funkcji/opcji:                                              | Kasjer | Kasjer<br>Zaawanso<br>wany | Kierownik | Adminis<br>trator |
|-----|-------------------------------------------------------------------|--------|----------------------------|-----------|-------------------|
| 1.  | Sprzedaż                                                          | TAK    | ТАК                        | ТАК       | ТАК               |
| 2.  | Anulowanie paragonów                                              | NIE    | ТАК                        | ТАК       | ТАК               |
| 3.  | Wpłaty do kasy                                                    | NIE    | ТАК                        | ТАК       | ТАК               |
| 4.  | Rabaty z bazy (wybór z zaprogramowanej<br>listy rabatów narzutów) | ТАК    | ТАК                        | ТАК       | ТАК               |
| 5.  | Rabaty z ręki (wprowadzane ręcznie)                               | NIE    | ТАК                        | ТАК       | ТАК               |
| 6.  | Zestaw Raportów                                                   | NIE    | ТАК                        | ТАК       | ТАК               |
| 7.  | Zestaw Raportów Zerujący                                          | NIE    | ТАК                        | ТАК       | ТАК               |
| 8.  | Raport Dobowy                                                     | NIE    | ТАК                        | ТАК       | ТАК               |
| 9.  | Raporty Dobowe Inne                                               | NIE    | ТАК                        | ТАК       | ТАК               |
| 10. | Raporty Okresowe                                                  | NIE    | NIE                        | ТАК       | ТАК               |
| 11. | Raport Stanu Kasy                                                 | NIE    | NIE                        | ТАК       | ТАК               |
| 12. | Raport Stanu Kasy Zerujący                                        | NIE    | NIE                        | ТАК       | ТАК               |
| 13. | Raport Zmiany                                                     | TAK    | ТАК                        | ТАК       | ТАК               |
| 14. | Raport Obrotów Kasjera                                            | NIE    | ТАК                        | ТАК       | ТАК               |
| 15. | Raport Obrotów Kasjera Zerujący                                   | NIE    | ТАК                        | ТАК       | ТАК               |
| 16. | Raporty Obrotów Towarów (towarów,<br>działów, opakowań)           | NIE    | NIE                        | ТАК       | ТАК               |
| 17. | Raporty Obrotów Towarów (w/w) Zerujące                            | NIE    | NIE                        | ТАК       | ТАК               |
| 18. | Baza Towarów (edycja, usuwanie)                                   | NIE    | NIE                        | ТАК       | ТАК               |
| 19. | Zmiana cen towarów                                                | NIE    | ТАК                        | ТАК       | ТАК               |
| 20. | *Zmiana il. magazynowych                                          | NIE    | NIE                        | ТАК       | ТАК               |
| 21. | Rabaty (edycja bazy rabatów/narzutów)                             | NIE    | NIE                        | ТАК       | ТАК               |
| 22. | Użytkownicy (edycja, usuwanie)                                    | NIE    | NIE                        | NIE       | ТАК               |
| 23. | Wydruki baz danych                                                | NIE    | NIE                        | ТАК       | ТАК               |
| 24. | Ustawienia Zegara                                                 | NIE    | NIE                        | NIE       | ТАК               |

| 25. | Ustawienia kursu waluty Euro        | NIE | NIE | ТАК | TAK |
|-----|-------------------------------------|-----|-----|-----|-----|
| 26. | Ustawienia Opcji (funkcje [45])     | NIE | NIE | NIE | TAK |
| 27. | Ustawienia Inne (funkcje [4])       | NIE | NIE | NIE | TAK |
| 28. | Komunikacja PC                      | TAK | ТАК | ТАК | ТАК |
| 29. | *Komunikacja modem                  | TAK | ТАК | ТАК | ТАК |
| 30. | Ustaw. Sprzęt                       | NIE | NIE | NIE | ТАК |
| 31. | Pełne Menu                          | NIE | ТАК | ТАК | ТАК |
| 32. | Rabaty domyślne                     | NIE | ТАК | ТАК | ТАК |
| 33. | Wypłaty z kasy                      | NIE | ТАК | ТАК | ТАК |
| 34. | STORNO (anulowani pozycji paragonu) | NIE | ТАК | ТАК | ТАК |
| 35. | Sprzedaż po nazwie                  | TAK | ТАК | ТАК | ТАК |
| 36. | *Sprzedaż z listy                   | TAK | ТАК | ТАК | ТАК |
| 37. | * Zamówienia                        | NIE | ТАК | ТАК | ТАК |
| 38. | *Konfiguracja FTP                   | NIE | ТАК | ТАК | ТАК |
| 39. | *Połączenie FTP                     | NIE | ТАК | ТАК | ТАК |
| 40. | Otwieranie szuflady                 | NIE | ТАК | ТАК | ТАК |
| 41. | Funkcje Kopii E                     | NIE | ТАК | ТАК | ТАК |
| 42. | Raporty Kopii E                     | NIE | ТАК | ТАК | ТАК |
| 43. | Karta Kopii E                       | ТАК | ТАК | ТАК | ТАК |

(\*) nie dotyczy, brak obsługi danej opcji w urządzeniu

# Opis praw dostępu

| Prawo           | Opis                                                                    |
|-----------------|-------------------------------------------------------------------------|
| 1 Sprzedaż      | Wystawianie paragonów i zwrotów opakowań                                |
| 2 Anulowanie    | Anulowanie pozycji i całego paragonu                                    |
| 3 Wpłaty/wypł.  | Wpłaty i Wypłaty z kasy                                                 |
| 4 Rabaty z bazy | Udzielanie rabatów/narzutów w paragonie o wartości podawanej<br>ręcznie |

| 5 Rabaty z ręki | Udzielanie rabatów/narzutów w paragonie o wartości<br>zdefiniowanej w tabeli rabatów                                                                                                    |
|-----------------|----------------------------------------------------------------------------------------------------|
| 6 Zestaw Rap.   | Drukowanie zestawu raportów (29). Użytkownik nie musi mieć<br>praw do raportów wchodzących w skład tego raportu. Jak nie ma<br>do nich praw, a ma to prawo, to znaczy, że może je wykonać, ale<br>tylko w zestawie.                                                          |
| 7 Zestaw Rap.z  | Drukowanie zestawu raportów (29) zerującego Użytkownik nie<br>musi mieć praw do raportów wchodzących w skład tego raportu.<br>Jak nie ma do nich praw a ma to prawo to znaczy że może je<br>wykonać ale tylko w zestawie. Gdy to prawo jest to tak jakby było<br>też dane 6. |
| 8 Rap.Dobowy    | Drukowanie raportu dobowego (21)                                                                                                    |
| 9 R.Dobowe inne | Drukowanie raportów dobowych niefiskalnych (niezerujący 241 i<br>ostatni 242)                                                                                                    |
| 10 Rap.Okresowe | Drukowanie raportów okresowych (25*)                                                                                                    |
| 11 Rap.St.Kasy  | Drukowanie raportu stanu kasy (22)                                                                                                    |
| 12 Rap.Kasy Zer | Drukowanie raportu stanu kasy zerującego (22). Gdy to prawo jest<br>to tak jakby było też dane 11.                                                                                                    |
| 13 Rap.Zmiany   | Drukowanie raportu zmiany (nieużywany obecnie)                                                                                                    |
| 14 Rap.Kasjera  | Drukowanie raportu obrotów kasjera (231), ale tylko własnych<br>danego kasjera. Aby drukować wszystkich trzeba mieć prawo do<br>obrotów (16 i/lub 17).                                                                                                    |
| 15 Rap.Kasj.Zer | Drukowanie raportu obrotów kasjera zerującego (231). Raczej<br>tylko własnych danego kasjera. Aby drukować wszystkich trzeba<br>mieć prawo do obrotów (16 i/lub 17). Gdy to prawo jest to tak<br>jakby było też dane 14.                                                     |
| 16 Rap.Obrotów  | Drukowanie raportu obrotów wszystkich kasjerów (231) towarów,<br>działów, opakowań i godzinowych (232-5). Gdy to prawo jest to<br>tak jakby było też dane 14.                                                                                                    |
| 17 Rap.Obrot.z  | Drukowanie raportu obrotów wszystkich kasjerów (231) towarów,<br>działów, opakowań i godzinowych (232-5) zerujących. Gdy to<br>prawo jest to tak jakby było też dane 16.                                                                                                    |
| 18 Baza towarów | Prawo do używania funkcji edycji bazy towarów, działów i<br>jednostek (31*-33*). Gdy to prawo jest to tak jakby były też dane                                                                                                    |
|                   | 19 i 20 i wydruków z tych baz (jak gdyby część prawa 23).                                                                                                    |
|-------------------|----------------------------------------------------------------------------------------------------|
| 19 Zmiana cen     | Prawo do zmiany cen towarów (funkcja 3132). Użytkownik nie<br>musi mieć prawa 18. Prawo daje prawo do wydruków danych<br>towarów.                                                                |
| 20 Zmiana il. m   | Prawo niedostępne w kasie                                                                                                    |
| 21 Baza Rabatów   | Prawo do używania funkcji edycji bazy rabatów (34*) i ustawień<br>rabatów (461 i 471). Gdy to prawo jest to tak jakby były też prawo<br>wydruków z tych baz/ustawień (jak gdyby część prawa 23). |
| 22 Użytkownicy    | Prawo do używania funkcji edycji bazy użytkowników i ról (35* i<br>36*). Gdy to prawo jest to tak jakby były też prawo wydruków z<br>tych baz/ustawień (jak gdyby część prawa 23).               |
| 23 Wydruki baz    | Prawo do drukowania danych z baz, czyli funkcje 3?9*. Niektóre<br>w/w prawa mogą umożliwiać wydruki z baz, gdy ma się prawa do<br>ich edycji.                                                    |
| 24 Ustaw.Zegara   | Prawo ustawienia zegara (41)                                                                                                    |
| 25 Ustaw.EUR      | Prawo ustawienia Kursu Euro (472)                                                                                                    |
| 26 Ustaw.Opcji    | Prawo ustawienia opcji (45*)                                                                                                    |
| 27 Ustaw.Inne     | Prawo do pozostałych ustawień nie objętych prawami 24,25,26 i<br>30.                                                                                                    |
| 28 Komuni.PC      | Prawo do komunikacji z PC. Jeśli nie ustawione to dany użytkownik<br>nie będzie mógł nic przesłać do PC chyba że PC wykona sam<br>logowanie.                                                     |
| 29 Komuni.Modem   | Prawo niedostępne w kasie                                                                                                    |
| 30 Ustaw.Sprzęt   | Prawo do ustawień sprzętowych (w kasie MiniTax do szuflady i<br>typu akumulatora). Gdy brak tego prawa użytkownik nie może<br>tego zmienić nawet jak ma prawo 27.                                |
| 31 Pełne Menu     | Gdy nie ma tego prawa dany użytkownik widzi tylko funkcje menu z kategorii 1*.                                                                                                    |
| 32 Rabat domyślny | Prawo do dokonywania rabatu domyślnego w trakcie sprzedaży.                                                                                                    |
| 33 Wypłaty        | Prawo do dokonywania wypłat pieniędzy z kasy.                                                                                                    |
| 34 Storno         | Prawo do stornowania PLU (anulowania pozycji paragonu) w<br>trakcie sprzedaży.                                                                                                    |

| 35 Sprz. po nazwie     | Prawo do sprzedaży PLU wybieranych po nazwie.                                                        |
|------------------------|----------------------------------------------------------------------------------------------------|
| 36 Sprz. z listy       | Prawo niedostępne w kasie                                                                            |
| 37 Zamówienia          | Prawo niedostępne w kasie                                                                            |
| 38 Konfiguracja FTP    | Prawo niedostępne w kasie                                                                            |
| 39 Połączenie FTP      | Prawo niedostępne w kasie                                                                            |
| 40 Otwieranie szuflady | Prawo niedostępne w kasie                                                                            |
| 41 Funkcje Kopii E     | Prawo do wykonywania funkcji administracyjnych Kopii E takich<br>jak otwarcie karty, zamkniecie itp. |
| 42 Raporty Kopii E     | Prawo do wykonywania wydruków z danych Kopii E                                                       |
| 43 Karta Kopii E       |                                                                                                    |

Rozkład Menu wraz z informacją, które prawo(a) umożliwia daną funkcję.

Prawo (nr, ...) – prawo o danym numerze(ach) umożliwia daną funkcję

- Prawo (--) funkcja dostępna zawsze
- nr z wersja zerująca
- nr ! zobaczyć uwagi w opisie prawa
- + nr prawo rozszerzające (danie jego rozszerza np. zakres rap. kasjera)

^ nr – prawo nadrzędne (danie jego daje prawo do funkcji bez względu na prawo jednostkowe)

Menu Opis 1 Funkcje

11 Użytkownik
111 Logowanie Prawo (--), Zmiana użytkownika
112 Zmiana hasła Prawo (--), Zmiana hasła użytkownika
12 Kasa
121 Wpłata Prawo (3), Wpłata gotówki do szuflady (także F+8)
122 Wypłata Prawo (3), Wpłata gotówki do szuflady (także F+9)

| 14 Obsługa                     |                                                          |  |
|--------------------------------|----------------------------------------------------------|--|
| 141 Zestaw rap.                | Prawo (6,7z), Drukowanie zestawu raportów                |  |
| 142 Typ sprzedaży              |                                                          |  |
| 1421 Sp.Normalna               | Prawo (1), Włączenie trybu sprzedaży normalnej           |  |
| 16 Kopia E                     |                                                          |  |
| 161 Wyjęcie karty              |                                                          |  |
| 162 Stan karty                 |                                                          |  |
| 19 Wyświetl                    |                                                          |  |
| 191 Czas                       | Prawo (), Wyświetlenie czasu                             |  |
| 192 Akumulator                 | Prawo (), Wyświetlenie stanu akumulatora                 |  |
| 193 Użytkownika                | Prawo (), Wyświetlenie aktualnego użytkownika/kasjera    |  |
| 194 Ostatni par.               | Prawo (), Wyświetlenie kwoty ostatniego paragonu         |  |
| 195 Gotówkę                    | Prawo (), Wyświetlenie stanu gotówki w kasie             |  |
| 2 Raporty                      |                                                          |  |
| 21 Dobowy                      | Prawo (8), Drukowanie raportu dobowego                   |  |
| 22 Stanu Kasy                  | Prawo (11, 12z), Drukowanie raportu stanu kasy           |  |
| 23 Rap.Obrotów                 |                                                          |  |
| 231 Kasjerów<br>Kasjerów       | Prawo (14!, 15z!, +16, +17z), Drukowanie raportu obrotów |  |
| 232 Towarów                    | Prawo (16, 17z), Drukowanie raportu obrotów Towarów      |  |
| 234 Działów tow.<br>towarowych | Prawo (16, 17z), Drukowanie raportu obrotów Działów      |  |
| 235 Godzinowych                | Prawo (16, 17z), Drukowanie raportu obrotów Godzinowych  |  |
| 241 Dobowy niez.               | Prawo (9), Drukowanie raportu dobowego niezerującego     |  |
| 242 Ostatni dob.               | Prawo (9), Drukowanie kopii ostatniego r.dobowego        |  |
| 25 Rap.Okresowe                |                                                          |  |
| 251 Miesięczny                 | Prawo (10), Drukowanie raportu miesięcznego              |  |

| 252 Okresowy                  | Prawo (10), Drukowanie raportu okresowego                     |
|-------------------------------|---------------------------------------------------------------|
| 259 Rozliczen.                | Prawo (10), Drukowanie raportu rozliczeniowego                |
| 26 Rap.Danych                 |                                                               |
| 261 Dane Towarów              |                                                               |
| 2611 Towary                   | Prawo (23, ^18, ^19, ^20), Drukuje zestawienie towarów        |
| 2615 Drukuj zmiany            |                                                               |
| 262 Działy Tow.<br>towarowych | Prawo (23, ^18, ^19, ^20), Drukuje zestawienie działów        |
| 263 Jed.Miar                  | Prawo (23, ^18, ^19, ^20), Drukuje zestawienie jednostek miar |
| 264 Rabaty                    | Prawo (23, ^21), Drukuje zestawienie danych rabatów           |
| 265 Użytkownicy               |                                                               |
| 2651 Lista użytk.             | Prawo (23, ^22), Drukuje zestawienie użytkowników (kasjerów)  |
| 2652 Role użytk.              | Prawo (23, ^22), Drukuje zestawienie ról użytkowników         |
| 266 Ustawienia                | Prawo (), Wydruk ustawień (w tym opcji konfiguracyjnych)      |
| 267 Opisy Stałe               | Prawo (), Raport Opisów Stałych (drukowanych tekstów)         |
| 269 Demon.wydr.niefis.        |                                                               |
| 27 Wydruki Kopii E            |                                                               |
| 271 Z karty                   |                                                               |
| 272 Z pam. Podr.              |                                                               |
| 273 Historia kart             |                                                               |
| 274 Stan karty                |                                                               |
| 275 Ostatni wydruk            |                                                               |
| 2751 Paragon                  |                                                               |
| 2753 Raport dob.              |                                                               |
| 2753 Dowolny                  |                                                               |

29 Zestaw Rap. Prawo (6, 7z), Drukowanie konfigurowalnego zestawu raportów

3 Baza Danych

| 31 Towary                  |                                                               |
|----------------------------|---------------------------------------------------------------|
| 311 Edycja                 | Prawo (18), Dodawanie i edycja towarów i opakowań             |
| 312 Usuń                   | Prawo (18), Usuwanie opakowań                                 |
| 313 Funkcje tow.           |                                                               |
| 3131 Pokaż cenę<br>F+CENA) | Prawo (1, ^18, ^23), Wyświetlenie ceny (także z klawiatury    |
| 3132 Zmiana ceny           | Prawo (19, ^18), Zmiana ceny                                  |
| 3137 Przecena toward       | ów                                                            |
| 3139 Zaawansowane          |                                                               |
| 31391 Usuń bazy tow        | ar.                                                           |
| 319 Drukuj dane            |                                                               |
| 3191 Towary                | Prawo (23, ^18, ^19, ^20), Drukuje zestawienie Towarów        |
| 32 Działy tow.             |                                                               |
| 321 Edycja                 | Prawo (18), Edycja Działów Towarowych                         |
| 329 Drukuj Prawo (23,      | <b>^18, ^19, ^20),</b> Drukuje zestawienie Działów Towarowych |
| 33 Jednostki miary         |                                                               |
| 331 Edycja                 | Prawo (18), Edycja Jednostek Miar                             |
| 339 Drukuj                 | Prawo (23, ^18, ^19, ^20), Drukuje zestawienie Jednostek Miar |
| 34 Rabaty/Narzuty          |                                                               |
| 341 Edycja                 | Prawo (21), Edycja Tabeli Rabatów i Narzutów                  |
| 342 Limity                 | Prawo (21), Edycja Limitów Rabatów                            |
| 343 Domyślne               | Prawo (21), Edycja Rabatów Domyślnych                         |
| 349 Drukuj                 | Prawo (23, ^21), Drukuje dane Rabatów                         |
| 35 Użytkownicy             |                                                               |
| 351 Edycja                 | Prawo (22), Edycja danych użytkowników                        |
| 352 Usuń                   | Prawo (22), Usuwanie użytkowników                             |
| 353 Zmień Hasło            | Prawo (22), Zmiana hasła użytkownika                          |

| 359 Drukuj           | Prawo (23, ^22), Drukuje zestawienie Użytkowników           |
|----------------------|-------------------------------------------------------------|
| 36 Role Użytkow.     |                                                             |
| 361 Edycja           | Prawo (22), Edycja Ról Użytkowników                         |
| 369 Drukuj           | Prawo (23, ^22), Drukuje zestawienie Ról Użytkowników       |
| 37 Płatności         |                                                             |
| 371 Edycja           | Prawo (18), Edycja Płatności                                |
| 372 Drukuj           | Prawo (23), Drukuje zestawienie Płatności                   |
| 39 Opisy wypłat      |                                                             |
| 391 Edycja pozycji   |                                                             |
| 392 Usuń pozycję     |                                                             |
| 393 Usuń wszystko    |                                                             |
| 399 Drukuj           |                                                             |
| 4 Ustawienia         |                                                             |
| 41 Zegar             | Prawo (24), Przestawienie zegara                            |
| 42 Dane Identyf.     |                                                             |
| 421 Nagłówek wydr.   | Prawo (27), Programowanie nagłówka                          |
| 422 Numer kasy       | Prawo (27), Programowanie nr kasy                           |
| 423 NIP              | Prawo (27), Programowanie NIP                               |
| 43 Stawki podatku    | Prawo (27), Ustawienie stawek VAT                           |
| 44 Stopka reklam.    | Prawo (27), Ustawienie tekstu reklamowego                   |
| 45 Opcje             |                                                             |
| 451 Komunikacja      |                                                             |
| 4511 Połączenia RS23 | 2 <b>Prawo (26),</b> Przyporządkowanie portu RS do urządzeń |
| 4516 Ustaw. Monitora | 3                                                           |
| 453 System           | Prawo (26), Opcje systemowe                                 |
| 454 Obsługa          | Prawo (26), Opcje obsługi                                   |
| 455 Sprzedaż         | Prawo (26), Opcje sprzedaży                                 |

| 456 Wydruk               |                                                         |
|--------------------------|---------------------------------------------------------|
| 4561 Ogólne              | Prawo (26), Ogólne opcje wydruku (podkreślenia)         |
| 4562 Paragonu            | Prawo (26), Opcje zawartości paragonu                   |
| 4563 Zestawu Rap         | Prawo (26), Opcje Zestawu Raportu (Rap.Łańcuchowy)      |
| 4565 II Waluta           |                                                         |
| 457 Dane                 |                                                         |
| 4572 Kontrola            | Prawo (26), Kontrola danych                             |
| 4574 Odsyłanie           |                                                         |
| 458 Funkcje opcji        |                                                         |
| 4581 Ust.domyśl.         | Prawo (26), Resetuje ustawienia opcji do domyślnych     |
| 459 Drukuj Opcje         | Prawo (), Wydruk ustawień opcji                         |
| 46 Limity                |                                                         |
| 461 Rabatów              | Prawo (26, ^21), Ustawienia maksymalnych rabatów        |
| 462 Kwot                 | Prawo (26), Ustawienia maks.kwot paragonu, gotówki itp. |
| 463 Bufora online        |                                                         |
| 47 Parametry             |                                                         |
| 472 Kurs walut           | Prawo (25), Ustawienie kursu EURO                       |
| 473 Autowylogowanie      | Prawo (26), Ustawienie autowylogowania                  |
| 48 Interfejs użytkownika |                                                         |
| 482 Klawisze funkcji     |                                                         |
| 4821 Edycja              |                                                         |
| 4822 Ustaw domyśln       | e                                                       |
| 4829 Drukuj              |                                                         |
| 489 Drukuj               |                                                         |
| 49 Drukuj ustawienia     | Prawo (), Wydruk ustawień kasy (w tym opcji)            |
| 5 Serwis                 |                                                         |
| 51 Testy                 |                                                         |

|   | 511 Serwisowe            | Prawo (), Testy tylko dla serwisu                 |
|---|--------------------------|---------------------------------------------------|
|   | 512 Wszystko             | Prawo (), Testy wszystkie                         |
|   | 513 Pojedynczo           | Prawo (), Wybrane testy                           |
|   | 514 Cyklicznie           | Prawo (), Test cykliczne                          |
|   | 519 Specjalne            |                                                   |
|   | 52 Ustawienia Serwisowe  |                                                   |
|   | 53 Funkcje Serwisowe     |                                                   |
|   | 59 Informacje            |                                                   |
|   | 591 Wersja               | Prawo (), Wyświetlenie wersji                     |
|   | 592 Pamięć fisk.         | Prawo (), Wyświetlenie danych o pamięci fiskalnej |
|   | 593 Pomiary nap.         | Prawo (), Wyświetlenie pomiarów napięć            |
| 6 | Funkcje zaawansowane     |                                                   |
|   | 61 Kopia E               |                                                   |
|   | 611 Otwarcie nowej karty | /                                                 |
|   | 612 Kopie dodatkowe      |                                                   |
|   | 613 Zamknięcie karty     |                                                   |
|   | 614 Nadaj hasło karty    |                                                   |
| 9 | Pomoc                    |                                                   |
|   | 91 Drukuj Menu           | Prawo (), Wydruk struktury Menu                   |
|   | 92 Drukuj Ustaw          | Prawo (), Wydruk ustawień w tym opcji (45)        |
|   | 93 Drukuj Opcje          | Prawo (), Wydruk samych opcji (45)                |
|   |                          |                                                   |

#### [361] Edycja ról użytkowników

[361] Edycja – funkcja edycji zaprogramowanych ról użytkowników. W kasie zaprogramowanych może być 8 ról – 4 zaprogramowane są fabrycznie, a kolejne 4 można nazwać i określić samemu. Wejście do trybu [361] Edycji ról użytkowników klawiszem. Pojawia się komunikat: Wybierz role  $\blacklozenge$ . W dolnej linii wyświetlana jest pierwsza z zaprogramowanych ról: Kasjer

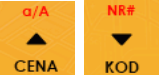

CENA

KOD

CENA Za pomoca klawiszy KOD wybieramy role, którą chcemy edytować i zatwierdzamy

klawiszem Pokazuje się komunikat: Rola [1] Nazwa, a w dolnej linii wyświetlana jest aktualnie zaprogramowana nazwa roli.

Za pomocą klawiatury dodatkowej programujemy nazwę roli, zatwierdzamy klawiszem Kasa przechodzi do trybu ustalania praw dla wybranej (programowanej) roli – wyświetla się

komunikat: Rola [1] Prawa 🔛 🗖. W dolnej linii wyświetlana jest jedna z opcji, np.: / ]1 Sprzedaż. Jeśli w kwadraciku po lewej stronie nazwy opcji jest znak X (np. [X]1 Sprzedaż), oznacza to, że dana funkcja jest dozwolona dla edytowanej roli. Jeśli kwadrat jest pusty, to funkcja ta jest zabroniona.

Za pomoca klawiszy

Х 🖸 dokonujemy wyboru lub odwołujemy wybór powyższej tabeli) funkcjami, klawiszem wyświetlanej funkcji. Po dokonaniu wyboru wszystkich żądanych funkcji zatwierdzamy i

poruszamy się pomiędzy dostępnymi (opisanymi w

. Uwaga - jeśli jakieś prawo jest nieużywane w wychodzimy z trybu edycji ról klawiszem kasie, to graficzny prostokąt wyboru po lewej stronie jest cały wypełniony i nie da się go zaznaczyć, ani odznaczyć. Prawo jest umieszczone w liście tylko ze względu kompatybilności numeracji praw z innymi kasami marki NOVITUS.

## [369] Drukuj role użytkowników

[369] Drukuj – wydruk zaprogramowanych w kasie ról wraz z uprawnieniami. Wyboru

Pojawia się komunikat: Drukuj rolę 🕏: Za pomocą klawiszy dokonujemy klawiszem -

CENA KOD

(ról).

dokonujemy wyboru dostępnych (zaprogramowanych) ról lub wybieramy

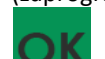

następuje wydruk wybranej roli

pozycję. Wybraną pozycję zatwierdzamy klawiszem

## [37] Płatności

[37] Płatności – funkcje znajdujące się w tym menu pozwalają skonfigurować płatności, które będą wykorzystywane w kasie w trakcie transakcji i do sporządzania raportów sprzedaży.

[371] Edycja – edycja płatności polega na wybraniu z listy istniejącej już płatności, bądź

zdefiniowaniu nowej. Każdy krok powinno się zatwierdzić klawiszem . W przypadku, wybrania nowej formy płatności, niezbędne będzie określenie jej typu poprzez wybór z listy odpowiedniej pozycji:

- 1. Gotówka
- 2. Waluta Euro
- 3. Karta
- 4. Czek
- 5. Bon
- 6. Kredyt
- 7. Przelew
- 8. Konto klienta
- 9. (Płatność nr.9)
- 10. (Płatność nr. 10)
- 11. (Płatność nr. 11)
- 12. (Płatność nr.12)
- 13. (Płatność nr.13)

W kolejnym kroku należy uzupełnić nową nazwę płatności, która będzie widoczna na wydrukach. Ostatni krok jest wspólny dla edycji nowej płatności jak i płatności zdefiniowanej. Polega on na zaznaczeniu opcji spośród następujących:

- 1. Pytaj o stan pytaj o stan określonej formy płatności podczas wykonywania raportu
- 2. Dozwolone wpłaty pozwól na wpłaty określonej formy płatności
- 3. Dozwolone wypłaty pozwól na wypłaty określonej formy płatności
- 4. Opis "Płatność" zmienia w opisie tekst typu (np. "Przelew") na ogólny tekst "Płatność", co może być wskazane dla płatności, które mają własne nazwy
- 5. Do Terminala EFT umożliwia wysłanie danych o płatności do terminala płatniczego lub innego obsługującego płatności wraz z oczekiwaniem na rezultat potwierdzenia tej płatności. Ma to sens dla płatności elektronicznych np. kartą i kiedy dany terminal jest podłączony do kasy. W kasie oczywiście należy skonfigurować odpowiednio połączenie z takim terminalem w menu 451.
  - 6. Bez reszty
  - 7. Płatność nieaktywna
  - 8. Kurs sztywny
  - 9. Cash back

Х Г~

Opcje należy wybrać (akceptować) używając klawisza Po zaakceptowaniu opcji możliwe jest zdefiniowanie kolejnej formy płatności, bądź edycja istniejącej.

[379] Drukuj – wydruk form płatności znajdujących się w bazie.

## [39] Opisy wypłat

Podobnie, jak w przypadku towarów, istnieje możliwość zaprogramowania stałych opisów do wypłat z kasy.

[391] Edycja pozycji – opcja umożliwia edycję istniejącego opisu lub utworzenie nowego. Istnieje możliwość zdefiniowania 20 opisów wypłat.

Jeśli chcemy dodać nowy opis, z listy opisów wybieramy pierwszy nieużywany opis i naciskamy

W kolejnym oknie podajemy tytuł opisu i zatwierdzamy klawiszem klawisz Następnie musimy podać treść opisu, jaki będzie wyświetlany na pokwitowaniu wypłaty i

ponownie zatwierdzamy klawiszem

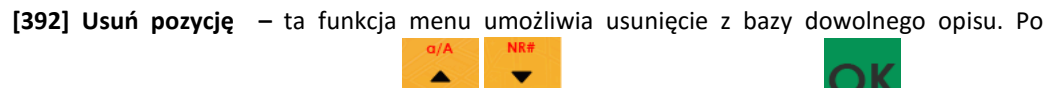

wybraniu opisu za pomocą klawiszy CENA KOD należy nacisnąć klawisz

[393] Usuń wszystko – usuwa całą bazę opisów wypłat. Po wybraniu tej opcji i naciśnięciu

klawisza OK ,urządzenie prosi o potwierdzenie. Po zatwierdzeniu wyboru klawiszem wszystkie opisy zostaną usuniete z bazy.

[399] Drukuj – drukuje raport opisów wypłat.

## [4] Ustawienia

## [41] Zegar

Funkcja [41] Zegar pozwala ustawić właściwy czas oraz datę w kasie fiskalnej. Korekty czasu użytkownik może dokonać tylko w zakresie ± 1 godzina (przy zmianie czasu letni / zimowy). Jeśli konieczna jest korekta czasu (lub daty) w większym zakresie, może to wykonać jedynie autoryzowany serwis kasy (konieczne jest zdjęcie plomby serwisowej). Zmiana ustawień zegara jest możliwa tylko przy zerowych licznikach sprzedaży dobowej (wykonany wcześniej raport fiskalny dobowy).

KOD

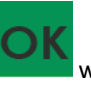

wchodzimy do funkcji zmiany czasu.

Pod jedną z cyfr (pierwszą) na wyświetlaczu widoczny jest kursor. Za pomocą klawiszy numerycznych wpisujemy właściwą godzinę (datę) – znak kursora automatycznie przechodzi na

kolejną cyfrę, ewentualne poruszanie się pomiędzy cyframi za pomocą klawiszy CENA

Właściwy czas zatwierdzamy klawiszem **Waszem**. Zegar zostaje przestawiony, kasa potwierdzi ten fakt wydrukiem. Jeśli zaprogramowany czas nie zawiera się w zakresie 1 godziny w stosunku do czasu pokazywanego przez kasę, kasa zgłosi błąd: *WYMAGANY TRYB SERWISU*.

Należy wycofać się z funkcji klawiszem

**[411] Synchronizuj** - funkcja służąca synchronizacji z zegarem taksometru, czas pobierany jest z modułu taksometru.

## [42] Dane identyfikacyjne

[41] Zegar – klawiszem

W menu **[42]** mamy możliwość ustawienia danych identyfikacyjnych kasy jak nagłówek wydruku, numer kasy i numer NIP, co zostało opisane w następnych rozdziałach.

#### [421] Nagłówek wydruku

W pozycji menu **[421] Nagłówek wydruku** można zaprogramować maksymalnie 6 linii nagłówka paragonu. Nagłówek ten będzie drukowany na każdym wydruku wychodzącym z kasy. Powinny się tam znaleźć dane użytkownika: nazwa firmy, adres, itp. Nagłówek ten nie jest zapisywany do pamięci fiskalnej, może być modyfikowany również po fiskalizacji (po wykonaniu raportu dobowego zerującego). W każdej linii nagłówka można zaprogramować maksymalnie 42 znaki normalne lub 21 znaków podwójnej szerokości. Każdą z linii można dodatkowo automatycznie wyśrodkować oraz wyróżnić szeroką czcionką (dla tekstu ustawionego jako duża czcionka może być zaprogramowanych tylko 21 znaków w linii).

Aby zaprogramować nagłówek konieczne jest wykonanie wcześniej raportu dobowego fiskalnego.

[421] Nagłówek wydruku – wejście do funkcji programowanie klawiszem . Na wyświetlaczu pojawia się komunikat: *Tekst 1.* Należy zaprogramować pierwszą linię tekstu nagłówka. Programowania dokonujemy za pomocą klawiatury alfanumerycznej. Pomiędzy

-

-

wpisanymi znakami poruszamy się klawiszami: CENA - następny, KOD - poprzedni.

Po wpisaniu właściwego tekstu zatwierdzamy klawiszem **mała**. Na wyświetlaczu pojawia się komunikat o możliwości wybrania dodatkowych opcji dla wpisanego tekstu:

## [] Wyśrodkuj [] Duża czcionka (znaki podwójnej szerokości)

X 🖂 Aby wybrać (zaznaczyć) wyświetlaną opcję należy nacisnąć klawisz iak wskazuie w prawym górnym rogu wyświetlacza. W kwadraciku podpowiedź obok opcji pojawi się znaczek informacja, że opcja została wybrana. Pomiędzy opcjami poruszamy się - podpowiedź 🕏 w prawym górnym rogu wyświetlacza. CENA KOD klawiszami: Właściwie oprogramowaną linię tekstu wraz z odpowiednio wybranymiu jej opcjami

- przechodzimy do programowania następnej linii nagłówka. zatwierdzamy klawiszem W identyczny sposób programujemy kolejne linie tekstu nagłówka (maksymalnie 6 linii). Jeżeli nie chcemy wykorzystać wszystkich linii, należy zostawić je puste. Po zatwierdzeniu klawiszem

szóstej linii kasa zaprogramuje wpisane teksty nagłówka potwierdzając to wydrukiem.

#### [422] Numer kasy

W funkcji tej programujemy numer kasy, którym będzie się ona wyróżniać spośród innych kas w sklepie. Numer ten będzie drukowany na każdym wydruku z kasy.

[422] Numer kasy – wejście do trybu programowania numeru kasy. Na wyświetlaczu pojawia się informacja: Nr kasy – w dolnej linii wyświetlany jest aktualnie zaprogramowany numer. Za pomocą klawiszy numerycznych należy wpisać żądany numer i zatwierdzić klawiszem

Numer zostanie zapamiętany i będzie drukowany w stopce wydruków.

## [423] NIP

W funkcji tej programujemy numer NIP. Numer ten możemy zaprogramować i zmieniać tylko w trybie niefiskalnym. Po fiskalizacji zmiana tego numeru będzie już niemożliwa.

[423] NIP – wejście do trybu programowania numeru NIP. Na wyświetlaczu pojawia się informacja: Podaj NIP – w dolnej linii wyświetlany jest aktualnie zaprogramowany numer. Za

pomocą klawiszy numerycznych należy wpisać żądany numer i zatwierdzić klawiszem

Znak "-" jeśli wymagany, wprowadzamy wyjątkowo przy użyciu klawisza 💌 🛹. Numer zostanie zapamiętany i będzie drukowany w nagłówku wydruków.

[424] Pojazd TAXI – jest to edytor, w którym można wpisać numer rejestracyjny samochodu i numer boczny taxi.

## [43] Stawki podatku

Funkcja **[43] Stawki podatku** umożliwia zaprogramowanie właściwych dla danego punktu sprzedaży stawek podatkowych. Programowanie stawek PTU jest bardzo ważnym momentem programowania kasy, dlatego należy zrobić to bardzo uważnie. Według wysokości zaprogramowanych stawek kasa będzie naliczać należny podatek PTU. Wysokość stawek PTU określa Ministerstwo Finansów dla poszczególnych towarów. W kasie muszą być zaprogramowane wszystkie stawki PTU dla towarów, jakich sprzedaż prowadzi dana placówka handlowa. Kasa ma możliwość oprogramowania 7 stawek PTU (A,B,C,D,E,F,G) dla dowolnych wysokości od 0% do 98% oraz oprogramowanie dowolnej z nich jako zwolnionej. Każda zmiana stawek PTU może odbywać się tylko po wykonaniu raportu dobowego zerującego i jest (w kasie fiskalnej) zapisywana do pamięci fiskalnej z dokładnym określeniem daty i godziny zmiany.

## <u>Kasa w trybie fiskalnym ma możliwość 30 – krotnej zmiany stawek PTU. Przy próbie</u> wykonania 31 zmiany stawek PTU kasa zgłosi błąd i zmiana ta nie będzie możliwa.

Kasa nie pozwoli zaprogramować stawek PTU identycznych jak są zaprogramowane w danej chwili w kasie – jest to zabezpieczenie przed niepotrzebnym zapisem do pamięci fiskalnej.

Aby zaprogramować stawki PTU należy wybrać funkcję [43] Stawki podatkowe i

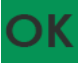

## 1. Bez daty aktywacji

## 2. Z datą aktywacji

Po wyborze pierwszej opcji 1. Bez daty aktywacji na wyświetlaczu pojawia się informacja o pierwszej ze stawek. W pierwszej kolejności należy sprecyzować opcje stawki, do wyboru pozostają:

- normalna
- nieużywana
- zwolniona
- ryczałtowa
- ryczałt.

W dolnej linii wyświetlacza jest informacja o aktualnie zaprogramowanej wartości stawki. Za pomocą klawiszy alfanumerycznych oraz przecinka programujemy właściwą wartość stawki (wartość stawki można zaprogramować z dokładnością do dwóch miejsc po przecinku).

Właściwą wartość (rodzaj) zatwierdzamy klawiszem - automatycznie przechodzimy do następnej stawki. W identyczny sposób programujemy kolejne stawki. Aby cofnąć się do

poprzedniej stawki należy nacisnąć klawisz 📄

Po oprogramowaniu wszystkich stawek (od

A do G) i naciśnięciu klawisza pojawi się komunikat: Czy zapisać stawki PTU ?

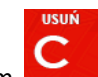

Klawiszem można wycofać się z zapisania stawek, klawiszem chęć zaprogramowania stawek – nastąpi pytanie o poprawność daty.

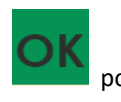

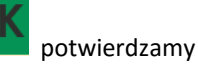

będzie możliwość

iszem OK - po

Następuje wydruk informujący nas o

Jeśli wyświetlana data jest poprawna można potwierdzić klawiszem **odacia** - pojawi się komunikat: *Proszę czekać...* i po krótkiej chwili nastąpi zaprogramowanie stawek (zapis w pamięci fiskalnej w kasie ufiskalnionej) i wydruk potwierdzający fakt zmiany (oprogramowania stawek).

Jeśli wyświetlona data nie jest poprawna należy wycofać się z programowania klawiszem

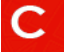

i niezwłocznie powiadomić serwis kasy.

Po wyborze drugiej opcji 2. Z datą aktywacji możliwe będzie ustawienie automatycznej zmiany

stawek PTU. Po wyborze tej opcji i naciśnięciu klawisza **mała**, na wyświetlaczu pojawi się informacja o dacie aktywacji.

Po prawidłowym ustawieniu daty i czasu oraz naciśnięciu klawisza

zaznaczenia opcji aktywacji **Bez potwierdzenia** za pomocą klawisza . Następnie należy ustawić stawki PTU w analogiczny sposób, jak przy wyborze opcji pierwszej. Pojawi się jeszcze

pytanie: "Czy ustawić autom. zmianę stawek PTU?". Anulowanie – klawiszem

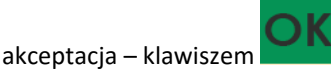

Po akceptacji automatycznej zmiany stawek następuje wydruk informujący nas o tym fakcie.

Jeżeli chcemy dokonać anulowania automatycznej zmiany stawek PTU, wówczas należy wejść do menu **[43] Stawki podatku** i na pytanie: "Anulować ustawioną zmianę stawek?"

odpowiedzieć twierdząco – klawiszem anulowaniu ustawionej zmiany stawek PTU.

## [44] Stopka reklamowa

Za pomocą Funkcji **[44] Stopka reklamowa** jest możliwość ustawienia dodatkowego tekstu reklamowego oraz grafiki reklamowej drukowanych pod każdym paragonem. Treść tekstu można wybrać spośród przykładów zawartych w programie kasy. **Nie ma możliwości wpisania własnego tekstu**. Poniżej zamieszczono wykaz pozycji, spośród których można dokonać wyboru podczas ustawiania dodatkowego tekstu:

- 0. [Brak]
- 1. DZIĘKUJEMY-ZAPRASZAMY.
- 2. WESOŁYCH ŚWIĄT
- 3. ZAPRASZAMY PONOWNIE
- 4. DZIĘKUJEMY ZA ZAKUPY
- 5. ZAKUPY TU TO DOBRY WYBÓR
- 6. U NAS NAJLEPIEJ
- 7. U NAS NAJTANIEJ
- 8. U NAS NAJSZYBCIEJ
- 9. WIELKA PROMOCJA
- 10. ŚWIĄTECZNA PROMOCJA
- 11. RABATY DLA KLIENTÓW

Wejście do funkcji wyboru **[441] Tekstu reklamowego** klawiszem . Na wyświetlaczu pojawia się informacja: *Tekst reklamowy*. W dolnej linii widoczna jest aktualnie wybrana pozycja.

Za pomocą klawiszy CENA KOD wybieramy żądany tekst (podpowiedź 🕈 na wyświetlaczu),

za pomocą klawisza dokonujemy zatwierdzenia wybranej pozycji.

Z kolei dzięki pozycji **[442] Grafika reklamowa** można wybrać grafikę, jaka będzie drukowana pod paragonem (wybór spośród max. 50 zaprogramowanych na kasie).

## [45] Opcje

W funkcji ustawień **[45] Opcje** można skonfigurować kasę w taki sposób, aby jej działanie oraz obsługa najbardziej odpowiadała preferencjom użytkownika (właściciela). Konfigurować można opcje związane z zabezpieczeniem kasy, zarządzania energią, sposobem zachowania kasy podczas jej obsługi oraz prowadzenia sprzedaży, wydruku, kodów kreskowych, komunikacją itd.

```
Poniższa tabela przedstawia kompletne zestawienie wszystkich opcji wraz ze skrótowym opisem ich działania. Znak 🛛 oznacza, że jest to opcja typu TAK(🖾)/NIE(🔲) – zmiany
```

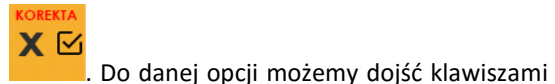

ustawienia dokonujemy za pomocą klawisza

-

-

CENA KOD lub podając jej jedno lub dwucyfrowy numer za pomocą klawiszy numerycznych. Czcionką pogrubioną oznaczono kategorie opcji, które są pozycjami menu głównego. Domyślne ustawienia można ustawić funkcją [4581] Ustaw Domyślne.

| Funkcje Ustawień opcji           | Opis                                                                                                    | Domyślnie |
|----------------------------------|----------------------------------------------------------------------------------------------------|-----------|
| 45 Opcje                         |                                                                                                    |           |
| 451 Komunikacja                  |                                                                                                    |           |
| 4511 Połączenia RS232            | Przypisanie Urządzeń Zewnętrznych jak PC,<br>terminal płatniczy, PC2 do portu<br>komunikacyjnego kasy.                                                         | PC        |
| □ 1. Port COM1                   |                                                                                                    |           |
| □ 2.Port COM2                    |                                                                                                    | ΤΑΚ       |
| 453 System                       |                                                                                                    |           |
| 1 Prawa dostępu                  | Kasa wymaga logowania użytkownika i<br>kontroluje prawa dostępu do funkcji                                                                                     | NIE       |
| 🗖 2 Hasło Modemu                 | Funkcja nieaktywna                                                                                                    | NIE       |
| □ 3 Hasło PC                     | Aplikacja musi się zalogować, gdy komunikacja<br>z komputerem PC                                                                                               | NIE       |
| 🗖 4 Tow. tylko PC                | Funkcja nieaktywna                                                                                                    | NIE       |
| 🗖 5 Obr. Tow. do PC              | Funkcja nieaktywna                                                                                                    | NIE       |
| <b>G</b> 6 Stany magazynowe      | Funkcja nieaktywna                                                                                                    | NIE       |
| ☐ 7 PC przed raportem<br>dobowym | Funkcja nieaktywna                                                                                                    | NIE       |
| 🗖 8 Dwa kody towaru              | Funkcja nieaktywna                                                                                                    | NIE       |
| 9 Raport kasjera na zmiany       | Jeśli opcja jest aktywna to podczas zmiany<br>kasjerów drukowane są raporty zmiany oraz<br>przyjmowane są deklaracje form płatności przy<br>rozpoczęciu zmiany | NIE       |

| ☐ 10 Programowanie tylko<br>FTP             | Funkcja nieaktywna                                                                                                  | NIE |
|---------------------------------------------|----------------------------------------------------------------------------------------------------|-----|
| ☐ 11 Kontrola raportu<br>dobowego           | Jeśli opcja ta jest ustawiona to kasa przypomina<br>o niewykonaniu raportu dobowego z<br>poprzedniego dnia lub dni. | NIE |
| 🗖 12 Baza paragonów                         | Gromadzi informacje o parag. w buforze Online                                                                       | ТАК |
| ☐ 13 Wymagana karta kopii<br>elektronicznej | Kasa nie pozwoli na pracę bez karty Kopii E                                                                         | NIE |
| 14 Hasło na kartę kopii<br>elektronicznej   | Na kartę zostanie założone hasło – karta będzie<br>nieczytelna bez podania hasła na komputerach<br>PC               | NIE |
| 15 Hasło na włączenie                       | Funkcja nieaktywna                                                                                                  | NIE |
| 454 Obsługa                                 |                                                                                                    |     |
| 4541 Kasa                                   |                                                                                                    |     |
| ☐ 1 Ceny w groszach                         | Nie podajemy ',' w cenach przed groszami.<br>Kwotę 1,50zł podajemy jako 150.                                        | NIE |
| 2 Dźwięki klawiszy                          | Dźwięk, gdy klawisze są naciskane                                                                                   | ТАК |
| 3 Dźwięk zatwierdzania                      | Gdy zatwierdzanie danych po edycji to 2<br>dźwięki                                                                  | ТАК |
| 4 Dźwięk błędu                              | Gdy błąd 3 dźwięki                                                                                                  | ТАК |
| ☐ 5 Kluczyk=Menu                            | Funkcja nieaktywna                                                                                                  | NIE |
| 6 Szybka sprzedaż                           | Sprzedaż towaru bez użycia klawisza [kod]                                                                           | NIE |
| 7 Sprzedaż pojedyncza                       | Funkcja nieaktywna                                                                                                  | NIE |
| 8 Różny dźwięk klawiszy                     | Funkcja nieaktywna                                                                                                  | ТАК |
| 9 Sprzedaż potwierdzana                     | Funkcja nieaktywna                                                                                                  | NIE |
| ☐ 10 Kontrola kwoty<br>płaconej kartą       | Umożliwia kontrolę wysokości kwoty płaconej<br>karta płatniczą                                                      | ТАК |
| 11 Automatyczna<br>płatność kartą           | Przy włącz. opcji 11 naciśnięcie Razem<br>powoduje początek inicjacji transakcji kartą                              | NIE |

| 12 Sprzedaż po kurs. |                                                                                                    | NIE       |
|----------------------|----------------------------------------------------------------------------------------------------|-----------|
| 4542 Taxi            |                                                                                                    |           |
| 🗖 1 Rabat            |                                                                                                    | NIE       |
| 🗖 2 Umowa            |                                                                                                    | NIE       |
| 3 Rabat domyślny     | Funkcja nieaktywna                                                                                                    | Nieaktyw. |
| 🗖 4 Rabat wymagany   | Funkcja nieaktywna                                                                                                    | Nieaktyw. |
| 🗖 5 Pytaj o rabat    | Funkcja nieaktywna                                                                                                    | Nieaktyw. |
| ☐ 6 Nr taxi z kasy   | Włączenie opcji powoduje wydruk w nagłówku<br>wydruków danych TAXI wpisanych w edytorze<br>"424 Pojazd TAXI".<br>Jeżeli opcja jest wyłączona to drukują się dane<br>TAXI zaprogramowane w taksometrze (module<br>taksometru). | NIE       |
| □ 7 Wczesne anulow.  |                                                                                                    | NIE       |
| ■ 8 Rap.dob.wymagany |                                                                                                    | NIE       |
| 455 Sprzedaż         |                                                                                                    | NIE       |
| □ 1 Wymagaj RAZEM    | Aby zakończyć paragon musi być naciśnięte<br>RAZEM                                                                                                    | ТАК       |
| 2 Drukuj RAZEM       | Każde RAZEM drukuje podsunę                                                                                                    | ТАК       |
| ☐ 3 Wymóg zapłaty    | Musi być podana kwota wpłaty, aby zakończyć<br>paragon                                                                                                    | NIE       |
| 🗖 4 Rabat z ręki     | Funkcja nieaktywna                                                                                                    | ТАК       |
| 🗖 5 Rabat z listy    | Funkcja nieaktywna                                                                                                    | ТАК       |
| 🗖 6 Szybko anuluj    | Funkcja nieaktywna                                                                                                    | NIE       |
| 🗖 7 Szybki zwrot     | Funkcja nieaktywna                                                                                                    | NIE       |
| B Kod = Powtórz      | Naciśnięcie w otwartym paragonie klawisz Kod<br>spowoduje powtarzanie sprzedaży ostatniego<br>towaru                                                                                                    | NIE       |
| □ 9 Bon bez reszty   | Nie ma reszty dla Bonu/Talonu                                                                                                    | ТАК       |
| 10 D19 bez rabat     | Funkcja nieaktywna                                                                                                    | NIE       |

| 🗖 11 D20 bez rabat                     | Funkcja nieaktywna                                                                                                    | NIE |
|----------------------------------------|----------------------------------------------------------------------------------------------------|-----|
| 12 Waluta 2-Resz.wal.1                 | Gdy Euro - reszta zawsze w zł, Jeśli opcja ta<br>będzie nieaktywna reszta będzie w Euro.                                                                                                    | NIE |
| ■ 13 Waluta 2-Edytuj<br>resztę         | Gdy Euro - edycja mieszanej reszty (możliwa<br>cześć w zł i cześć w Euro)                                                                                                    | NIE |
| ☐ 14 Waluta 2-Bez<br>wydruku           | Gdy Euro - tylko pokaż przeliczenie – nie będzie<br>rejestrowana ani drukowana zapłata w Euro                                                                                                    | NIE |
| ☐ 15 Kontrol.il.mag.                   | Funkcja nieaktywna                                                                                                    | NIE |
| 16 Wymóg OK. EFT                       | Gdy zapłata Kartą i kasa jest połączona z<br>terminalem płatniczym - nie można zignorować<br>odpowiedzi terminala płatniczego (EFT)                                                                                                    | ТАК |
| 🗖 17 Wymóg karty r.                    | Funkcja nieaktywna                                                                                                    | NIE |
| 18 Cofany rabat                        | Funkcja nieaktywna                                                                                                    | NIE |
| ☐ 19 Blok.sprz.bez.rap.dob             | Blokada sprzedaży bez raportu dobowego. Jeśli<br>w dniu poprzednim prowadzona była na kasie<br>sprzedaż, a w ramach tej (poprzedniej) doby nie<br>było wykonanego raportu dobowego<br>(niekoniecznie na koniec dnia) to kasa<br>zablokuje możliwość sprzedaży, wymuszając<br>wykonanie raportu dobowego. | ТАК |
| 🗖 20 Cena bez klaw.                    | Funkcja nieaktywna                                                                                                    | NIE |
| 21 Ilość bez klaw.                     | Funkcja nieaktywna                                                                                                    | NIE |
| 456 Wydruk                             |                                                                                                    |     |
| 4561 Ogólne                            |                                                                                                    |     |
| 1 Kreski podsumy                       | Drukuj kreski podsumy (po naciśnięciu klawisza<br>RAZEM)                                                                                                    | ТАК |
| 2 Inne kreski                          | Drukuj pozostałe poziome kreski rozdzielające<br>w wydrukach (np. po tytule, przed stopką itd.)                                                                                                    | ТАК |
| ☐ 3 Kreski graf.                       | Używaj podkreśleń graficznych (niższa czcionka,<br>kształt wężyka)                                                                                                    | ТАК |
| ☐ 4 Ngłówek graf.tylko na<br>paragonie | Wydruk nagłówka graficznego możliwy tylko na paragonie.                                                                                                    | NIE |

| 4562 Paragon           |                                                                            |     |
|------------------------|----------------------------------------------------------------------------|-----|
| 🗖 1 Druk j.miar        | Drukuj j.miar przy ilościach na paragonie                                  | ТАК |
| 2 Druk kodu EAN        | Funkcja nieaktywna                                                         | NIE |
| ☐ 3 Druk nazw.rab.     | Drukuj nazwy rabatów na paragonie                                          | ТАК |
| 4563 Zestaw Rap.       |                                                                            |     |
| □ 1 Rap.obr.towarów    | Składnik Zestawu Raportów                                                  | NIE |
| 2 Rap.obr.opakowań     | Funkcja nieaktywna                                                         | NIE |
| □ 3 Rap.obr.działów    | Funkcja nieaktywna                                                         | NIE |
| ☐ 4 Rap.obr.kasjera    | Składnik Zestawu Raportów                                                  | NIE |
| D 5 Rap.stanu kasy     | Składnik Zestawu Raportów                                                  | NIE |
| ☐ 6 Rap.godzinowy      | Składnik Zestawu Raportów                                                  | NIE |
| <b>D</b> 7 Rap. Dobowy | Składnik Zestawu Raportów                                                  | NIE |
| 4564 Rap. Zm. Tow.     | Opcje wydruku raportu zmian Towarów                                        |     |
| 1 Druk potem           | Funkcja nieaktywna                                                         | NIE |
| 2 Upakowany            | Wydruk zmian w bazie towarowej zajmuje jak<br>najmniej miejsca na wydruku. | ТАК |
| 🗖 3 Tylko na kopii     | Zmiany bazy towarowej drukowane są<br>wyłącznie na kopii wydruku.          | ТАК |
| 4565 II Waluta         | Opcja wydruku drugiej waluty na paragonie                                  |     |
| 🗖 1 brak               | Brak wydruku                                                               |     |
| 🗖 4 Z listy            | Wybór z listy płatności "waluta" (Menu [37])                               |     |
| 457 Dane               |                                                                            |     |
| 4572 Kontrola          |                                                                            |     |
| 🗖 1 Kod EAN            | Funkcja nieaktywna                                                         | NIE |
| □ 2 Obroty Tow<>0      | Sprawdzaj przy zmianach Towarów czy obroty<br>są zerowe                    | ТАК |
| <b>3</b> Max Obr.Tow   | Sprawdzaj czy obroty Towarów się przepełniają                              | ТАК |

| 4 Max. Buf. Online     | Kontrola przepełnienia bufora paragonów<br>(Online). Jeśli nie jest ona aktywna to po<br>przepełnieniu bufora najstarsze paragony<br>zostaną w nim nadpisane nowymi. | NIE |
|------------------------|----------------------------------------------------------------------------------------------------|-----|
| 5 Kopia danych         |                                                                                                    | NIE |
| 4574 Odsyłanie         |                                                                                                    |     |
| 🗖 1 Kod krót. w Online | Odsyłanie kodu krótkiego do bufora Online                                                                                                    | NIE |
| 458 Funkcje opcji      |                                                                                                    |     |
| 4581 Ustaw domyślne    | Ustawienia domyślne urządzenia                                                                                                    |     |
| 459 Drukuj opcje       | Raport opcji ustawień urządzenia                                                                                                    |     |

W poniższych podrozdziałach przedstawiono wykaz oraz sposób konfiguracji poszczególnych opcji.

## [451] Opcje komunikacji

W menu **[451] Opcje komunikacji** jest możliwość ustawienia opcji komunikacji kasy z urządzeniami zewnętrznymi.

#### [4511] Połączenie po porcie szeregowym kasy COM1 i COM2

Za pomocą funkcji **[4511] Połączenia/Port COM1** określamy, jaki tryb transmisji/urządzenia ustawiamy do portu kasy.

Do wyboru na portach COM1 – COM2 mamy:

- 0. (Brak)
- 5. EFT
- 10. PC2
- 13. Monitor wydruku

Wyboru odpowiedniej opcji dokonujemy za pomocą klawiszy **CENA** KOD, a następnie

-

-

naciskamy klawisz . Po naciśnięciu tego klawisza automatycznie przechodzi do konfiguracji kolejnego portu.

#### [4565] Opcje wydruku - II waluta na paragonie

Kasa ma możliwość ustawienia stałego przeliczenia wartości paragonu na inną zdefiniowaną w formach płatności walutę bez względu na to czy była płatność za paragon w tej walucie czy nie. Aby to ustawić należy użyć pozycji menu **Ustawienia Wydruk II Waluta** (Menu **[4565]**), gdzie użytkownik może wybrać, na którą z zaprogramowanych walut kasa będzie informacyjnie drukować przeliczenie wartości pod paragonem. Gdy będzie tam wybrana

waluta i ustawiony jej kurs to przeliczenia będą automatycznie drukowane do każdej transakcji (paragonu). Oprócz wartości przeliczonych na drugą walutę, będzie drukowany również kurs, po jakim dokonano przeliczenia. Jest to opcja, która będzie obowiązkowa w okresie przejściowym przed oficjalną zmianą waluty w kraju.

Programowanie:

MENU [4565], Tryb wydruku II waluty: Za pomocą klawiszy CENA

- KOD można wybrać:
- (Brak) nie będzie stałego przeliczenia dla każdego paragonu, przeliczenie może się pojawić tylko, gdy będzie płatność w walucie.

-

2. Z listy - Po wybraniu "Z listy" klawiszem **Carro**. Kasa wyświetla listę płatności zaprogram<u>owanyc</u>h w urządzeniu jako typ Waluta. Wybór waluty zatwierdzamy

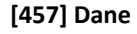

klawiszem

Jeśli kasa współpracuje ze skanerem i identyfikacja towarów odbywać się będzie za pomocą skanera, należy zwrócić uwagę na ustawienie opcji kontroli kodu EAN w Opcjach kontroli danych [4572]. **[4572] Kontrola** – funkcja pozwalająca na kontrolę danych w 5 obszarach (do zaznaczenia jako opcje).

**[4574] Odsyłanie.** W momencie gdy sporządzamy raport paragonów (czyli odczytujemy bazę paragonów online), to dzięki tej funkcji mamy odsyłany kod towaru. Ale jest też taka opcja jak dwa kody na towar <u>453 System > 8 Dwa kody na towar</u>. I jeżeli mamy zaznaczoną opcję 8 - w bazie danych mamy do wpisania kod towaru oraz Kod (kreskowy). Opcją 4574 decydujemy czy chcemy odsyłać w raporcie kod czy Kod (kresowy). Jeżeli nie zaznaczymy w opcji checkboxa (ptaszka), to kasa odeśle kod, a jeżeli go zaznaczymy, to urządzenie odeśle kod (kreskowy). Podsumowując, jeżeli mamy włączoną obsługę dwóch kodów na towar w <u>453 System > 8 Dwa kody na towar</u>, to w opcji **4574** decydujemy, który kod zostanie odesłany w raporcie paragonów online. [459] Drukuj Opcje

Funkcja wydruku opcji, jakie zostały wybrane (skonfigurowane) w kasie. Wejście do funkcji

#### [458] Funkcje opcji

W tym menu użytkownik ma możliwość wybrania standardowych ustawień dla różnych wariantów pracy urządzenia.

**[4581] Ustaw domyślne** – Wybranie tej funkcji pozwoli przywrócić fabryczne ustawienia kasy.

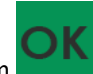

[459] Drukuj Opcje klawiszem - następuje wydruk opcji.

## [46] Limity

W menu [46] Limity mamy możliwość ustalenia limitów rabatów i kwot.

### [461] Limity rabatów

W funkcji [461] jest możliwość określenia, w jakich zakresach mogą być udzielane rabaty/narzuty. Należy określić maksymalne wartości kwotowe i procentowe. Na wyświetlaczu pojawia się informacja: *rabat max %* 

W dolnej linii widoczny jest aktualnie zaprogramowana wartość maksymalna dla rabatu procentowego. Za pomocą klawiszy numerycznych oraz przecinka programujemy żądaną

| wartość maksymalnego rabatu procentowego i zatwiel             | rdzamy  | klawis   | zem   | Pomiędzy           |
|----------------------------------------------------------------|---------|----------|-------|--------------------|
|                                                                | a/A     | NR#      |       |                    |
|                                                                |         | •        |       |                    |
| wpisywanymi cyframi (kursor) poruszamy się klawiszami          | CENA    | KOD      | . Błę | dnie wpisaną cyfrę |
|                                                                | a       | A\A<br>▲ | NR#   |                    |
| kasujemy klawiszem <b>kasujemu</b> . Następnie za pomocą klawi | iszy CI | ENA 🖉 I  | KOD   | należy wybrać typ  |
| ograniczenia:                                                  |         |          |       |                    |
| 1. Blokada (blokuje dalszą sprzedaż)                           |         |          |       |                    |
|                                                                |         |          |       | USUŃ               |

 Ostrzeżenie (tylko komunikat, który można anulować klawiszem w pytaniu "Czy anulować operację")

Kolejne do oprogramowania są:

rabat max kw. – maksymalny rabat kwotowy;

narzut max % - maksymalny narzut procentowy;

narzut max kw. – maksymalny narzut kwotowy;

Programowania kolejnych pozycji dokonujemy w sposób analogiczny do opisanego dla maksymalnego rabatu procentowego. Powrót do poprzednio programowanego rabatu/narzutu

klawiszem Po zatwierdzeniu ostatniego narzutu klawiszem kasa wychodzi z trybu programowania zakresów rabatów/narzutów.

## [462] Limity kwot

W funkcji **[462] Limity kwot** można zadeklarować maksymalne wartości kwot/gotówki, jakie mogą być wartością paragonu, stanu gotówki w kasie. Na wyświetlaczu pojawia się informacja: *Max. wartość par.* 

W dolnej linii wyświetlana jest aktualnie zaprogramowana wartość kwoty. Za pomocą klawiszy numerycznych oraz przecinka programujemy żądaną kwotę (zero = brak ograniczenia),

pomiędzy cyframi kwoty poruszamy się kursorem za pomocą klawiszy **CENA** KOD, błędnie wpisaną cyfrę kasujemy klawiszem **CENA**. Poprawną kwotę zatwierdzamy klawiszem **CENA**.

Następnie za pomocą klawiszy CENA KOD, należy wybrać typ ograniczenia:

- 1. Blokada (blokuje dalszą sprzedaż)
- Ostrzeżenie (tylko komunikat, który można anulować klawiszem w pytaniu "Czy anulować operację")

Kolejną pozycją do zaprogramowania jest:

#### Max. stan gotówki

Analogicznie jak wyżej programujemy żądaną kwotę (zero = brak ograniczenia) i

zatwierdzamy klawiszem oraz wybieramy typ ograniczenia.

#### [463] Limity Bufora online (paragonów)

W funkcji **[463] Limit bufora online** można zadeklarować maksymalne procentowe zapełnienie bufora paragonów po którym nastąpi ostrzeżenie o tym fakcie i w zależności od ustawień albo będzie blokada dalszej sprzedaży lub będzie można zignorować to ostrzeżenie.

W wybraniu tej funkcji należy podać maksymalne dopuszczalne procentowe zapełnienie bufora ON-LINE (0% znaczy brak ograniczenia) po przekroczeniu którego ma się pojawić

informacja. Następnie za pomocą klawiszy CENA KOD, należy wybrać typ ograniczenia: 1. **Blokada** (blokuje dalszą sprzedaż)

- w pytaniu
- Ostrzeżenie (tylko komunikat, który można anulować klawiszem "Czy anulować operację").

## [47] Parametry

W menu **[47] Parametry** mamy możliwość ustalenia pewnych parametrów takich danych, jak kurs walut.

#### [472] Kursy walut

Jeśli użytkownik chce przyjmować płatność w innej walucie niż waluta główna, należy w menu **[37] Płatność** oprogramować programowalne formy płatności z zaznaczeniem, że jest to Waluta (9 pozycja w wyborze typu płatności). Sposób programowania form płatności opisany został juz wcześniej w instrukcji obsługi. Urządzenie umożliwia 5 form płatności typu "waluta".

W pozycji menu [472] Kursy walut należy zaprogramować przelicznik (kurs), według jakiego kasa będzie przeliczać wartości z waluty głównej na walutę dodatkową. Kurs może być zaprogramowany na liczbie p z dokładnością do ośmiu cyfr po przecinku.

Sposób programowania:

Menu [472] Kursy walut - wejście do trybu programowania klawiszem wyświetlaczu pojawia się komunikat:

Wybierz walutę

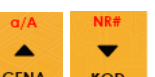

Za pomocą klawiszy CENA **KOD** poruszamy się po liście walut zaprogramowanych jako płatności z zaznaczonym typem "waluta".

Wybraną do zaprogramowania kursu walutę zatwierdzamy klawiszem komunikat: Podaj kurs

Za pomocą klawiszy 0-9 oraz przecinka wprowadzamy żądany kurs i zatwierdzamy

Błędnie wprowadzone znaki możemy skasować klawiszem klawiszem

#### [473] Autowylogowanie kasjera

Kasa ma możliwość ustawienia czasu automatycznego wylogowania kasjera po zadanym czasie, kiedy kasa nie jest przez niego używana przez zadany czas w sekundach.

#### Sposób programowania czasu wylogowania:

Po wejściu do funkcji [473] Autowylogowanie klawiszem Autowylogowanie po [s].

W dolnej linii wyświetlana jest aktualnie zaprogramowana wartość czasu. Za pomocą klawiszy numerycznych programujemy żądaną wartość (pomiędzy cyframi kursorem poruszamy się

klawiszami CENA KOD ) i zatwierdzamy klawiszem

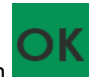

Podanie czasu 0 powoduje, że funkcja autowylogowania jest nieaktywna.

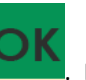

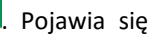

pojawia się informacia:

Na

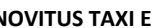

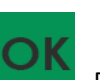

## [48] Interfejs użytkownika

Jedną z wielu zalet kasy jest możliwość dostrajania się do potrzeb użytkownika. Może on w dowolny sposób zaprogramować najczęściej używane funkcje kasy tak, aby miał do nich łatwy dostęp. Szczegółowo funkcje te są opisane w poniższych podrozdziałach.

### [482] Klawisze funkcji

Moduł kasy posiada bazę klawiszy funkcyjnych. Ponieważ taksometr nie posiada fizycznych klawiszy, które mogłyby być przeznaczone do tego celu zostały utworzone wirtualne klawisze. Jest ich 20 i oznaczono je identyfikatorami od F1 do F20. Do takiego wirtualnego klawisza można przyporządkować funkcję. Domyślnie kasa ma przypisane funkcje do wszystkich klawiszy.

Moduł taksometru może pobrać taką bazę i wyświetlić listę klawiszy funkcyjnych z przyporządkowaną funkcją.

Wybranie z listy jednej z pozycji aktywuje funkcję w module kasy.

Lista klawiszy funkcyjnych dostępna jest z menu taksometru: 4 Funkcje dodatkowe -> 41 Kasa.

[4821] Edycja – po wybraniu tej pozycji pojawia się komunikat: Wybierz klawisz

Wybieramy spośród 20 wirtualnych klawiszy funkcyjnych, a następnie przypisujemy im funkcje

spośród dostępnych na kasie, wybór zatwierdzamy klawiszem

Analogicznie programujemy kolejne klawisze funkcyjne.

**[4822] Ustaw domyślne** – ta pozycja menu pozwala przywrócić domyślne powiązania do klawiszy funkcyjnych.

**[4829] Drukuj** – drukuje zestawienie powiązań klawiszy z odpowiednimi funkcjami kasy. **[489] Drukuj** 

Funkcja [489] Drukuj, drukuje informacje związane z interfejsem użytkownika.

## [49] Drukuj ustawienia

Funkcja [49] Drukuj ustawienia powoduje wydruk ustawień kasy.

# [5] Serwis

W menu tym znajdują się w zasadzie funkcje zarezerwowane tylko dla autoryzowanego serwisu urządzenia, do którego użytkownik w większości nie ma dostępu. Poniżej przedstawiono wybrane funkcje z tego menu.

## [523-525] Data przeglądu, data blokady.

## [523] Data Przeglądu

Jednym z obowiązków podatników posiadających urządzenia fiskalne jest dokonywanie przeglądów technicznych w terminach nałożonych przepisami prawa. Ustawienia daty przeglądu dokonuje serwis. Funkcja **523 Data Przeglądu** została szerzej opisana w instrukcji serwisowej.

## [524] Data Blokady

Założenie blokady serwisowej powoduje całkowite zablokowanie możliwości użytkowania kasy fiskalnej. Funkcja ta jest dostępna tylko dla serwisantów. Aby odblokować kasę należy wezwać serwis. Szczegółowy opis zakładania i zdejmowania blokady serwisowej znajduje się w instrukcji serwisowej.

[525] Wyłącz blokadę – funkcja służąca do wyłączenia blokady serwisowej dostępna dla serwisu.

## [5281] Zmiana waluty

Niniejsze urządzenie fiskalne posiada Decyzję Ministerstwa Finansów potwierdzającą spełnianie warunków technicznych, funkcjonalnych i programowych określonych w Rozporządzeniu Ministra Finansów z dnia 28 listopada 2008 roku. Urządzenia takie mają możliwość ustalenia waluty głównej, w jakiej prowadzona jest rejestracja obrotu oraz kwot podatku należnego. Mają również możliwość zaprogramowania kilku dowolnych walut informacyjnych z programowalnym przez użytkownika przelicznikiem, z możliwością przeliczania i drukowania tych informacji pod częścią fiskalną paragonu.

Informacja o ustalonej walucie zapisywana jest do pamięci fiskalnej. Pamięć fiskalna może pomieścić 4 zapisy o zmianie waluty głównej, czyli z domyślną pierwszą walutą PLN kasa w swoim życiu może być użyta maksymalnie z pięcioma różnymi walutami ewidencyjnymi. Zmiany (ustalenia) waluty głównej można dokonać przed fiskalizacją oraz w trakcie pracy kasy. Uwaga! Ustawienia zmiany waluty są zapisywane do pamięci fiskalnej. Należy wprowadzić i zweryfikować dokładnie dane przed ich zapisem do pamięci fiskalnej. Jest to funkcja dla zaawansowanych użytkowników kasy. Wysoce wskazane jest, aby dane te były programowane przez autoryzowany serwis kasy!

Zmiany waluty urządzenia można dokonać z wyprzedzeniem, tzn. można zaprogramować opis nowej waluty (np. EUR) wraz z przelicznikiem, oraz datę i czas (dzień, miesiąc, rok, godzina i minuta), kiedy zmiana waluty nastąpi w kasie automatycznie. Funkcja Zmiany waluty głównej znajduje się w menu [5281] Zmiana waluty. Po wybraniu tej funkcji kasa zapyta, czy zaprogramować zmianę waluty ewidencyjnej na inną niż bieżąca.

Po potwierdzeniu klawiszem pytania o ustawienie zmiany waluty wchodzimy do edycji parametrów zmiany waluty.

Na początku należy podać, od kiedy ma obowiązywać nowa waluta ewidencyjna. Podajemy tu date i czas w formacie hh:mm dd-mm-rrrrr.

Wprowadzoną godzine i date zatwierdzamy klawiszem

Następnie kasa zapyta nas o podanie nazwy waluty. Nazwa waluty może zajmować maksymalnie 3 znaki.

## Uwaga! Do oznaczania skrótów nazw walut należy używać oznaczenia stosowane przez Narodowy Bank Polski.

Np. dla waluty Euro należy podać tu tekst EUR. Wprowadzoną nazwę zatwierdzamy klawiszem

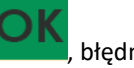

błędnie wprowadzone znaki kasujemy klawiszem

Następnie podajemy kurs nowej waluty w stosunku do bieżącej. Kurs może być zaprogramowany na liczbie z dokładnością do ośmiu cyfr po przecinku. Za pomocą klawiszy 0-9

oraz przecinka wprowadzamy żądany kurs i zatwierdzamy klawiszen

Błędnie wprowadzone znaki możemy skasować klawiszem

Po zatwierdzeniu kursu kasa drukuje w/w parametry zmiany waluty w celu potwierdzenia ich poprawności podpisem użytkownika.

Jeśli na wydruku dane będą niepoprawne należy odpowiedzieć - "nie" i kasa powróci do edycji tych danych, gdzie będzie możliwa ich korekta lub anulowanie wprowadzania zmiany waluty.

Jeśli dane są poprawne należy odpowiedzieć "tak" używając klawisza Kasa wtedy pyta po raz ostatni czy zapisać dane tej zmiany waluty trwale do pamięci fiskalnej.

W tym momencie jest ostatnia możliwość anulowania tej operacji poprzez naciśnięcie klawisza

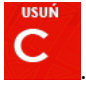

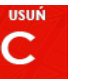

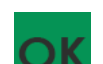

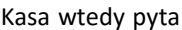

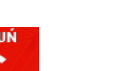

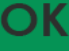

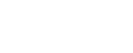

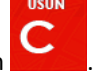

PAMIĘCI FISKALNEJ.

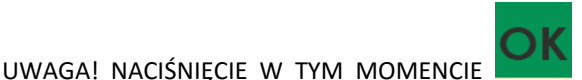

POWODUJE ZAPIS ZMIANY WALUTY DO

Po zapisie zmiany waluty w pamięci fiskalnej kasa proponuje dodanie parametrów nowej waluty do form płatności, aby możliwa była wcześniejsza rejestracja płatności w tej nowej walucie lub ustawienie stałego przelicznika wartości paragonu na nową walutę.

Aby zaprogramować nową walutę w formach płatności automatycznie należy w tym momencie

USUŃ

nacisnąć lub anulować tę operację klawiszem . W tym drugim przypadku formę płatności będzie można zaprogramować samodzielnie w późniejszym czasie.

Następnie kasa zapyta czy ewentualnie ustawić dane automatycznej przeceny towarów w związku z planowaną zmianą waluty.

Opcja automatycznej przeceny ma sens w sytuacji, kiedy kasa nie współpracuje z systemem sprzedaży na PC, który by odpowiednio uaktualnił ceny towarów. W takiej sytuacji zalecana

jest zgoda na automatyczną zmianę cen towarów poprzez naciśnięcie klawisza . Po tym następuje edycja parametrów przeceny, ale wszelkie dane są tam już ustawione zgodnie z

planowaną zmianą waluty, więc wystarczy je potwierdzać klawiszem **barow**. Ustawienia przeceny można też w każdej chwili ustawić lub skorygować ręcznie, jak to opisano w opisie funkcji [3137].

Kasa z ustawioną w przyszłości zmianą waluty dokona tej zmiany w zaprogramowanym terminie - gdy nadejdzie ustawiony czas. Jeśli kasa będzie wyłączona w tym momencie dokona zmiany po jej włączeniu. Na 7 dni przed ustawionym terminem kasa będzie o tym przypominać po włączeniu i po raporcie dobowym. Będzie też przypominać o zaleceniu wykonania przed zmianą waluty wszelkich raportów zerujących obrotów w poprzedniej walucie.

UWAGA! Kasa przed wykonaniem zmiany waluty automatycznie wykona jedynie ewentualny zaległy raport dobowy, aby zarejestrował się on w pamięci fiskalnej w odpowiedniej walucie. O innych raportach niefiskalnych musi pamiętać sam użytkownik – wszelkie używane przez niego raporty obrotów zawierające dane w poprzedniej walucie powinny być przez niego wykonane w wariancie zerującym albo poprzez wydruk raportu albo wysłanie do PC. Niewykonanie tego grozi scaleniem obrotów w jednej i drugiej walucie, co oczywiście prowadzi do uzyskania niepoprawnych danych sumarycznych.

Przed samym wykonaniem zmiany waluty kasa informuje o tym użytkownika.

Przypomina jeszcze raz o konieczności wykonania w/w raportów.

Jeśli użytkownik zapomniał ich wykonać należy anulować operację zmiany waluty klawiszem

na powiadomienie o przystępowaniu kasy do zmiany waluty.

Należy wtedy wykonać wszelkie zalegle raporty zerujące. Kasa przystąpi do ponownej próby zmiany waluty za 1 minutę. Można wiele razy odwlekać zmianę waluty do czasu wykonania wszystkich zaległych raportów.

Jeśli natomiast wykonane zostały w/w raporty należy akceptować operację klawiszem Wtedy na wyświetlaczu pojawi się następujące zapytanie: Czy przejść na walutę EUR ?

Akceptacja klawiszem

po czym kasa informuje nas o zmianie waluty.

Następnie pojawia się pytanie: Dodać poprzednig walutę do form płatności ?

Akceptacja klawiszem

powoduje, że możliwa jest przecena bazy towarów.

UWAGA! Nie jest możliwa sprzedaż w starej walucie, jeśli nadszedł już czas nowej waluty, a nie została ona formalnie wprowadzona. Przed paragonem należy więc już ostatecznie zgodzić się na zmianę waluty, aby sprzedaż była możliwa.

#### Uwagi użytkowe związane z używaniem różnych walut

Wszelkie funkcje użytkowe sprzedaży, które w poprzedniej wersji oprogramowania kasy odnosiły się do waluty Euro EUR obecnie odnoszą się do pierwszej zaprogramowanej waluty w formach płatności, która obecnie nie musi być na sztywno ustawiona na EUR – może mieć inną nazwę.

Użycie np. w zakończeniu paragonu kombinacji

powoduje płatność niekoniecznie już w EUR, a dokładnie w pierwszej na liście form płatności zaprogramowanej walucie. Podobnie rzecz dotyczy reszty w innej walucie i związanych z tym różnych opcji. Reszta w innej walucie może być tylko w pierwszej z zaprogramowanych walut.

Na wszelkich raportach obrotów stanu kasy i kasjera wartości w innych walutach są prezentowane oddzielnie. Nie są one w tych raportach ani przeliczane ani sumowane do waluty głównej.

Na raportach okresowych okresy w różnych walutach ewidencyjnych są na podsumowaniu podawane oddzielnie dla każdej waluty osobno z podaniem okresu i numerów raportów dobowych, które były wykonywane w tej walucie. W raporcie dobowym, w którym nastąpiła zmiana waluty jest informacja o tej zmianie.

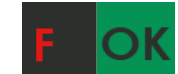

## [53] Funkcje serwisowe

W pozycji menu **[53] Funkcje serwisowe** mieszczą się funkcje operacji serwisowych urządzenia. Dostęp do tych funkcji możliwy jest generalnie tylko w trybie serwisowym urządzenia (dostępny dla autoryzowanego serwisu kasy). Niektóre z tych funkcji są dostępne dla użytkownika, ale najczęściej tylko w trybie niefiskalnym. W dalszych rozdziałach opisano funkcje dostępne w tym menu dla użytkownika.

## [532] Kopia E

Funkcje serwisowe dotyczące Kopii E:

**1 Weryfikuj**. Sprawdzenie danych na karcie SD na żądanie. Normalnie drukarka praktycznie ciągle kontroluje poprawność danych na karcie i jeśli coś jest nie tak (dane usunięte, zmienione), to użytkownik jest o tym powiadamiany. Proces weryfikacji jest wykonywany w tle i na ogół kończy się przed raportem dobowym. Tą funkcją możemy od razu sprawdzić dane na karcie nie czekając na raport dobowy. Uwaga! Weryfikacja dużej ilości danych może długo trwać. Dla ułatwienia, weryfikacja została podzielona na etapy i jeśli zależy nam na pobieżnym szybkim sprawdzeniu możemy po każdym etapie przerwać weryfikację.

Aby wywołać weryfikację karty kopii elektronicznej należy wejść w menu **[5321] Weryfikuj**, a następnie wskazać etykietę karty, która będzie weryfikowana.

Jeżeli nie wystąpiły żadne problemy, pojawia się komunikat: "Weryfikacja poprawna".

**2 Sprawdź plik.** Jak wyżej tylko samo dokładne sprawdzenie jednego lub zakresu numerów plików.

Jeżeli nie wystąpiły żadne problemy, pojawia się komunikat: "Nie wykryto problemów".

**3 Raport zdarzeń**. Drukuje raport szczegółowy zdarzeń Kopii E dotyczący głównie jej niewłaściwej obsługi przez użytkownika.

Mamy do wyboru następujący zakres raportu:

- 1. Z zakresu dat
- 2. Wszystkie
- 3. Ostatnie

**4 Odzyskaj kartę**. Technologia NOVITUS Bezpieczna Kopia E umożliwia także odtworzenie utraconej karty SD z kopią E.

W tym celu należy do urządzenia zamontować pustą kartę SD, wybrać tę funkcję i potem podać nr karty (z etykiety karty), który chcemy odtworzyć.

Operacja dla dużej ilości danych może długo trwać.

#### 5 Znajdź hasło karty. Tylko dla serwisu

6 Format karty. Formatowania pustych kart (dla serwisu i producenta, także innych).

Jeśli karty nie są puste kasa nie pozwoli użytkownikowi na ich sformatowanie.

### [533] Zrzut pamięci

#### [533] Zrzut pamięci

- 1 RAM FLASH FM
- 2 uSD
- 3 Log

Są to funkcje serwisowe producenta.

#### [534] Raport odczytu pamięci fiskalnej.

Funkcja ta umożliwia wydruk Raportu Odczytu Pamięci Fiskalnej, który zawiera wszystkie najważniejsze informacje zapisywane do pamięci fiskalnej.

## [59] Informacje

W pozycji menu **[59] Informacje** dostępne są funkcje wyświetlania różnych informacji o urządzeniu:

- 1. Wersja. Podaje informacje o wersji urządzenia
- 2. Pamięć fiskalna. Podaje informacje zapisane w pamięci fiskalnej:
  - 1. UN numer unikatowy kasy
  - 2. NIP numer identyfikacji podatnika zaprogramowany w kasie
  - 3. Fiskalna TAK/NIE stan pamięci fiskalnej
  - 4. Zapis ostatni zapis do pamięci fiskalnej
  - 5. Zapisanych liczba zapisanych raportów dobowych w pamięci fiskalnej
  - 6. Wolnych liczba wolnych rekordów na raporty dobowe w pamięci fiskalnej
  - 7. Zerowań liczba wykonanych zerowań w pamięci fiskalnej (maks. 200)
  - 8. Zmian PTU liczba wykonanych zmian stawek VAT w pamięci fiskalnej (maks. 30)
- 3. Pomiary napięć. Podaje informacje o napięciach zasilania, baterii i akumulatora.
- **4. Zasoby kasy** podaje informacje o zasobach kasy takich jak towary, opakowania, tandemy, pamięć podręczna.
- 5. Drukuj drukuje powyższe informacje.

# [9] Pomoc

[91] Drukuj Menu - drukuje wszystkie pozycje Menu kasy

[92] Drukuj Ustawienia - drukuje zaprogramowane w kasie ustawienia parametrów konfigurowanych w pozycji [4] Ustawienia menu kasy (tak samo jak funkcja [49]).

[93] Drukuj Opcje - wydruk opcji zaprogramowanych w kasie w pozycji [45] Opcje menu kasy (tak samo jak funkcja [459]).

## 13. Sprzedaż detaliczna za pomocą urządzenia - przykłady.

Sprzedaż detaliczna na urządzeniu NOVITUS TAXI E jest możliwa tylko pod warunkiem, że zakończony został kurs na taksometrze (wystawiony paragon) oraz gdy włączona została opcja nr 12 Sprzedaż po kursie w opcjach kasy, funkcja [4541].

#### Wprowadzanie podstawowych parametrów pozycji paragonu:

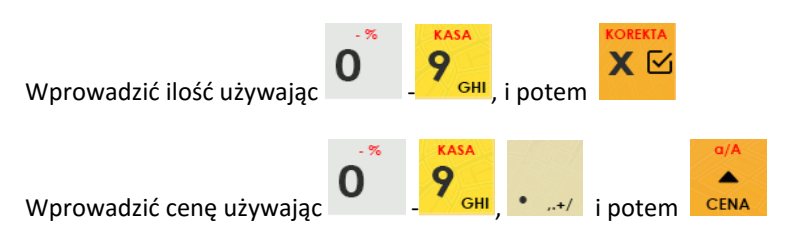

Wprowadzanie ilości i ceny nie jest obowiązkowe, jeśli ich nie wprowadzimy ilość będzie równa 1, a cena odczytana z bazy towarów – jeśli towar będzie miał cenę 0, to użytkownik zostanie poproszony o podanie ceny towaru przy jego sprzedaży. Kolejność wprowadzania ceny i ilości jest dowolna.

#### Sprzedaż pozycji towaru:

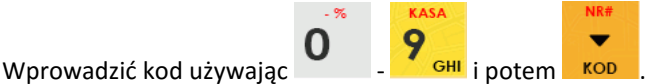

#### Sprawdzanie ceny zaprogramowanego towaru:

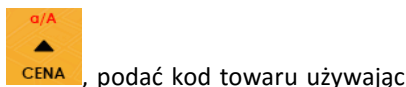

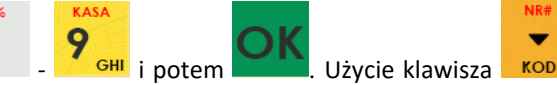

na ekranie ceny towaru spowoduje sprzedaż towaru z tym kodem.

#### Usuwanie pozycji z paragonu - korekta:

Usunięcie pozycji z paragonu jest możliwe tylko w otwartym paragonie (przed jego zakończeniem formą płatności).

Wejść do funkcji korekty (w otwartym paragonie) używając:

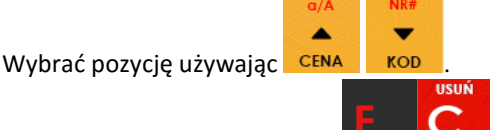

Usunąć CAŁĄ pozycję używając

Jest możliwość dokonania korekty sprzedanej ilości towarów (np. zmiana z ilości 8 na 5)

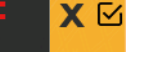

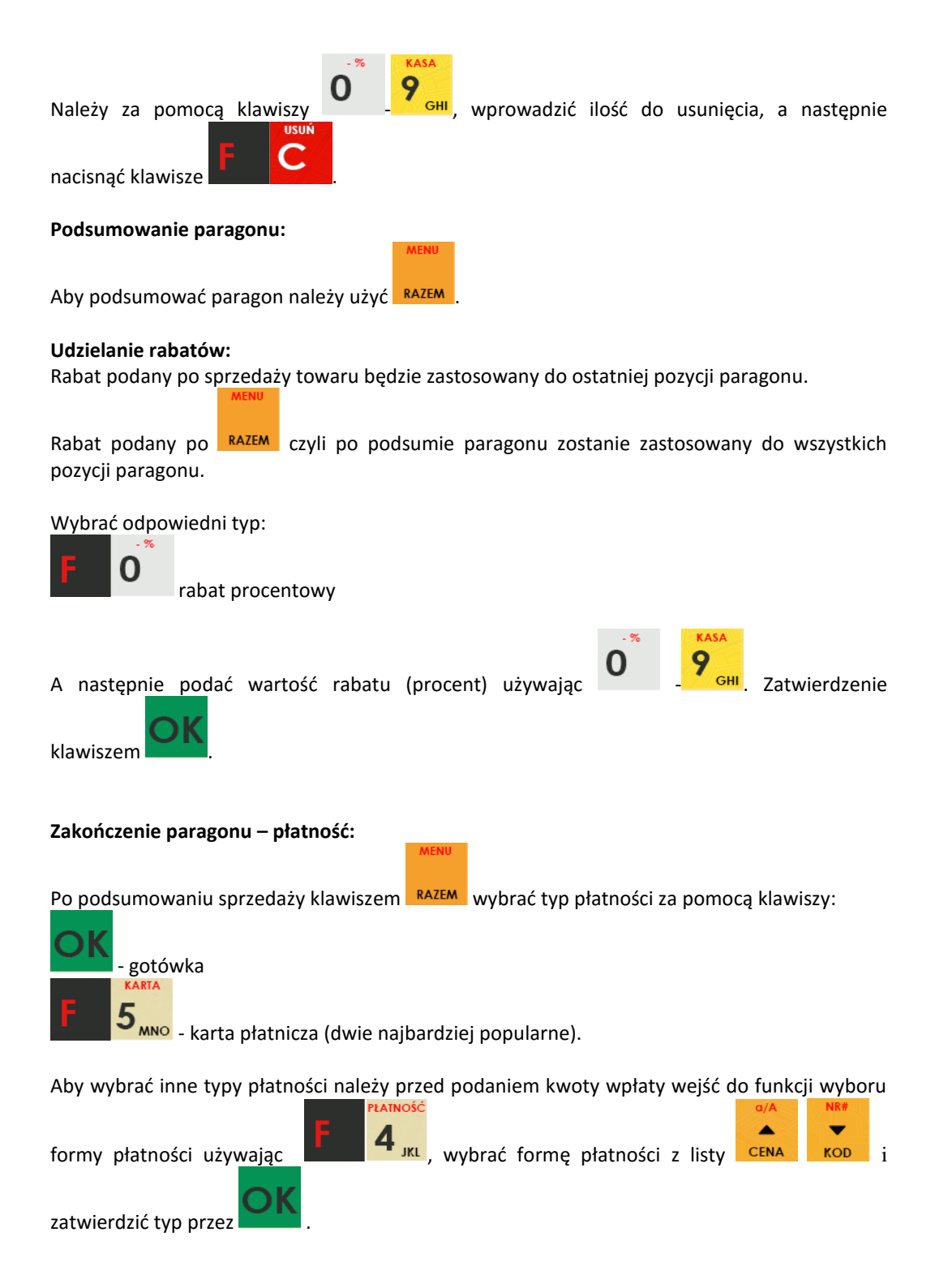
## Anulowanie całego paragonu:

Aby anulować paragon należy go podsumować używając RAZEM i potem wybrać

### Sprzedaż przy użyciu kodów towarów:

Sprzedajemy 2 piwa w cenie 2 zł 15 gr za sztukę. Piwo ma kod 56, posiada zaprogramowaną właściwą cenę.

Naciskamy koleino klawisze:

Teraz, w zależności od formy, jaką klient zastosuje do zapłaty za zakupy, naciskamy stosowne klawisze. Przypuśćmy, że klient płaci gotówką. Daje nam 20 zł. Naciskamy kolejno klawisze:

Jeśli wymagany RAZEM to: RAZEM. Nastepnie: Wydrukowany zostaie paragon, na którym będą wszystkie sprzedane artykuły wraz z ilościami i kwotami, datą i godziną wydruku, numerem paragonu. Przykładowy wygląd paragonu zamieszczony jest w rozdziale "Przykładowe wydruki z kasy".

Automatyczne obliczanie reszty:

Jeśli chcemy, aby została automatycznie obliczona przez kasę reszta, jaką należy wydać klientowi płacącemu za zakupy, a informacja ta znalazła się również na wręczanym klientowi

wpisać kwotę jaką klient paragonie, należy przed zakończeniem paragonu klawiszem podaje sprzedawcy.

Wpisujemy więc np. 20 zł (gdy do zapłaty było np. 9.75) i dopiero wówczas naciśniemy klawisz

płatności

Na paragonie zostanie wydrukowana reszta jaką należy (gotówką) klientowi zwrócić.

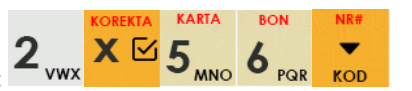

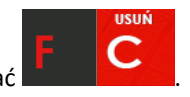

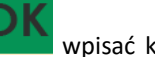

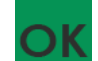

## 14. Złącza komunikacyjne i przewody wyprowadzające urządzenia

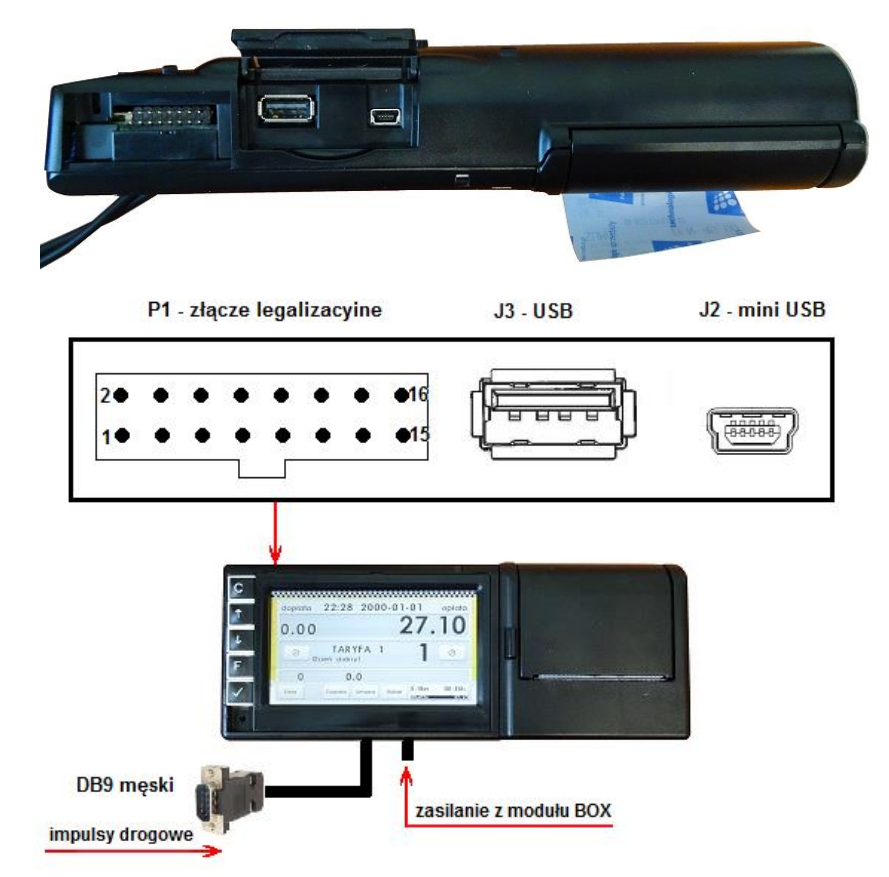

Porty do komunikacji z urządzeniami zewnętrznymi w NOVITUS TAXI E umieszczone są na górnej krawędzi obudowy ukryte pod osłonkami. Położone są tutaj trzy rodzaje złącz:

- 1) złącze legalizacyjne, docelowo zaślepione plombą, służące do legalizacji taksometru
- 2) złącze USB
- 3) złącze mini USB

Z kolei od spodu urządzenia umieszczono przewody komunikacyjne i zasilania. Są dwa:

- 1) przewód zasilająco-komunikacyjny podłączany do BOX'a
- przewód odbioru impulsów drogi jest on w pojeździe podłączony do przetwornika drogi

## 15. Dopuszczenie taksometru do użytku.

Taksometry są produkowane w oparciu o moduły B + D systemu oceny zgodności dyrektywy MID.

Moduł B – zatwierdzenie typu dla danego typu taksometru.

Moduł D – ocena jakości systemu produkcji taksometru.

Oznacza to, że każdy taksometr NOVITUS TAXI E opuszczający produkcję COMP SA Novitus – Centrum Technologii Sprzedaży spełnia wymagania zasadnicze dyrektyw UE oraz polskiego prawodawstwa (posiada wszelkie wymagane prawem certyfikaty) uprawniające do wprowadzania do obrotu i stosowania przez użytkowników prowadzących działalność gospodarczą polegającą na świadczeniu usług w zakresie przewozu osób i ich bagażu taksówkami.

Po zamontowaniu taksometru w pojeździe Użytkownik taksometru we własnym zakresie musi zadbać o legalizację ponowną, która dokonywana jest przez urzędnika Urzędu Miar.

# 16. Schematy połączeniowe.

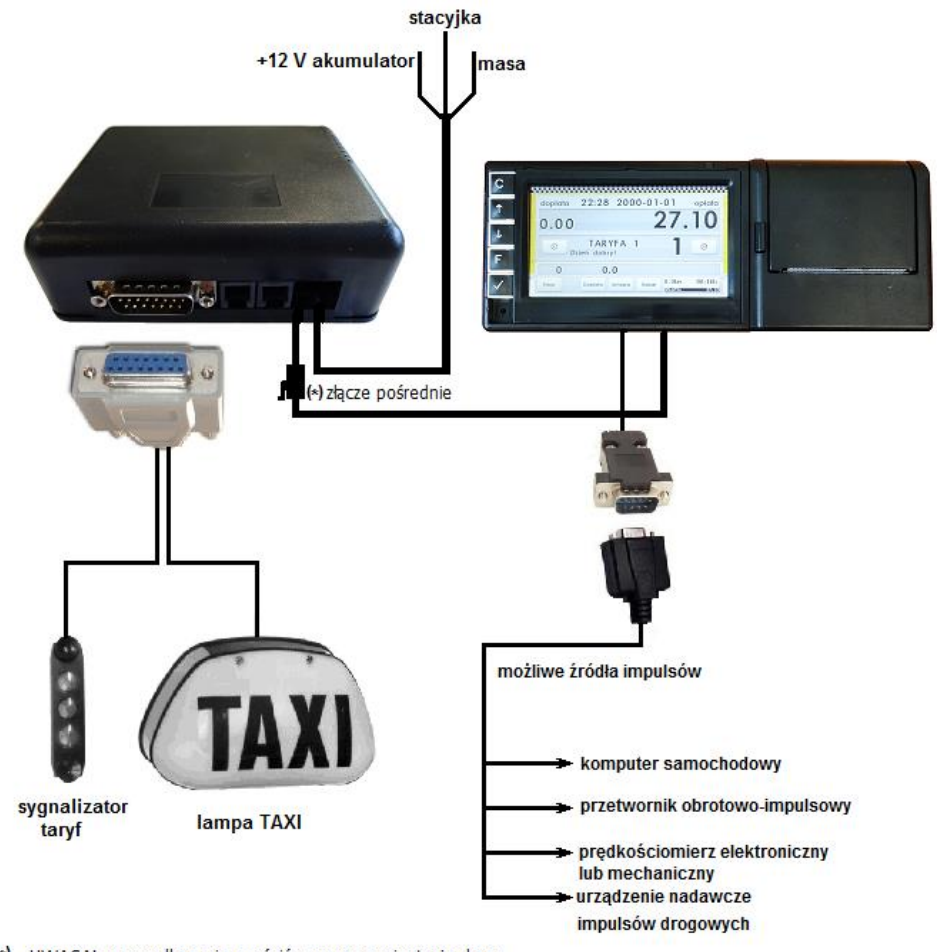

(\*) - UWAGA! przy podłączaniu zwrócić uwagę na orientację złącza nieprawidłowe podłączenie może zniszczyć urządzenie

### 17. Przykładowe wydruki z taksometru.

## Paragon fiskalny

| NOVITUS<br>Taxl e                                   |                  |
|-----------------------------------------------------|------------------|
| Nr rejestr.: KN12345, Nr boczny: 12                 | 12               |
| NIP: 1234567890<br>17-04-2015                       |                  |
| PAPAGON FISKALN                                     | 1000105          |
| Ankata noczątkowa 1±5 AA                            | 5 00A            |
| Taryfa2 7j*1.00                                     | 7.00A            |
| Ceny: 3.00/km, 30.00/h                              | 10.004           |
| Papier OSY 1.000#10.00                              | 10.00H           |
| SP OP A- 27 OO PTH 23 OO2                           | 4.11             |
| suma ptu                                            | 4.11             |
| Początek kursu : 17-04-201                          | 5 09:59          |
| KONLEC KURSU : 17-04-201<br>Adleokość przejechana : | 5 10:20<br>0 0km |
| SIMA. PIN 22                                        | 2 00             |
| FQ7 H1                                              | 10.71            |
| mehokoncuīt60ha3ikNROckS6LA= 1                      | ]                |
| Æ HPM 1234567891                                    | -                |
| Gotówka:                                            | 22.00            |

Nagłówek (max. 6 linii)

Dane identyfikacyjne taksówki NIP użytkownika taksometru Data wydruku, numer kolejny wydruku Tytuł wydruku – paragon fiskalny

Informacja o wysokości opłaty początkowej Inf. o taryfie, ilość jedn., wartość, PTU Cena za 1 km, cena za 1 godz. Towar, ilość, cena, wartość, PTU Podsumowanie usług/sprzedaży na paragonie Sprzedaż w stawce, wys. stawki, wart. Podatku Suma podatku za usługi/sprzedaż na paragonie Data i godzina rozpoczęcia kursu Data i godzina zakończenia kursu Odległość przejechana w czasie kursu Suma do zapłaty

Numer kasy, godzina wydruku

Numer kontrolny paragonu Logo fiskalne, numer unikatowy kasy Forma płatności, wpłata

### Paragon fiskalny z ceną umowną

| NOVITU                                                                                            | garros<br>Garros<br>Estato                 |
|---------------------------------------------------------------------------------------------------|--------------------------------------------|
| NOVIIUS<br>TAVI F                                                                                 |                                            |
| Nr rejestr.: KN 12345 , Nr boczny:                                                                | 1234                                       |
| NIP: 1234567890<br>14-05-2015                                                                     | 4000587                                    |
| PARAGON FISKALN                                                                                   | 1                                          |
| Opłata początkowa 1+5.00<br>Taryfa4 3j¥1.00<br>Ceny: 5.00/km, 50.00/h                             | 5.00A<br>3.00A                             |
| Cena wg taksonetru:<br>Cena unowna do zapłaty 1*50.00<br>RAZEH:                                   | 8,00<br>50,00A<br>50,00                    |
| SP.OP.A; 50.00 PTU 23.00%<br>SUNA PTU                                                             | 9.35<br>9.35                               |
| Początek kursu : 14-05-201<br>Koniec kursu : 14-05-201<br>Odległość przejechana :<br>SUMA: PLN 50 | 5 09:24<br>5 09:29<br>0.0kn<br><b>).00</b> |
| Inię i nazwisko, adres zamawiająceg                                                               | 0 :                                        |
|                                                                                                   |                                            |
| Kurs z :                                                                                          |                                            |
| ргzеz :                                                                                           | са<br><b>систик</b><br>Сул                 |
| do :<br>Podpis pasažera                                                                           |                                            |
| F280 #1<br>stxtbrc7vR01j5GER1+WzYTLFKg= 11                                                        | 09:29                                      |
| Gotóuka:                                                                                          | 50.00                                      |

Nagłówek (max. 6 linii)

Dane identyfikacyjne taksówki

NIP użytkownika taksometru Data wydruku, numer kolejny wydruku Tytuł wydruku – paragon fiskalny Informacja o wysokości opłaty początkowej Inf. o taryfie, ilość jedn., wartość, PTU Cena za 1 km, cena za 1 godz. Cena wyliczona wg taksometru Cena umowna do zapłaty, wartość, PTU Podsumowanie usług na paragonie Sprzedaż w stawce, wys. stawki, wart. Podatku Suma podatku za usługi/sprzedaż na paragonie Data i godzina rozpoczęcia kursu Odległość przejechana w czasie kursu Suma do zapłaty

Numer kasy, godzina wydruku Numer kontrolny paragonu Logo fiskalne, numer unikatowy kasy Forma płatności, wpłata

| PARAGON F<br>KOP<br>Opkata początkowa 1+5.<br>Tarufa4 31+1 00 | 'ISKA<br>'IA                         | ILNY                                     |
|---------------------------------------------------------------|--------------------------------------|------------------------------------------|
| Opłata początkowa 1*5.<br>Tarufa4 31*1 00                     | AI                                   |                                          |
| Opłata początkowa 1*5.<br>Tarufa4 3i*1 00                     | and the set of the set of the set of |                                          |
| Tarufa4 3ix1 00                                               | 00                                   | 5.00A                                    |
| Copy, E:00 //w E0.00.                                         | 1<br>16                              | 3.00A                                    |
| Cona un takonstruc                                            | 11                                   | 9 M                                      |
| Cena unouna do zaokati                                        | i 1∗50 M                             | 0.00<br>1 50.00A                         |
| RAZEH:                                                        |                                      | 50.00                                    |
| SP.OP.A: 50.00 PTU 23.                                        | 002                                  | 9.35                                     |
| suma ptu                                                      |                                      | 9.35                                     |
| Początek kursu                                                | : 14-6                               | 5-2015 09:24                             |
| Koniec kursu                                                  | : 14-6                               | 15-2015 09:29                            |
| udległość przejechana                                         | :<br>                                | U.UKM                                    |
| SAWH:                                                         | PLN                                  | 1 50.00                                  |
| Inię i nazwisko, adres                                        | Zamawi                               | ijacego :                                |
|                                                               |                                      |                                          |
|                                                               |                                      |                                          |
|                                                               |                                      | ******                                   |
|                                                               |                                      |                                          |
| KUFS Z :                                                      |                                      | 2 <b></b>                                |
| nr707 ·                                                       |                                      |                                          |
| P1202 1                                                       |                                      |                                          |
| do :                                                          |                                      | an an an an an an an an an an an an an a |
| Dadai a prostana                                              |                                      |                                          |
| PULIOLIS INdiSidZerid                                         |                                      | ******                                   |
|                                                               |                                      |                                          |
| Podpis pasażera                                               | <u>.</u>                             | ·····                                    |
| F280 #1                                                       |                                      | 09:29                                    |

NIP użytkownika taksometru Data wydruku, numer kolejny wydruku Tytuł wydruku – paragon fiskalny kopia Informacja o wysokości opłaty początkowej

Dane identyfikacyjne taksówki

Inf. o taryfie, ilość jedn., wartość, PTU Cena za 1 km, cena za 1 godz. Cena wyliczona wg taksometru Cena umowna do zapłaty, wartość, PTU Podsumowanie usług na paragonie Sprzedaż w stawce, wys. stawki, wart. Podatku Suma podatku za usługi/sprzedaż na paragonie Data i godzina rozpoczęcia kursu Data i godzina zakończenia kursu Odległość przejechana w czasie kursu Suma do zapłaty

Numer kasy, godzina wydruku Numer kontrolny paragonu Logo fiskalne, numer unikatowy kasy Forma płatności, wpłata

## Raport dobowy

| ΝΟΥΤΤΙΚ                                 |                                                   |
|-----------------------------------------|---------------------------------------------------|
|                                         | Nagłowek (max 6 linii)                            |
| Nr rejestr.: KN12345, Nr boczny: 1212   | Dane identyfikacyjne taksówki                     |
| NIP: 1234567890                         | NIP użytkownika taksometru                        |
| 17-04-2015 W000171                      | Data wydruku, numer koleiny wydruku               |
| RAPORT                                  | Tytuł wydruku – paragon fiskalny                  |
| ETEVALNY DODOLIV                        | rytur wyuruku – paragon nskaniy                   |
| <b>LISKHENA DODOMA</b>                  |                                                   |
| Rozpoczęcie sprzedaży: 17-04-2015 09:25 |                                                   |
| Zakonczenie sprzedazy: 17-04-2015 10:31 |                                                   |
| 17-04-2015 10:31 Nr raportu: 0017       | Data, numer raportu fiskalnego dobowego           |
| PTU A 23.002                            | Wartości zaprogramowanych stawek PTU              |
| PIU B 9.002                             | stawek perzetowych oraz ryczetu                   |
|                                         | stawer ryczaitowych oraz ryczaitu                 |
|                                         |                                                   |
| PTILE 5.00%                             |                                                   |
| G SP.ZW.PTU                             | G – towary zwolnione z podatki                    |
| SP.0P.A 65.04                           | Wartości sprzedaży w poszczególnych               |
| SP.OP.B 0.00                            | stawkach (netto)                                  |
| SP.OP.C 0.00                            | stawkach (netto)                                  |
| SP.OP.D 0.00                            |                                                   |
| SP. OP. E 0.00                          |                                                   |
| SP.0P.F 0.00                            |                                                   |
| SP.2H.0 U.UU<br>Vuota DTU A 14 06       |                                                   |
|                                         | Kwoty podatku w poszczególnych stawkach           |
| Kuota PTU C 0.00                        | Kwoty podatka w poszczegomych stawkach            |
| Kuota PTU D 0.00                        |                                                   |
| Kuota PTU E 0.00                        |                                                   |
| Kuota PTU F 0.00                        |                                                   |
| SUMA PTU 14.96                          | Suma podatku we wszystkich stawkach PTU           |
| Należność: PLN 80.00                    | Łączna należność ze sprzedaży (brutto)            |
| Ilość zerowań RAM: 0                    | Ilość zerowań pamięci RAM                         |
| Wykonano zmiany и bazie tou. 1          | Ilość zmian w bazie towarowej                     |
| Ilość anul. paragonów: 0                | Ilość i wartość anulowanych paragonów             |
| Wart. anul. paragonów: 0.00             |                                                   |
| ILość paragonów: 6                      | Ilość paragonów od ostatniego raportu dob.        |
| Ilość pozycji: 32                       | Ilość pozycji (linii) na raporcie (od poz. PTU A) |
| Waluta ewidencyjna: PLN                 |                                                   |
| NARASTAJACO                             | Kwoty sumaryczne podatku w poszczególnych         |
| Kuota PTU A 8082.74                     | stawkach narastajaco od noczątku drukarki         |
| Kuota PTU B 0.00                        |                                                   |
| Kuota PTU C 0.00                        |                                                   |
| KHOLA PIU U U.UU U.UU                   |                                                   |
| KHULD PIU E U.UU<br>Vuota DTII F 0.00   |                                                   |
| SIMA PTI) 90.00                         | Suma podatku                                      |
| Należność: PLN 43275.15                 | Suma należnośc                                    |
| ±1 10·32                                | Numer keev godzine wedzuku                        |
| eJKnYVv7xgjohxna78x1fJo7ells= 16        |                                                   |
| 72 MPM 1234567891                       | Nr kontr. raportu, logo fiskalne, nr unikat. kasy |
|                                         |                                                   |

## Raport kursów

NOVITUS Taxi e Nr rejestr.: KN12345, Nr boczny: 1212 NTP: 1234567890 17-04-2015 W000174 ## NIEFISKALNY ## RAPORT KURSÓW W zakresie numerów od/do: 93/94 Ωd Do Droga Opłata Doptata Rabat Unoua Należność KURS NR: 93 17-04-2015 10:21 17-04-2015 10:31 Û. ÛKM 17.00 0.00 0.00 10.00 10.00 KURS NR: 94 17-04-2015 10:33 17-04-2015 10:33 0.0km 5.00 0.00 0.00 0.00 5.00 ## NIEFISKALNY ## #1 10:34 Nagłówek (max 6 linii)

Dane identyfikacyjne taksówki NIP użytkownika taksometru Data wydruku, numer kolejny wydruku

Tytuł wydruku – raport kursów

Zakres numerów kursów

Dane dot. każdego z kursów objętych raportem: data i czas rozpoczęcia, data i czas zakończenia, ilość przejechanych kilometrów, opłata, dopłata, udzielony rabat, cena umowna i należność za kurs

Czas wykonania raportu

| Tekst komunikatu na             |                                               | Sugerowane                          |
|---------------------------------|-----------------------------------------------|-------------------------------------|
| wyświetlaczu LCD                | Znaczenie błedu                               | czynności                           |
| obsługi                         |                                               | serwisowe                           |
| obsidgi                         |                                               | Sciwisowe                           |
|                                 |                                               | Sprawdź w instrukcji, czy dane      |
| Błędny typ transmisji           | Wysłano do urządzenia pakiet rozszerzony z    | urządzenie obsługuje                |
|                                 | nieznaną podkomendą                           | funkcjonalność                      |
|                                 |                                               |                                     |
| Liczba poza dozw. zakresem      | Wprowadzona wartość liczbowa jest poza        | Wprowadzić daną z dopuszczalnego    |
|                                 | dopuszczalnym zakresem.                       | zakresu                             |
|                                 |                                               |                                     |
| Znak nie jest cyfrą             | wprowadzono znak, ktory nie jest cyfrą w      | Wprowadzić dozwolony znak           |
|                                 | miejscu gazie dozwolone są tylko cyfry        |                                     |
|                                 | Wprowadzono niedozwolony znak w polu          |                                     |
| Niedozwolony znak               | edvcvinvm                                     | Wprowadzić dozwolony znak           |
|                                 |                                               |                                     |
| Kasa jost w trubio fiskalnum    | Funkcja, którą chciano wykonać dostępna       | Zaniachać unkonania oporacij        |
| Kasa jest w tryble liskalitylli | jest tylko w trybie niefiskalnym.             |                                     |
|                                 |                                               |                                     |
| Liczba poza zakresem            | Wprowadzono wartość liczbową, która           | Wprowadzić wartość liczbową z       |
|                                 | znajduje się w niedozwolonym zakresie         | dopuszczalnego zakresu              |
|                                 | Kod FAN jest błędny (nie zgadza się jego      | Wprowadzić poprawny kod lub         |
| Błąd kodu EAN                   | suma kontrolna)                               | zaniechać operacij                  |
|                                 | Suma Kontromay                                |                                     |
| Diadaa atauda DTU               | Dia da a una sta (é sta udei DTU              | Wprowadzić poprawną wartość         |
| Biędna stawka PTU               | Biędna wartość stawki PTU                     | stawki PTU                          |
|                                 |                                               |                                     |
|                                 | Błędna precyzja ilości (dla opakowań i        | Wprowadzić poprawną precyzję        |
| Zła precyzja ilości             | towarów z opakowaniem musi być równa 0        | ilości                              |
|                                 | miejsc po przecinku)                          |                                     |
|                                 |                                               | Wprowadzić poprawna                 |
| Błędna data lub czas            | Podano błędne dane czasu lub daty             | date/godzine                        |
|                                 |                                               |                                     |
| Błędny typ transmisii           | Transmisja danych odbywa się w                | Wyjdź z menu, przejdź w tryb        |
| biguny typ transmisji           | niewłaściwym stanie urządzenia                | programowania kasy                  |
|                                 |                                               |                                     |
| Błąd wewnętrzny                 | Błąd wewnętrzny                               | Skontaktować się z serwisem lub     |
|                                 |                                               | producentem                         |
|                                 | Niezerowe totalizery fiskalne sprzedaży doboy | vei. Funkcia, która chciano wykonać |
| Niezerowe totalizery            | możliwa jest tylko po raporcie dobowym.       | j                                   |
|                                 |                                               |                                     |
| Zbyt dużo zmian stawek          | Kasa pozwala na wykonanie maksymalnie 30      | Należy wymienić pamięć fiskalną     |
| PTU                             | zmian stawek PTU                              | bądź zaniechać operacji             |
| The truch proper dia ta:        |                                               |                                     |
| ziy tryb pracy dia tej          | orząuzenie znajuuje się w niewłasciwym        | Zaniechać operacji                  |
| operacji                        | stame do wykonama operacji                    |                                     |
|                                 | Wysłano do urządzenia pakiet z nieznanym      |                                     |
| Błędny typ zadania              | typem zadania                                 | sprawdz w instrukcji , czy dane     |
|                                 |                                               | urządzenie obsługuje                |

# 18. Wykaz komunikatów i błędów wyświetlanych przez urządzenie.

|                                      |                                                                                                    | funkcjonalność                                                         |
|--------------------------------------|----------------------------------------------------------------------------------------------------|------------------------------------------------------------------------|
| Zbyt duża liczba lub kwota           | Za duża wartość liczbowa                                                                                                    | Wprowadzić poprawną wartość<br>liczbową                                |
| Błąd zapisu w pamięci<br>fiskalnej   | Nie powiódł się zapis do pamięci fiskalnej. Ponowna próba może spowodować, że<br>zapis się powiedzie. Jeśli błąd będzie się utrzymywał skontaktuj się z Serwisem |                                                                        |
| Brak papieru                         | Brak papieru lub dźwignia głowicy jest podniesiona. Należy wymienić papier lub opuścić dźwignię głowicy.                                                         |                                                                        |
| Baza tow. jest pełna                 | Baza towarów jest zapełniona – nie można już dodać następnego towaru. Aby<br>dodać nowy towar należy jakiś towar usunąć.                                         |                                                                        |
| Błąd wagi                            | Brak lub błędna odpowiedź z wagi                                                                                                    | Skontaktować się z serwisem                                            |
| Błąd terminala płatniczego           | Brak lub błędna odpowiedź z terminala<br>płatniczego                                                                                                    | Skontaktować się z serwisem                                            |
| Błąd modemu                          | Brak lub błędna odpowiedź z modemu                                                                                                    | Skontaktować się z serwisem                                            |
| Zły indeks jednostki miar            | Nieprawidłowy indeks jednostki miar                                                                                                    | Wybierz indeks jednostki miar z<br>dozwolonego zakresu                 |
| Transakcja odrzucona                 | Terminal płatniczy (lub bank) nie zatwierdził<br>transakcji płatności kartą bankową                                                                              | Skontaktować się z serwisem                                            |
| Tandem nie istnieje                  | Nieznany kod PLU                                                                                                    | Podaj kod PLU znajdujący się w<br>bazie danych urządzenia              |
| Zbyt wiele tandemów                  | Wykorzystano maksymalną ilość tandemów<br>w bazie tandemów                                                                                                    | Zwolnij miejsce w bazie tandemów                                       |
| Zbyt wiele opakowań                  | Wykorzystano maksymalną ilość opakowań<br>w bazie opakowań                                                                                                    | Zwolnij miejsce w bazie opakowań                                       |
| Identyczne stawki już<br>zaprogr.    | Próba zdublowania wartości stawek<br>podatkowych                                                                                                    | Zmienić wartość stawek lub<br>zaniechać operacji                       |
| Rola użytkownika nie<br>zdefiniowana | Nieznana rola użytkownika                                                                                                    | Zdefiniuj rolę użytkownika                                             |
| Logowanie wymagane                   | Błąd występujący przy komunikacją z PC                                                                                                    | Należy najpierw wysłać pakiet<br>logowania kasjera                     |
| Logowanie nieudane                   | Nie można zalogować kasjera                                                                                                    | Należy podać poprawne hasło<br>kasjera, i jego identyfikator           |
| Zbyt wiele kodów<br>dowiązanych      | Baza kodów dowiązanych jest zapełniona                                                                                                    | Należy usunąć zbędny kod<br>dowiązany, bądź zaniechać<br>programowania |
| Błędny kod dowiązany                 | Kod dowiązany jest niepoprawny                                                                                                    | Należy podać poprawny kod<br>dowiązany                                 |
| ОК                                   | Błędna konfiguracja urządzeń                                                                                                    | Należy poprawnie skonfigurować                                         |

|                             |                                                                                                    | urządzenia                                                                                            |
|-----------------------------|----------------------------------------------------------------------------------------------------|----------------------------------------------------------------------------------------------------|
| Niezaprogramowany zegar     | Zegar jest niezaprogramowany                                                                                          | Należy zaprogramować zegar, jeżeli<br>ten błąd występuje często to należy<br>wymienić baterię zegara  |
| Błąd transmisji             | Błąd transmisji z urządzeniem zewnętrznym                                                                             | Poprawić jakość połączenia z<br>urządzeniem, bądź zmniejszyć<br>prędkość transmisji                   |
| Błąd ilości parametrów      | Pakiet przesłany po PC2 ma niepoprawną<br>ilość parametrów                                                            | Skontaktować się z twórcą<br>oprogramowania na urządzenie<br>współpracujące z kasą                    |
| Błąd parametru              | Pakiet przesłany po PC2 ma błędne<br>parametry                                                                        | Skontaktować się z twórcą<br>oprogramowania na urządzenie<br>współpracujące z kasą                    |
| Błąd zegara                 | Wykryto przekłamanie zegara.                                                                                          | Należy zaprogramować zegar, jeżeli<br>ten błąd występuje często to należy<br>wymienić baterię zegara. |
| Błąd modułu fiskalnego      | Błąd dostępu do pamięci fiskalnej                                                                                     | Jeżeli błąd nie ustępuje należy<br>skontaktować się z producentem                                     |
| Błąd daty                   | Podano błędną (nieistniejącą) datę                                                                                    | Należy podać poprawną datę                                                                            |
| Sprzedaż musi być zerowa    | Operacja wymaga zerowych totalizerów<br>sprzedaży                                                                     | Wykonać raport dobowy                                                                                 |
| Błąd operacji I/O           | Błąd operacji I/O (np. drukowania).                                                                                   | Jeśli błąd się utrzymuje wezwij<br>Serwis                                                             |
| Niedozwolona zmiana czasu   | Zmiana czasu jest możliwa tylko w zakresie<br>+/- 1 godzina                                                           | Dostosować się do ograniczeń                                                                          |
| Zła ilość stawek PTU        | Przekroczono maksymalną ilość stawek<br>podczas programowania                                                         | Dostosować ilość stawek do<br>możliwości urządzenia                                                   |
| Błąd nagłówka wydr.         | Wykryto przekłamanie danych nagłówka wydruku – nagłówek zostanie skasowany.<br>Należy go potem ponownie zaprogramować |                                                                                                    |
| Refiskalizacja niedozwolona | Nie można zmienić NIP urządzenia<br>fiskalnego                                                                        | Dostosować się do ograniczeń                                                                          |
| Błąd ilości towaru          | Podano błędną ilość towaru (np. za dużą)                                                                              | Należy podać poprawną ilość<br>towaru                                                                 |
| Błąd stawki PTU towaru      | Próba sprzedaży towaru z nieużywaną<br>stawką                                                                         | Należy zmienić stawkę towaru, bądź<br>zaprogramować stawkę która jest<br>przypisana do towaru         |
| Błąd ceny towaru            | Podano zbyt dużą cenę towaru                                                                                          | Dostosować się do ograniczeń                                                                          |
| Błąd wartości towaru        | Wartość pozycji paragonu jest zbyt duża                                                                               | Dostosować się do ograniczeń                                                                          |

| Paragon nie jest rozpoczęty.              | Paragon nie jest rozpoczęty, a próbowano<br>wykonać operację dostępną tylko w<br>paragonie    | Należy rozpocząć paragon, aby<br>wykonać tą operację                              |
|-------------------------------------------|-----------------------------------------------------------------------------------------------|-----------------------------------------------------------------------------------|
| Błąd operacji STORNO                      | Tej pozycji nie można wystornować, np. z powodu iż podana ilość do stornowania jest zbyt duża |                                                                                   |
| Błąd liczby linii paragonu                | Maksymalna liczba linii paragonu została<br>przekroczona                                      | Dostosować się do ograniczeń                                                      |
| Błąd kwoty WPŁATA                         | Wartość kwoty WPŁATA jest niepoprawna                                                         | Podać właściwą wartość                                                            |
| Błąd kwoty SUMA lub<br>RABAT              | Wartość sumaryczna paragonu jest<br>niepoprawna                                               | Wprowadzić poprawną wartość<br>paragonu                                           |
| Przepełnienie totalizera                  | Wykonywana operacja próbuje przepełnić<br>liczniki sumaryczne sprzedaży                       | Należy zrezygnować z operacji, bądź<br>wprowadzić poprawne (mniejsze)<br>wartości |
| Błąd kwoty WPŁATA                         | Kwota wpłaty jest niepoprawna                                                                 | Podać poprawną (mniejszą) kwotę                                                   |
| Drukarka jest zajęta                      | Drukarka jest zajęta                                                                          | Należy poczekać na zwolnienie<br>drukarki                                         |
| Istnieją niezamknięte<br>zmiany kasjerów! | Przynajmniej jeden kasjer ma niezamkniętą<br>zmianę                                           | Należy zamknąć zmiany wszystkich<br>kasjerów, bądź zaniechać operacji             |
| Modem już połączony!                      | Próbowano wykonać połączenie modemowe<br>w sytuacji gdy modem jest już połączony              | Należy zaniechać operacji, bądź<br>rozłączyć modem, i ponowić<br>operację         |
| Przekroczony poziom bufora<br>online      | Przekroczono ustalony limit bufora online                                                     | Należy zerująco odebrać sprzedaż z<br>online                                      |
| Kolejka nadawcza PP1<br>przepełniona      | Próba przekroczenia rozmiaru kolejki portu<br>PP1                                             | Należy skontaktować się z twórcą<br>oprogramowania podłączonego<br>urządzenia     |
| Kolejka nadawcza PP2<br>przepełniona      | Próba przekroczenia rozmiaru kolejki portu<br>PP2                                             | Należy skontaktować się z twórcą<br>oprogramowania podłączonego<br>urządzenia     |
| Kolejka nadawcza PP3m<br>przepełniona     | Próba przekroczenia rozmiaru kolejki portu<br>PP3                                             | Należy skontaktować się z twórcą<br>oprogramowania podłączonego<br>urządzenia     |
| Błąd zapisu kopii elektronicznej          |                                                                                               | Sprawdź czy kara jest poprawnie<br>umieszczona w slocie karty SD                  |
| Błąd weryfikacji kopii elektron.          |                                                                                               | Sprawdź czy kara jest poprawnie<br>umieszczona w slocie karty SD                  |
| Pamięć podręczna pełna.                   |                                                                                               | Należy wykonać raport dobowy                                                      |
| Nie zapisano kopii elektronicznej         |                                                                                               | Należy sprawdzić czy karta pamięci<br>jest zainstalowana                          |

| Błąd wydruku z kopii elektron   | icznej                                                                                      | Powiadom serwis kas fiskalnych                                                                                |
|---------------------------------|---------------------------------------------------------------------------------------------|----------------------------------------------------------------------------------------------------|
| Błąd zamykania karty            |                                                                                             | Sprawdź czy karta jest otwarta na<br>danym urządzeniu, sprawdź<br>poprawność działania karty pamięci          |
| Błąd otwierania karty           |                                                                                             | Sprawdź poprawność działania karty<br>pamięci                                                                 |
| Błąd hasła karty pamięci        |                                                                                             | Powiadom serwis kas fiskalnych                                                                                |
| Brak dostępu                    |                                                                                             | Sprawdź poprawność<br>wprowadzonego hasła                                                                     |
| Błąd Pamięci Podręcznej!!!      |                                                                                             | Powiadom serwis kas fiskalnych                                                                                |
| Błąd bazy kart Kopii El.        |                                                                                             | Zrestartuj urządzenie , powiadom serwis kas fiskalnych                                                        |
| Błąd bazy plików Kopii El.      |                                                                                             | Zrestartuj urządzenie , powiadom serwis kas fiskalnych                                                        |
| Błąd Usługi Czasowej            |                                                                                             | Powiadom serwis kas fiskalnych                                                                                |
| Błąd bazy kwitów Usługi Czas    | owej                                                                                        | Powiadom serwis kas fiskalnych                                                                                |
| Błąd usług busowych             |                                                                                             | Powiadom serwis kas fiskalnych                                                                                |
| Błąd bazy kursów usług busov    | vych                                                                                        | Powiadom serwis kas fiskalnych                                                                                |
| Błąd inicjalizacji              | Błąd inicjalizacji systemu plików; Błąd zapisu<br>nr unikatowego                            | Skontaktować się z producentem;<br>Nie należy programować nr<br>unikatowego jeżeli już jest<br>zaprogramowany |
| Paragon już rozpoczęty          | Próba wykonania operacji niedozwolonej w stanie otwartego paragonu                          | Zaniechać operacji                                                                                            |
| Brak numeru NIP                 | Kasa nie ma zaprogramowanego numer NIP                                                      | Zaprogramować numer NIP                                                                                       |
| Błąd rabatu                     | Próba udzielenia rabatu niespełniającego<br>kryteriów                                       | Zaniechać operacji                                                                                            |
| Błąd danych                     | Wystąpił błąd podczas operacji na danych<br>kasy                                            | Skontaktować się z producentem                                                                                |
| Tryb niefiskalny                | Próba wykonania niedozwolonej operacji na<br>niefiskalnej kasie                             | Nie zamykać trybu fiskalnego na<br>urządzeniu niezafiskalizowanym                                             |
| Brak zaprogramowanych<br>stawek | Kasa nie ma zaprogramowanych stawek VAT<br>– prowadzenie sprzedaży jest niemożliwe          | Zaprogramować stawki VAT                                                                                      |
| Koniec pamięci fiskalnej        | Osiągnięto koniec pamięci fiskalnej. Kasa prze<br>będzie już możliwe prowadzenie sprzedaży. | jdzie do trybu "tylko odczyt" – nie                                                                           |
| Błąd pamięci RAM                | Wykryto uszkodzenie pamięci – kasa                                                          | Skontaktować się z producentem                                                                                |

|                                   | wykona zerowanie                                                                                                    | przy powtarzającym się błędzie                                   |
|-----------------------------------|----------------------------------------------------------------------------------------------------|------------------------------------------------------------------|
| Błąd bazy Towarów                 | Wykryto przekłamanie danych towarów –<br>baza towarowa zostanie wyzerowana.                                                                      | Skontaktować się z producentem<br>przy powtarzającym się błędzie |
| Błąd nagłówka wydr.               | Wykryto uszkodzenie nagłówka wydruków                                                                                                    | Skontaktować się z producentem<br>przy powtarzającym się błędzie |
| Błąd danych kasjera               | Wykryto przekłamanie danych kasjerów –<br>baza kasjerów zostanie wyzerowana.                                                                     | Skontaktować się z producentem<br>przy powtarzającym się błędzie |
| Błąd stanu kasy                   | Wykryto przekłamanie danych stanu kasy –<br>dane zostaną wyzerowane.                                                                             | Skontaktować się z producentem<br>przy powtarzającym się błędzie |
| Błąd aktualizacji danych          | Nie udało się zapisać zmian danych w<br>pamięci kasy                                                                                             | Skontaktować się z producentem<br>przy powtarzającym się błędzie |
| Brak numeru unikatowego           | Nie zaprogramowano nr unikatowego                                                                                                    | Skontaktować się z producentem                                   |
| Brak pamięci fiskalnej            | Kasa nie ma podłączonej pamięci fiskalnej lub<br>skontaktuj się z Serwisem.                                                                      | jest ona poważnie uszkodzona -                                   |
| Brak drukarki                     | Kasa nie ma podłączonej drukarki lub jest ona poważnie uszkodzona - skontaktuj się<br>z Serwisem.                                                |                                                                  |
| Brak wyświetlacza klienta         | Kasa nie ma podłączonego wyświetlacza klienta lub jest on poważnie uszkodzony -<br>skontaktuj się z Serwisem.                                    |                                                                  |
| Zmiana pamięci fiskalnej          | Kasa wykryła zmianę pamięci fiskalnej                                                                                                    | Skontaktować się z serwisem                                      |
| Stawki PTU już<br>zaprogramowane  | Próba zaprogramowania identycznych stawek z już zaprogramowanymi                                                                                 | Zaniechać operacji lub zmienić<br>wartości stawek                |
| Tryb TYLKO ODCZYT                 | Tryb fiskalny został zamknięty, i niemożna<br>wykonać tej operacji                                                                               | Należy zaniechać tej operacji, bądź<br>wymienić pamięć fiskalną  |
| Nieznany rozkaz                   | Wykryto nieznany rozkaz                                                                                                    | Zaniechać operacji                                               |
| Błąd danych rozkazu               | Niewłaściwe użycie rozkazu                                                                                                    | Zaniechać operacji                                               |
| Błąd zakresu raportu              | Podano błędny zakres raportu – np. wartość<br>początkowa większa od końcowej                                                                     | Podać właściwy zakres                                            |
| Brak danych w tym zakresie        | Brak danych w podanym zakresie raportu.                                                                                                    | Zmienić zakres                                                   |
| Przepełniony bufor<br>komunikacji | Przepełnienie kolejki odbiorczej (konsola)                                                                                                    | Dostosować obsługę do możliwości<br>urządzenia                   |
| Tryb fiskalny niezakończony       | l<br>Funkcja możliwa tylko po zakończeniu trybu fiskalnego.                                                                                      |                                                                  |
| Błąd danych w pamięci fisk.       | Dane w pamięci fiskalnej uległy uszkodzeniu. Błąd jest poważny – należy wezwać<br>Serwis i doprowadzić do wymiany uszkodzonej pamięci fiskalnej. |                                                                  |
| Przekroczony limit pam.<br>fisk.  | Dana operacja nie jest możliwa, bo przekracza limit pamięci fiskalnej (np. próba 30 programowania stawek VAT)                                    |                                                                  |
| Rozkaz zakazany w tym             | Rozkaz nie może być obsłużony w                                                                                                    | Zaniechać operacji                                               |

| trybie                             | istniejącym stanie kasy                                                                                                    |                                                     |
|------------------------------------|----------------------------------------------------------------------------------------------------|-----------------------------------------------------|
| Błąd magistrali pamięci fisk.      | kontrola działania pamięci fiskalnej wykryła błędy w ciągłości magistrali pamięci<br>fiskalnej. Jest to błąd poważny – należy wezwać Serwis. Pamięć fiskalna może być<br>poważnie uszkodzona i wymagać wymiany.                                                        |                                                     |
| Brak prawa do tej funkcji          | Bieżący użytkownik nie ma prawa do wykonania danej funkcji. Należy przelogować<br>się na odpowiedniego użytkownika lub przydzielić większe prawa dostępu dla<br>użytkownika bieżącego (zmiana roli użytkownika lub praw przypisanych do bieżącej<br>roli użytkownika). |                                                     |
| Nie znaleziono towaru              | Towar o podanym kodzie nie istnieje w bazie towarów.                                                                                                    | Zaprogramować towar lub<br>zaniechać operacji       |
| Nieznany kurs waluty               | Niezaprogramowany kurs waluty – operacja<br>jest niemożliwa do wykonania.                                                                                                    | Zaprogramować kurs waluty lub<br>zaniechać operacji |
| Towar ma stałą cenę                | Próbowano zmienić podczas sprzedaży<br>towaru jego cenę w sytuacji, gdy ma on<br>ustawioną stałą cenę.                                                                                                    | Wyłączyć opcję stała cena lub<br>zaniechać operacji |
| Za duży rabat                      | Wprowadzono rabat powyżej limitu.                                                                                                    | Zmienić limit lub zaniechać operacji                |
| Za duży narzut                     | Wprowadzono narzut powyżej limitu.                                                                                                    | Zmienić limit lub zaniechać operacji                |
| Za duża wartość paragonu           | Wartość paragonu przekracza ograniczenie<br>ustawionego limitu. Należy zakończyć<br>paragon.                                                                                                    | Zmienić limit lub zaniechać operacji                |
| Za duża wartość gotówki w<br>kasie | Wartość gotówki w kasie przekracza<br>ograniczenie ustawionego limitu. Należy<br>zakończyć paragon.                                                                                                    | Zmienić limit lub zaniechać operacji                |
| Wymagane RAZEM                     | Przed zakończeniem paragonu należy<br>nacisnąć klawisz RAZEM                                                                                                    | Nacisnąć RAZEM lub zaniechać<br>operacji            |
| Wymagane płatności                 | Przed zakończeniem paragonu należy<br>wprowadzić kwotę wręczoną przez klienta.                                                                                                    | Wprowadzić płatność lub zaniechać<br>operacji       |
| Rabat \z ręki\ zabroniony          | Rabat, które wysokość określa na bieżąco<br>kasjer jest zabroniony. Może to też dotyczyć<br>Narzutów.                                                                                                    | Zmienić opcję lub zaniechać operacji                |
| Rabat z listy zabroniony           | Nie można wybrać rabatu z listy nawet, jeśli<br>są zaprogramowane (tymczasowa blokada<br>udzielania rabatu) Może to też dotyczyć<br>Narzutów.                                                                                                    | Zmienić opcję lub zaniechać operacji                |
| Rabat zabroniony                   | Nie można w ogóle udzielać rabatów<br>(tymczasowa blokad). Błąd może tez<br>dotyczyć narzutów.                                                                                                    | Zmienić opcję lub zaniechać operacji                |
| Operacja zabroniona                | Nie można w tym momencie wykonać danej<br>operacji.                                                                                                    | Zaniechać operacji                                  |
| Bufor online jest pełny            | Brak miejsca na zapis nowych dany w                                                                                                    | Należy wykonać raport zerujący                      |

|                                        | buforze paragonów.                                                              | paragonów przy pomocy PC lub<br>wyłączyć opcje kontroli bufora<br>online        |
|----------------------------------------|---------------------------------------------------------------------------------|---------------------------------------------------------------------------------|
| Błąd definicji karty<br>rabatowej      | Błędna definicja karty rabatowej                                                | Wprowadzić poprawne dane                                                        |
| Już udzielono rabat z karty            | Rabat został już udzielony                                                      | Zaniechać operacji                                                              |
| Błędny numer karty<br>rabatowej        | Błędny nr karty rabatowej                                                       | Wprowadzić poprawny nr karty<br>rabatowej                                       |
| Karta rabatowa wygasła                 | Wygasła ważność karty rabatowej                                                 | Wykonaj operację na ważnej karcie<br>rabatowej                                  |
| Rabat niezaprogramowany                | Próba użycia niezaprogramowanego rabatu<br>przez kartę                          | Użyć właściwej karty lub<br>zaprogramować rabat w kasie                         |
| Paragon nie jest rozpoczęty            | Operacja wymaga otwartego paragonu                                              | Zaniechać operacji                                                              |
| Błąd obsługi transakcji<br>OFPTX       | Wewnętrzny błąd urządzenia.                                                     | Jeżeli błąd nie ustępuje należy<br>skontaktować się z producentem               |
| Błąd obsługi wyjątków<br>OESEX         | Wewnętrzny błąd urządzenia.                                                     | Jeżeli błąd nie ustępuje należy<br>skontaktować się z producentem               |
| Błąd wartości stawki PTU               | Wprowadzono błędną wartość stawki                                               | Poprawić wartość stawki                                                         |
| Tylko gdy Raport Zmian<br>Towarów      | Operacja wymaga otwartego raportu zmian<br>w bazie PLU                          | Zaniechać operacji                                                              |
| Trwa Raport Zmian<br>Towarów           | Operacja niedozwolona w otwartym<br>raporcie zmian w bazie PLU                  | Zaniechać operacji                                                              |
| Dostęp do modemu<br>zablokowany        | Brak dostępu do modemu                                                          | Należy zresetować urządzenie i<br>ponowić próbę                                 |
| Brak gotówki na<br>wypłatę/resztę      | Brak gotówki na wypłatę lub resztę                                              | Wpłacić gotówkę do kasy                                                         |
| Karta rabatowa wymagana                | Wymagane wprowadzenie nr karty<br>rabatowej                                     | Wprowadzić nr karty rabatowej<br>przed wykonaniem operacji                      |
| Tylko po raporcie zmian<br>tow.        | Operacja wymaga wykonania raportu zmian<br>w bazie PLU                          | Wykonać raport zmian w bazie PLU                                                |
| Trwa komunikacja z PC                  | Brak możliwości wydruku raportu podczas<br>komunikacji z PC                     | Należy zakończyć komunikację i<br>ponowić próbę                                 |
| Przepełnienie licz. sprzedaży towaru   | Zablokowano operację z powodu możliwości<br>przepełnienia totalizerów sprzedaży | Wykonać odpowiedni raport<br>(dobowy lub sprzedaży)                             |
| Błąd danych ustawień i<br>konfiguracji | Przekłamanie danych w obszarze danych<br>niefiskalnych                          | Nie wymaga obsługi lub<br>poinformować producenta w<br>przypadku powtarzalności |
| Błąd danych raportu                    | Przekłamanie liczników sprzedaży                                                | Wymaga aktualizacji bazy lub                                                    |

| godzinowego                           | godzinowej                                                       | poinformowania producenta w<br>przypadku powtarzalności                                 |
|---------------------------------------|------------------------------------------------------------------|-----------------------------------------------------------------------------------------|
| Błąd bazy paragonów                   | Przekłamanie bazy paragonów                                      | Wymaga aktualizacji bazy lub<br>poinformowania producenta w<br>przypadku powtarzalności |
| Błąd bazy list towarów                | Przekłamanie listy towarów                                       | Wymaga aktualizacji bazy lub<br>poinformowania producenta w<br>przypadku powtarzalności |
| Błąd bazy kodów<br>dowiązanych        | Przekłamanie bazy kodów dowiązanych                              | Wymaga aktualizacji bazy lub<br>poinformowania producenta w<br>przypadku powtarzalności |
| Błąd pamięci RAM                      | Wykryto uszkodzenie pamięci – kasa<br>wykona zerowanie           | Poinformować producenta w<br>przypadku powtarzalności                                   |
| Wypłata tylko w gotówce               | Wyplata reszty tylko w gotówce                                   | Dla danej operacji stosować<br>płatność typu GOTÓWKA                                    |
| Brak towarów na paragonie             | Operacja wymaga pozycji na paragonie                             | Zaniechać operacji                                                                      |
| Zmiana precyzji zabroniona            | Zabroniona zmiana precyzji ilości towaru                         | Wykonać raporty sprzedaży towaru                                                        |
| Niezdefiniowany typ<br>płatności      | Nieznany typ płatności                                           | Skontaktować się z serwisem                                                             |
| Kod towaru wymagany                   | Operacja wymaga podania kodu towaru                              | Podać kod towaru                                                                        |
| Zmiana opcji zabroniona               | Zabroniona zmiana opcji                                          | Wykonać zadania według<br>komunikatu na ekranie                                         |
| Przekroczona max. liczba<br>płatności | Przekroczono maksymalną liczbę różnych<br>płatności na paragonie | Zaniechać dodawania kolejnej<br>płatności                                               |
| Kolejka nadawcza PP4n<br>przepełniona | Próba przekroczenia rozmiaru kolejki portu<br>PP4                | Należy skontaktować się z twórcą<br>oprogramowania podłączonego<br>urządzenia           |
| Kolejka nadawcza PP5n<br>przepełniona | Próba przekroczenia rozmiaru kolejki portu<br>PP5                | Należy skontaktować się z twórcą<br>oprogramowania podłączonego<br>urządzenia           |
| Błąd weryfikacji kopii<br>elektron.   | Proces weryfikacji zakończył się błędem                          | Skontaktuj się z serwisem kas<br>fiskalnych                                             |
| Błąd formatowania karty<br>pamięci    | Nastąpiła nieudana próba formatowania<br>karty pamięci           | Należy upewnić się, że karta nie jest<br>uszkodzona i działa poprawnie                  |
| Błąd dostępu wew. karty<br>pamięci    | Błąd komunikacji z kartą pamięci mikro SD                        | Skontaktuj się z serwisem kas<br>fiskalnych                                             |
| Błąd weryf. wew. kopii<br>elektron.   | Błąd weryfikacji kopii bezpieczeństwa                            | Należy wykonać ponownie raport<br>dobowy                                                |

| Brak bieżącej karty pamięci                       | W urządzeniu zainstalowana jest karta<br>pamięci która nie odpowiada kryteriom<br>zadanym przez użytkownika                                                                                              | Zmień kartę lub zmień zadane<br>kryteria                                                   |
|---------------------------------------------------|----------------------------------------------------------------------------------------------------|--------------------------------------------------------------------------------------------|
| Błąd stanu kopii zapasowej                        | Suma kontrolna danych kopii zapasowej jest<br>niezgodna                                                                                                    | Należy zatwierdzić komunikat -<br>żadne dodatkowe czynności nie są<br>wymagane             |
| Błąd podpisu kopii<br>zapasowej                   | Błąd weryfikacji kopii bezpieczeństwa                                                                                                    | Należy wykonać ponownie raport<br>dobowy                                                   |
| Błąd def. wydruku<br>niefiskalnego                | Suma kontrolna danych jest niezgodna                                                                                                    | Zatwierdzić komunikat i<br>ewentualnie zaprogramować<br>definiowany wydruk ponownie        |
| Błąd danych weryf. zapisu                         | Suma kontrolna danych weryfikacji zapisu<br>jest niezgodna                                                                                                    | Zatwierdzić komunikat - żadne<br>dodatkowe informacje nie są<br>wymagane                   |
| Błąd weryfikacji zapisu                           | Nie powiodła się weryfikacja zapisu kopii<br>elektronicznej                                                                                                    | Należy wykonać raport dobowy<br>ponownie                                                   |
| Błąd graficznego nagłówka<br>wydruku              | Suma kontrolna danych loga graficznego jest<br>niezgodna. Nastąpi wyzerowanie loga<br>graficznego                                                                                                    | Jeżeli funkcja jest wykorzystywana<br>należy zaprogramować logo<br>graficzne ponownie      |
| Niezakończony miesiąc                             | Przypomnienie o potrzebie wykonania zaległe                                                                                                    | go raportu miesięcznego                                                                    |
| Brak Karty Kopii E (ciągle na<br>ekranie głównym) | Kasa pracuje bez karty SD Kopii E (nie<br>włożona lub nie otwarta), wykonała już bez<br>niej jeden raport dobowy, po drugim<br>drukowanie wydruków zostanie<br>zablokowane do czasu zainstalowania karty | Zainstalować kartę SD kopii E (jak<br>tylko jest to możliwe)                               |
| Błąd pamięci FLASH!                               | Format pamięci FLASH jest niezgodny                                                                                                    | Wezwij serwis kas fiskalnych                                                               |
| Błędna data!                                      | Błędna bieżąca data na urządzeniu                                                                                                    | Zaprogramuj aktualną datę                                                                  |
| Błędny czas!                                      | Błędny bieżący czas na urządzeniu                                                                                                    | Zaprogramuj aktualny czas                                                                  |
| Pole nie może być puste!                          | Nie wprowadzono wymaganych danych do po                                                                                                    | la                                                                                         |
| Brak danych!                                      | Nie znaleziono danych w podanym zakresie                                                                                                    | Zmień zakres danych                                                                        |
| Brak karty pamięci                                | Nie zainstalowano poprawnie karty pamięci                                                                                                    | Sprawdź czy karta pamięci znajduje<br>się w urządzeniu i czy jest nadana<br>etykieta karty |
| Błąd odtwarzania kopii<br>elektronicznej          | Nie udało się przywrócić danych z kopii wewn                                                                                                    | ętrznej urządzenia                                                                         |
| Błąd instalacji karty pamięci                     | Wystąpił problem podczas analizy karty<br>pamięci zainstalowanej w urządzeniu                                                                                                    | Wezwij serwis kas fiskalnych                                                               |
| Pokrywa karty SD otwarta                          | Pokrywa zabezpieczająca dostęp do karty<br>pamięci jest otwarta                                                                                                    | Zainstaluj prawidłowo kartę pamięci<br>i zamknij pokrywę                                   |

| Nieznana karta pamięci                      | Umieszczono w urządzeniu nieznaną dla niego                                                                                              | o kartę pamięci.                                                                                                    |
|---------------------------------------------|----------------------------------------------------------------------------------------------------|----------------------------------------------------------------------------------------------------|
| Karta do zamknięcia                         | Karta jest uszkodzona (i nie naprawiono jej)<br>lub już otwarto nową kolejna kartę Kopii E                                               | Zamknąć bieżącą kartę, używać<br>nową kartę                                                                                                    |
| Karta do wyjęcia                            | Urządzenie otrzymało polecenie wyjęcia karty<br>wysunięcie z urządzenia                                                                  | pamięci i oczekuje na jej fizyczne                                                                                                    |
| Nie zapisano kopii elektron.                | W drukarce nie ma karty SD Kopii E i<br>wykonano już bez niej dwa raporty dobowe<br>– dalsze drukowanie bez karty jest już<br>niemożliwe | Zainstalować już kartę SD kopii E,<br>potem poczekać na zapisanie na niej<br>zaległych danych wydruków, nie<br>pracować tak długo bez karty SD                                                                                                    |
| Nie wykonano zapisu kopii<br>elektronicznej | W pamięci podręcznej znajdują się dane<br>oczekujące na zapis do karty pamięci                                                           | Zainstaluj lub nadaj etykietę karty<br>pamięci                                                                                                    |
| Błąd weryfikacji kopii<br>elektron.         | Dane na karcie SD są uszkodzone – usunięte<br>lub zmienione                                                                              | Czekać na dalsze komunikaty, w<br>zależności od możliwości odtworzyć<br>dane z kopii bezpieczeństwa lub<br>otworzyć nową kartę kopii E. Nigdy<br>nie można modyfikować ani usuwać<br>żadnych danych z karty SD kopii E!!!<br>Informacja o błędzie weryfikacji<br>trafia do Pamięci Fiskalnej!!! |
| Brak danych karty!                          | Wprowadzono zakres danych który nie występuje na karcie pamięci                                                                          | Zmień zakres danych                                                                                                    |
| Napraw wszystkie uszkodz.<br>pliki?         | Program kasy wykrył możliwość odzyskania da                                                                                              | anych kopii elektronicznej                                                                                                    |
| Naprawić wszystkie<br>uszkodzone pliki?     | Program wykrył możliwość naprawy pliku kop                                                                                               | ii elektronicznej                                                                                                    |
| Błąd przywracania danych!                   | Naprawa danych z pliku kopii elektronicznej<br>się nie powiodła                                                                          | Wezwij serwis kas fiskalnych                                                                                                    |
| Zakończ lub anuluj paragon!                 | Aby kontynuować działanie należy<br>zastosować się do instrukcji                                                                         | Wezwij serwis kas fiskalnych                                                                                                    |
| Błąd weryfikacji pam.<br>Podręcznej         | Wykryto błąd podczas weryfikacji pamięci poc                                                                                             | łręcznej                                                                                                    |
| Weryfikacja pam. podr.                      | Trwa weryfikacja pamięci podręcznej                                                                                                    |                                                                                                    |
| Karta pamięci nie<br>sformatowana           | Nieznany format plików na karcie                                                                                                    | Wezwij serwis kas fiskalnych                                                                                                    |
| Błąd formatowania                           | Brak możliwości sformatowania karty                                                                                                    | Sprawdź poprawność działania karty<br>pamięci                                                                                                    |
| Błąd zakładania nazwy karty                 | Nie udała się próba założenia nazwy karty                                                                                                | Sprawdź poprawność działania karty<br>pamięci                                                                                                    |
| Brak etykiety karty pam.                    | Wykryto brak etykiety karty pamięci                                                                                                    | Należy wykonać funkcję otwarcia<br>karty kopii elektronicznej, jeśli to ma                                                                                                    |

|                                       |                                                                                   | być karta kopii elektronicznej                                                                                                    |
|---------------------------------------|-----------------------------------------------------------------------------------|----------------------------------------------------------------------------------------------------|
| Wykryto brak etykiety karty<br>pam.   | Karta nie została otwarta w urządzeniu do<br>zapisu Kopii E                       | Należy wykonać funkcję otwarcia<br>karty kopii elektronicznej, jeśli to ma<br>być karta kopii elektronicznej                                                                              |
| Przekroczono max ilość kart<br>pam.   | Przekroczona została maksymalna ilość<br>dostępnych ewidencji kart pamięci        | Wezwij serwis kas fiskalnych                                                                                                    |
| Błąd zakładania etykiety              | Nie powiodło się funkcja otwarcia karty<br>pamięci                                | Sprawdź poprawność działania karty<br>pamięci                                                                                                    |
| Wykryto niepopr. wyjęcie<br>karty!    | Wyjęto kartę SD bez wywołania<br>odpowiedniej funkcji w menu                      | Nie można tak wyciągać kart SD –<br>patrz opis sposobów prawidłowego<br>wyjmowania kart SD!!! Urządzenie<br>trwale zarejestruje fakt takiego<br>niewłaściwego działania<br>użytkownika!!! |
| Wykryto niepoprawne<br>wyjęcie karty! | Użytkownik wyją kartę pamięci z urządzenia<br>w nieodpowiedni sposób              | Należy użyć funkcji menu do wyjęcia<br>karty pamięci                                                                                                    |
| Brak miejsca na karcie<br>pamięci!    | Na karcie pamięci brakuje miejsca                                                 | Należy wykonać funkcję zamknięcia<br>karty pamięci, oraz zainstalować<br>nową kartę pamięci                                                                                               |
| Brak miejsca na wew.karcie<br>SD!     | Na karcie pamięci kopii bezpieczeństwa<br>brakuje miejsca                         | Wezwij serwis kas fiskalnych                                                                                                    |
| Mało miejsca na karcie<br>pamięci!    | Zbliża się koniec miejsca na karcie pamięci                                       | Należy przygotować się do zmiany<br>karty pamięci kopii elektronicznej                                                                                                    |
| Mało miejsca na wew.<br>karcie SD!    | Zbliża się koniec miejsca na karcie pamięci                                       |                                                                                                    |
| Błąd wyjęcia karty                    | Użytkownik wyją kartę pamięci z urządzenia<br>w nieodpowiedni sposób              | Nie można tak wyciągać kart SD –<br>patrz opis sposobów prawidłowego<br>wyjmowania kart SD!!! Urządzenie<br>trwale zarejestruje fakt                                                      |
| Błąd zakładania etykiety!             | Nie powiodło się funkcja otwarcia karty<br>pamięci                                | Sprawdź poprawność działania karty<br>pamięci                                                                                                    |
| Nie odnaleziono karty w<br>bazie      | Nie odnaleziono karty w bazie danych kasy                                         |                                                                                                    |
| Karta została już zamknięta           | Następuje próba zamknięcia już zamkniętej ka                                      | arty pamieci kopii elektronicznej                                                                                                    |
| Błąd dostępu do wew. Karty<br>SD      | Wewnętrzna karta pamięci nie funkcjonuje<br>prawidłowo lub jest nie zainstalowana | Wezwij serwis kas fiskalnych                                                                                                    |
| SD wew niesformatowana!               | Wewnętrzna karta pamięci nie<br>sformatowana                                      | Wezwij serwis kas fiskalnych                                                                                                    |
| Błąd pliku id.txt                     | Wystąpił błąd podczas analizy etykiety karty<br>pamięci                           | Wezwij serwis kas fiskalnych                                                                                                    |

| Błąd czyszczenia karty                   | Błąd formatowania karty pamięci                                                            | Sprawdź poprawność działania karty<br>pamięci                                                           |
|------------------------------------------|--------------------------------------------------------------------------------------------|----------------------------------------------------------------------------------------------------|
| Błąd ściągania blokady karty             | Nie udało się ściągnąć zabezpieczeń karty<br>pamięci                                       | Sprawdź poprawność działania karty<br>pamięci                                                           |
| Błąd danych historycznych                | Nie udało się załadować danych<br>historycznych kopii elektronicznej                       | Wezwij serwis kas fiskalnych                                                                            |
| Błąd odtwarzania id.txt                  | Nie udało się odtworzyć danych z kopii bezpie                                              | czeństwa                                                                                                |
| Karta nie zainstalowana                  | Nie wykryto bieżącej karty kopii<br>elektronicznej                                         | Zainstaluj bieżącą kartę pamięci<br>kopii elektronicznej aby<br>kontynuować                             |
| Błąd zakładania kopii karty              | Wystąpił problem podczas zakładania kopii<br>karty                                         | Sprawdź poprawność działania karty<br>pamięci                                                           |
| Nie znaleziono ostatniego<br>wydruku     | Na kasie w pamięci podręcznej jak i karcie, nie                                            | e istnieje wydruk danego typu                                                                           |
| Pamięć Podręczna była<br>wyzerowana!     | Po zerowaniu pamięci podręcznej urządzenie<br>serwisu kas fiskalnych do spisania protokołu | przypomina o obowiązku wezwania                                                                         |
| Brak plików w pod. Zakresie              |                                                                                            |                                                                                                    |
| Niezerowe liczniki sprzedaży<br>towarów! | Nie jest możliwe wykonanie operacji                                                        | Wykonaj raport zerujący sprzedaży<br>towarów                                                            |
| Uwaga! Stan gotówki<br>powyżej limitu.   | Przekroczono maksymalny stan gotówki w<br>kasie                                            | Wykonaj wypłatę gotówki z kasy                                                                          |
| Istnieje niezamknięta<br>zmiana kasjera  | Wykryto nie zamkniętą zmianę kasjera                                                       | Wykonaj zamknięcie zmiany kasjera                                                                       |
| Baza użytkowników pełna!                 | Baza użytkowników została zapełniona,<br>niemożna dodać kolejnego                          | Usunąć niepotrzebnego<br>użytkownika                                                                    |
| Nie można usunąć aktywn.<br>użytkow.     | Niemożna usunąć użytkownika na którym<br>jest się zalogowanym                              | Należy się zalogować na innego<br>użytkownika, i dopiero wtedy<br>usunąć                                |
| Przekroczono maks. liczbę<br>zerowań!    | Dozwolona liczba zerowań została<br>przekroczona                                           | Należy skontaktować się z<br>producentem                                                                |
| Przegląd ustawowy-wezwij se              | rwis                                                                                       | Należy zlecić serwisowi ustawowy                                                                        |
| Zleć przegląd ustawowy, wez              | wij serwis!                                                                                | Należy zlecić serwisowi przegląd                                                                        |
| Brak prawa!!!                            | Brak prawa do danej funkcji                                                                | Należy przelogować się na innego<br>użytkownika, bądź nadać obecnemu<br>użytkownikowi odpowiednie prawo |
| Błąd formatowania FLASH                  | Przy formatowaniu pamięci FLASH wystąpił<br>błąd                                           | Należy skontaktować się z<br>producentem                                                                |

| Błąd fatalny!                         | Błąd logiczny programu                                          | Jeżeli błąd będzie się powtarzał to<br>należy się skontaktować z<br>producentem                   |  |
|---------------------------------------|-----------------------------------------------------------------|---------------------------------------------------------------------------------------------------|--|
| Karta do zamknięcia!                  | Kasa wykryła potrzebę zamknięcia karty<br>pamięci               | Należy zamknąć kartę pamięci                                                                      |  |
| Wykonaj ponownie raport do            | bowy!                                                           | Należy wykonać raport dobowy                                                                      |  |
| Dysk FLASH ma poważne<br>błędy!       | Błąd struktury danych w pamięci FLASH                           | ASH Jeżeli problem nie ustąpi to należy skontaktować się z producentem                            |  |
| Nie można kontynuować!                | Wystąpił błąd krytyczny, i nastąpi wyłączenie<br>urządzenia     | Jeżeli problem nie ustąpi po<br>ponownym uruchomieniu to należy<br>skontaktować się z producentem |  |
| Wymagana karta serwisowa              | Użyto specjalnej funkcji serwisowej                             | W przypadku chęci skorzystania z<br>funkcji należy skontaktować się z<br>producentem              |  |
| Modem zdalny nie<br>odpowiada.        | Brak komunikacji z modemem.                                     | Należy sprawdzić połączenie i<br>ponowić próbę                                                    |  |
| Błąd modemu                           | Błędna komunikacja z modemem                                    | Należy sprawdzić połączenie i<br>ponowić próbę                                                    |  |
| Numer zajęty.                         | Modem nie może uzyskać połączenia<br>ponieważ linia jest zajęta | Należy ponowić próbę połączenia                                                                   |  |
| Błąd komunikacji z<br>modemem         | Błędna komunikacja z modemem                                    | Należy sprawdzić połączenie i<br>ponowić próbę                                                    |  |
| Istnieje niezer. totalizer<br>płat.!  | Niezerowe totalizery płatności                                  | Wykonaj raport zerujący sprzedaży towarów                                                         |  |
| Istnieje niezerowy totalizer pł       | atności!                                                        | Należy wykonać raport zerujący<br>kasy i kasjerów                                                 |  |
| Podana płatność już<br>istnieje!      | Nie może być w bazie danych płatności o tym                     | samym typie i nazwie                                                                              |  |
| Transakcja odrzucona!                 | Płatność kartą została odrzucona przez<br>terminal.             | Można wykonać ponowną próbę<br>zapłaty karta lub wybrać inny rodzaj<br>płatności                  |  |
| Transakcja anulowana!                 | Płatność karta została anulowana przez użytko                   | ownika.                                                                                           |  |
| Transakcja nieudana!                  | Transakcja kartą nie zakończyła się<br>pomyślnie                | Należy ponowić próbę płatności<br>kartą                                                           |  |
| Długość unikatu nie jest<br>poprawna! | Numer unikatowy został błędnie<br>zaprogramowany                | Należy odesłać urządzenie do<br>producenta                                                        |  |
| Ręczna edycja tow.<br>zabroniona!     | Zabroniona jest modyfikacja danych PLU w menu kasy.             | Należy zmienić opcję lub zmienić<br>dane towarów z PC                                             |  |

| Zabronione ręcz. zerow.<br>Sprzedaży | Zabronione jest zerowanie sprzedaży z menu kasy.                      | Należy zmienić opcję lub odebrać<br>sprzedaż z PC                                            |
|--------------------------------------|-----------------------------------------------------------------------|----------------------------------------------------------------------------------------------|
| Brak zmian bazy PLU!                 | Raport zmian w bazie nie zostanie<br>wydrukowany z powodu braku zmian | Należy przygotować się do zmiany<br>karty pamięci kopii elektronicznej                       |
| Uszkodz. indeksów                    | Podczas testu bazy danych znaleziono<br>uszkodzone indeksy            | Wezwij serwis kas fiskalnych                                                                 |
| Baza danych uszkodzona               |                                                                       | Powiadom serwis kas fiskalnych                                                               |
| Baza towarów uszkodzona              |                                                                       | Powiadom serwis kas fiskalnych                                                               |
| Baza opakowań uszkodzona             |                                                                       | Powiadom serwis kas fiskalnych                                                               |
| Baza paragonów uszkodzona            |                                                                       | Powiadom serwis kas fiskalnych                                                               |
| Baza kodów dowiąz. uszkodzo          | ona                                                                   | Powiadom serwis kas fiskalnych                                                               |
| Baza list towarów uszkodzona         | 3                                                                     | Powiadom serwis kas fiskalnych                                                               |
| Baza działów PLU pełna!              |                                                                       | Powiadom serwis kas fiskalnych                                                               |
| Błąd daty!                           | Wykryto błędną datę w urządzeniu                                      | Zaprogramuj datę                                                                             |
| Ustaw zegar !!!                      |                                                                       | Zaprogramuj zegar                                                                            |
| Zaprogramuj stawki VAT!!!            |                                                                       | Zaprogramuj stawki VAT                                                                       |
| Błąd pliku bufora online             |                                                                       | Powiadom serwis kas fiskalnych                                                               |
| Niezerowe totalizery                 |                                                                       | Wykonaj raport dobowy , raport<br>zerujący sprzedaży towarów i<br>opakowań                   |
| Niezerowe liczniki sprzedaży!        |                                                                       | Wykonaj raport sprzedaży towarów<br>i opakowań                                               |
| Błąd przeładowania bazy pliko        | ów                                                                    | Zrestartuj urządzenie, jeżeli sytuacja<br>dalej ma miejsce powiadom serwis<br>kas fiskalnych |
| Błąd otwarcia karty                  |                                                                       | Sprawdź poprawność działania karty<br>pamięci                                                |
| Błąd podczas odzyskiwania<br>karty!  | Nie jest możliwe odzyskanie danych z kopii<br>bezpieczeństwa          | Sprawdź poprawność działania karty<br>pamięci                                                |
| Błędna konfiguracja<br>urządzeń!     | Wybrano błędną konfigurację portów                                    | Należy wybrać poprawną<br>konfigurację portów                                                |
| Brak Danych!                         | Występuje w przypadku braku danych                                    | Należy zaprogramować<br>odpowiednie dane                                                     |
| Praca z inną kartą                   | Karta SD nie jest kartą Kopii E                                       | Zmienić kartę lub wykonać funkcję<br>otwarcia karty                                          |

| Podaj hasło                           | Ustawiono opcje zabezpieczeń Kopii E i do<br>niektórych operacji może być wymagane<br>hasło                                       | Należy podać ustawione wcześniej<br>hasło |
|---------------------------------------|----------------------------------------------------------------------------------------------------|-------------------------------------------|
| Numer unikatowy nie jest<br>poprawny! | Podano błędny numer unikatowy                                                                                                    | Należy podać poprawny numer<br>unikatowy  |
| Dane z nieobsługiwanego<br>urządzenia | Komunikat się pojawia w momencie próby<br>dostępu do danych kopii elektronicznej<br>pochodzących z nieobsługiwanego<br>urządzenia |                                           |

# Zestawienie komunikatów dotyczących obsługi Kopii E:

| Komunikaty                                  | Opis                                                                                                    | Ewentualne czynności.                                                                                                    |
|---------------------------------------------|----------------------------------------------------------------------------------------------------|----------------------------------------------------------------------------------------------------|
| Brak karty pamięci<br>BRAK NOŚNIKA KOPII E  | kasa pracuje bez karty SD Kopii E (nie włożona<br>lub nie otwarta), możliwe jest wykonanie już<br>bez niej jeden raport dobowy, po drugim<br>drukowanie wydruków zostanie zablokowane<br>do czasu zainstalowania karty | Zainstalować kartę SD kopii E (jak<br>tylko jest to możliwe)                                                                                                    |
| Wykryto brak etykiety karty                 | Karta nie została otwarta w drukarce do<br>zapisu Kopii E                                                                                                    | Należy wykonać funkcję otwarcia<br>karty kopii E jeśli to ma być karta<br>kopii E                                                                                                    |
| Praca z inną kartą                          | Karta SD nie jest kartą Kopii E                                                                                                    | Zmienić kartę lub wykonać funkcję<br>otwarcia (jak wyżej)                                                                                                    |
| Brak karty kopii E                          | Praca bez karty SD kopii E                                                                                                    | Zainstalować kartę SD kopii E (jak<br>tylko jest to możliwe)                                                                                                    |
| Weryfikacja Kopii E                         | Trwa weryfikacja kopii E (np. przed raportem dobowym)                                                                                                    | Poczekać na zakończenie weryfikacji                                                                                                    |
| Zapis Kopii E                               | Trwa zapis Kopii E (np. po raporcie dobowym)                                                                                                    | Poczekać na zakończenie zapisu – nie<br>wyłączać zasilania!!!                                                                                                    |
| Błąd weryfikacji                            | Dane na karcie SD są uszkodzone – usunięte<br>lub zmienione                                                                                                    | Poczekać na dalsze komunikaty, w<br>zależności od możliwości odtworzyć<br>dane z kopii bezpieczeństwa lub<br>otworzyć nową kartę kopii E. Nigdy<br>nie można modyfikować ani usuwać<br>żadnych danych z karty SD kopii E!!!<br>Informacja o błędzie weryfikacji trafia<br>do Pamięci Fiskalnej!!! |
| Czy naprawić wszystkie<br>uszkodzone pliki? | Po błędzie weryfikacji drukarka wykryła że ma<br>kopie bezpieczeństwa tych danych, są one<br>poprawne i może je użyć do naprawy<br>uszkodzonych plików                                                                 | Zgodzić się na naprawę plików lub<br>naprawić kartę inaczej (jeśli ma się<br>takie możliwości i swoje kopie<br>bezpieczeństwa) lub otworzyć nową<br>kartę. Nigdy nie można modyfikować<br>ani usuwać żadnych danych z karty                                                                       |

|                                        |                                                                                                    | SD kopii E!!! Informacja o błędzie<br>weryfikacji trafia do Pamięci<br>Fiskalnej!!!                                                                                                    |
|----------------------------------------|----------------------------------------------------------------------------------------------------|----------------------------------------------------------------------------------------------------|
| Karta do zamknięcia                    | Karta jest uszkodzona (i nie naprawiono jej)<br>lub już otwarto nową kolejna kartę Kopii E                                               | Zamknąć bieżącą kartę, używać nową<br>kartę                                                                                                    |
| Nie zapisano kopii E                   | W drukarce nie ma karty SD Kopii E i<br>wykonano już bez niej dwa raporty dobowe –<br>dalsze drukowanie bez karty jest już<br>niemożliwe | Zainstalować już kartę SD kopii E,<br>potem poczekać na zapisanie na niej<br>zaległych danych wydruków, nie<br>pracować tak długo bez karty SD                                                                                                    |
| Wykryto niepoprawne<br>wypięcie karty! | Wyjęto kartę SD bez wywołania odpowiedniej<br>funkcji w menu                                                                             | Nie można tak wyciągać kart SD –<br>patrz opis sposobów prawidłowego<br>wyjmowania kart SD!!! Drukarka<br>trwale zarejestruje fakt takiego<br>niewłaściwego działania<br>użytkownika!!!                                                                                                    |
| Wykryto wpięcie karty.                 | Włożono kartę SD do gniazda w drukarce                                                                                                   | Potwierdzić komunikat.                                                                                                    |
| Podaj hasło                            | Ustawiono opcje zabezpieczeń Kopii E i do<br>niektórych operacji może być wymagane<br>hasło                                              | Należy podać ustawione wcześniej<br>hasło                                                                                                    |
| Błąd Pamięci Podręcznej                | Uszkodziła się lub Pamięć Podręczna lub jej<br>zawartość.                                                                                | Należy natychmiast wezwać serwis.<br>Zanotować wszelkie istotne zdarzenia<br>mogące mieć niewłaściwy wpływ na<br>drukarkę:<br>1. Wyładowania atmosferyczne<br>2. Duże zakłócenia<br>3. Problemy z instalacją elektryczną<br>4. Niewłaściwą obsługę drukarki<br>5. Jak zachowywała się drukarka<br>przed tym błędem.<br>Ze zdarzenie tego będzie musiał być<br>sporządzony specjalny protokół. |

# 19. Certyfikat badania typu WE

|                                                                                                   |                                                                                                    |                                                                                                    |                                                                                                    | Mierzymy dla Wszystk<br>od 1919 r.                                                           |
|---------------------------------------------------------------------------------------------------|----------------------------------------------------------------------------------------------------|----------------------------------------------------------------------------------------------------|----------------------------------------------------------------------------------------------------|----------------------------------------------------------------------------------------------|
| CERT                                                                                              | <b>FYFIKAT BADANIA</b><br>EC TYPE EXAMINATION (                                                                                                    | TYPU WE NR<br>CERTIFICATE NO PL                                                                                                    | PL 16 001/MI-007                                                                                                    |                                                                                              |
| Wydany przez:<br>Issued by:                                                                       | GŁÓWNY URZĄD MIAR<br>ul. Elektoralna 2, 00-950 Wa                                                                                                    | arszawa                                                                                                    |                                                                                                    |                                                                                              |
| Jednostka Notyfikowana<br>Notified Body                                                           | 1440                                                                                                    |                                                                                                    |                                                                                                    |                                                                                              |
| Na podstawie:<br>In accordance with:                                                              | rozporządzenia Ministra Go<br>dla przyrządów pomiarowy<br>Dyrektywę 2004/22/WE Pa<br>przyrządów pomiarowych (\<br>regulation of the Minister of Ec-<br>(mplementing Directive 2004/22/<br>Instruments). | spodarki z dnia 18 grud<br>ych (Dz.U. z 2007 r.<br>rlamentu Europejskiego<br>MID).<br>2000 of 18 December 200<br>20 of the European Parliant | Inia 2006 r. w sprawie zasa<br>Nr 3, poz. 27 z późn.<br>5 i Rady z dnia 31 marca<br>66 on essential requirements for<br>ent and of the Council of 31 Ma        | dniczych wyma,<br>zm.) wdrażając<br>2004 r. w spra<br>measuring instrum<br>rch 2004 on measu |
| Wydano dla producenta:<br>Issued to manufacturer:                                                 | COMP Spółka Akcyjna<br>ul. Jutrzenki 116<br>02-230 Warszawa<br>Polska                                                                                                    |                                                                                                    |                                                                                                    |                                                                                              |
| Dotyczy:                                                                                          | Taksometr                                                                                                    |                                                                                                    |                                                                                                    |                                                                                              |
| in respect of.                                                                                    | typ: NOVITUS TAXI E                                                                                                    |                                                                                                    | klasa środowiska<br>mechanicznego:                                                                                                    | M3                                                                                           |
|                                                                                                   | zakres stałej k:<br>range of the taximeter constant, k:                                                                                                    | 600÷100 000 imp/km                                                                                                    | mechanical environment class:<br>klasa środowiska<br>elektromagnetycznego:                                                                                     | E3                                                                                           |
|                                                                                                   | liczba taryf:<br>number of tariffs:                                                                                                    | 8                                                                                                    | electromagnetic environment<br>class:                                                                                                    |                                                                                              |
|                                                                                                   | zwykłe tryby obliczania:<br>normal calculation modes:                                                                                                    | SiD                                                                                                    | zakres temperatury pracy:<br>operating temperature range:                                                                                                    | -20°C ÷ +60°                                                                                 |
| Wniosek końcowy:<br>Final statement:                                                              | Taksometr spełnia wymagan<br>18 grudnia 2006 r. w sp<br>w załączniku nr 7 tego rozpc<br>Taximeters satisfies the essential re<br>on essential requirements for mea<br>Directive 2004/22/EC.             | ia zasadnicze określone<br>rawie zasadniczych w<br>orządzenia, wdrażającym<br>zquirements set out in the reg<br>usuring instruments and anna | e w rozporządzeniu Ministra<br>ymagań dla przyrządów j<br>n załącznik MI-007 dyrekty<br>ulation of the Minister of Econom<br>ex 7 for this regulation, impleme | Gospodarki z d<br>pomiarowych o<br>wy 2004/22/WE<br>y of 18 December 2<br>nting annex M1-00  |
| Data ważności:<br>Valid until:                                                                    | 12.04.2026 r.                                                                                                    |                                                                                                    |                                                                                                    |                                                                                              |
| Numer sprawy:<br>Reference number:                                                                | BMP.419.10.2015.MK.2209                                                                                                    | I<br>M                                                                                                    | Liczba stron: 11<br>Number of pages:                                                                                                    |                                                                                              |
| Charakterystyki metrologic<br>jest integralną częścią certy<br>The principal characteristics, app | zne, warunki zatwierdzenia type<br>fikatu.<br>roval conditions and special regulations                                                                                                    | u i specjalne wymagania<br>, if any, are set out in the Ann                                                                                  | a, jeśli istnieją, zawarte są v<br>ex, which forms an integral part of                                                                                         | v załączniku, kt<br>the certificate.                                                         |
| Warszawa, 12.04.2016 r.                                                                           | UR<br>MOTO                                                                                                    | MIAD                                                                                                    | P.o.I Br                                                                                                    | abich                                                                                        |
|                                                                                                   | *                                                                                                    |                                                                                                    |                                                                                                    |                                                                                              |

Pozostałe strony certyfikatu zamieszczone są na stronie internetowej producenta

# 20. Homologacja Głównego Urzędu Miar

| PREZES<br>GŁÓWNEGO URZĘDU MIAR<br>Warszawa, ul. Elektoralna 2                                                                                                    | Warszawa,                                                                                                    | 20 -12- 2016                                                                                                    |
|----------------------------------------------------------------------------------------------------|----------------------------------------------------------------------------------------------------|----------------------------------------------------------------------------------------------------|
| DECYZJA NR PI                                                                                                    | г 28/2016                                                                                                    |                                                                                                    |
| Na podstawie art. 111 ust. 6d pkt 1 ustawy z dnia 11<br>(Dz. U. z 2016 r. poz. 710, poz. 846, poz. 960, poz. 1<br>rozpatrzeniu wniosku z dnia 7 czerwca 2016 r.,<br>Głównego Urzędu Miar w dniu 10 czerwca 2016 r.,<br>2016 r., z dnia 27 czerwca 2016 r., z dnia 30 sierp<br>z dnia 15 listopada 2016 r. i z dnia 28 listopada 2016<br>ul. Jutrzenki 116, 02-230 Warszawa oraz na pod<br>Prezesa Głównego Urzędu Miar potwierdzonych spra                                                                                                    | marca 2004 r. o podatku<br>1052, poz. 1206, poz. 12<br>o numerze 40/PS/2016,<br>uzupełnionego pisman<br>onia 2016 r., z dnia 3 p<br>r., zgłoszonego przez C<br>stawie wyników badań<br>awozdaniem                                                                                           | u od towarów i usług<br>28 i poz. 1579) – po<br>, który wpłynął do<br>ni z dnia 22 czerwca<br>października 2016 r.,<br>omp spółka akcyjna,<br>wykonanych przez |
| POTWIERD                                                                                                    | ZAM,                                                                                                    |                                                                                                    |
| że kasa rejestrująca NOVITUS TAXI E, produkow<br>obrotu przez Comp spółka akcyjna, ul. Jutrzenki<br>określone w art. 111 ust. 6a ustawy z dnia 11 marca<br>spełnia kryteria i warunki techniczne określone w<br>27 sierpnia 2013 r. w sprawie kryteriów i warunków<br>kasy rejestrujące (Dz. U. poz. 1076).                                                                                                    | rana i wprowadzana na<br>116, 02-230 Warszaw<br>2004 r. o podatku od t<br>rozporządzeniu Ministra<br>v technicznych, którym                                                                                                    | terytorium kraju do<br>wa, spełnia funkcje<br>owarów i usług oraz<br>a Gospodarki z dnia<br>muszą odpowiadać                                                   |
| Decyzja ważna jest przez okres 4 lat od dnia jej doręc                                                                                                    | zzenia.                                                                                                    |                                                                                                    |
| Dane charakteryzujące typ kasy rejestrującej:                                                                                                    |                                                                                                    |                                                                                                    |
| <ul> <li>kasa z programem aplikacyjnym, stacjonarna, pr<br/>świadczeniu usług przewozu osób oraz ich bagaź</li> <li>kasa z elektronicznym zapisem kopii,</li> <li>kasa bez funkcji drukowania faktur,</li> <li>program pracy kasy jest oznaczony przez produc</li> <li>pamięć z programem pracy kasy nie jest oznacza</li> <li>kasa współpracuje z programem NEARCH 2.3.3</li> <li>kasa współpracuje z programem NEARCH 2.3.3</li> <li>kasa współpracuje z programem nachiw<br/>informatycznego nośnika danych kopii elektronić<br/>kasa umożliwia zapis 500 pozycji w bazie danycl</li> <li>kasa jest zintegrowana z taksometrem o nazwie<br/>Comp spółka akcyjna, ul. Jutrzenki 116, 02-23/<br/>typu WE nr PL 16 001/MI-007 z dnia 12 kwieth<br/>Miar – Jednostkę Notyfikowaną 1440,</li> <li>kasa współpracuje z taksometrem NOVITUS T<br/>może współpracować z komputerem.</li> </ul> | rzeznaczona do prowadź<br>zu podręcznego taksówki<br>enta symbolem T2_TE i<br>na przez producenta,<br>do odczytu pamięci fisk<br>rizującym NEARCH 2<br>cznej,<br>h o towarach i usługach,<br>NOVITUS TAXI E, p<br>0 Warszawa, objętym c<br>nia 2016 r., wydanym p<br>'AXI E oraz pośrednio, | zenia ewidencji przy<br>ami,<br>1.03,<br>calnej,<br>2.3.3 do odczytu<br>rodukowanym przez<br>certyfikatem badania<br>przez Główny Urząd<br>poprzez taksometr,  |
|                                                                                                    |                                                                                                    |                                                                                                    |

#### Strona 2 decyzji Nr PT 28 /2016

Na podstawie art. 107 § 4 ustawy z dnia 14 czerwca 1960 r. - Kodeks postępowania administracyjnego (Dz. U. z 2016 r. poz. 23, poz. 868, poz. 996 i poz. 1579) odstępuje się od uzasadnienia decyzji, ponieważ uwzględnia ona w całości żądanie strony.

#### POUCZENIE

Od niniejszej decyzji stronie nie przysługuje odwołanie. Jednakże strona niezadowolona z decyzji może zwrócić się do Prezesa Głównego Urzędu Miar z wnioskiem o ponowne rozpatrzenie sprawy w terminie 14 dni od dnia doręczenia decyzji stronie.

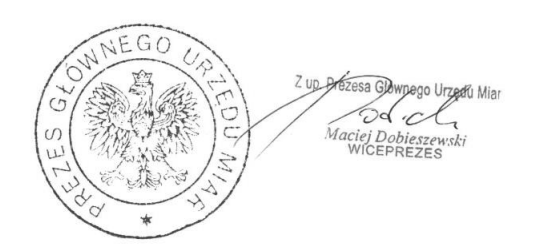

#### Otrzymują:

- Piotr Chronowski, pełnomocnik spółki Comp spółka akcyjna, ul. Jutrzenki 116, 02-230 Warszawa, adres do korespondencji: Comp spółka akcyjna, Novitus - Centrum Technologii Sprzedaży, ul. Nawojowska 118, 33-300 Nowy Sącz,
- 2. GUM a/a.

Akualne certyfikaty zawsze zamieszczane sa na stronie internetowej producenta

# 21. Deklaracja zgodności CE.

| Comp                                                                                                    |
|----------------------------------------------------------------------------------------------------|
| Firma Comp SA<br>ul. Jutrzenki 116, 02-230 Warszawa                                                                                                    |
| deklaruje, że wyrób: taksometr fiskalny                                                                                                    |
| NOVITUS TAXI E                                                                                                    |
| we wszystkich dopuszczonych wersjach kompletacyjnych<br>jest zgodny z wymaganiami następujących Dyrektyw Parlamentu<br>Europejskiego i Rady:                                                                                                    |
| 2014/32/WE Dyrektywa Instrumentów Pomiarowych (MID)<br>2006/95/WE. Niskonapięciowe Wyroby Elektryczne (LVD)<br>2004/108/WE. Kompatybilność Elektromagnetyczna (EMC)                                                                                                    |
| Przy ocenie zgodności z wymienionymi wyżej dyrektywami zastosowane<br>zostały następujące standardy oraz certyfikaty:                                                                                                    |
| w zakresie dyrektywy LVD:<br>PN-EN 60950-1:2004                                                                                                    |
| w zakresie dyrektywy EMC:<br>PN-EN 55022:2010<br>PN-EN 55024:2010<br>PN-EN 61000-3-2:2006<br>PN-EN 61000-3-3:1995+A1:2001+A2:2005<br>PN-EN 61000-4-2:2009<br>PN-EN 61000-4-2:2009<br>PN-EN 61000-4-4:2004<br>PN-EN 61000-4-5:2006<br>PN-EN 61000-4-6:2009<br>PN-EN 61000-4-11:2004                                                    |
| w zakresie dyrektywy MID :<br>ISO 16750-2:2010<br>OIML R 21-2007<br>WELMEC Guide 7.2                                                                                                    |
| certyfikat PL 16 001/MI-007 w zakresie modułu B<br>wydany przez Główny Urząd Miar, ul. Elektoralna 2, 00-950 Warszawa                                                                                                    |
| certyfikat JN1446/5/2016 w zakresie modułu D<br>wydany przez Okręgowy Urząd Miar w Łodzi, Jednostka Notyfikowana nr 1446,<br>ul. Narutowicza 75, 90-132 Łódź                                                                                                    |
| Corrup 5.A.       De 200 Wareson, J. J. Storerk 116       Sector Storerk 116       Wareson Storerk 116       Wareson Storerk 116       Wareson Storerk 116       Wareson Storerk 116       Wareson Storerk 116       Wareson Storerk 116       Wiceprezes zarządu:       Pieczęć i data       Wiceprezes zarządu:       Jarosław Wilk |

Notatki

Instr\_Obslugi\_Novitus\_Taxi\_E\_v01\_20170110.doc